90619

06 - 2024

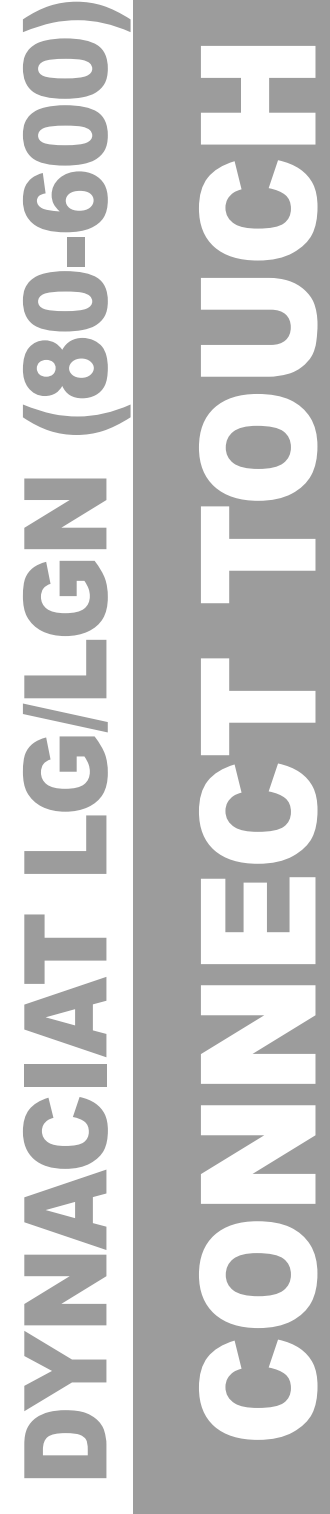

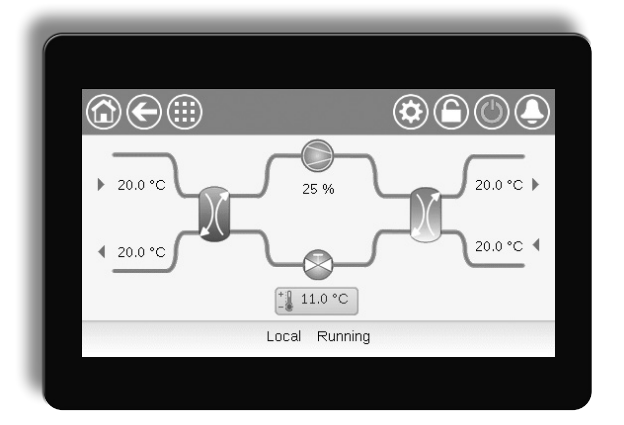

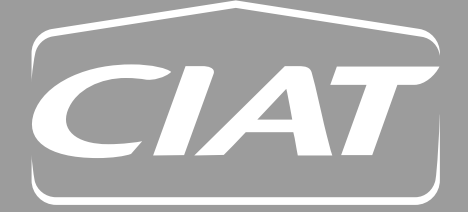

Bedieningshandleiding

# INHOUD

| 1 - VEILIGHEIDSINSTRUCTIES.         1.1 - Veiligheidsrichtlijnen         1.2 - Veiligheidsmaatregelen | <b>5</b><br>5<br>5 |
|----------------------------------------------------------------------------------------------------|--------------------|
| 2 - OVERZICHT VAN DE REGELING                                                                         | 6                  |
| 2.1 - Regelsysteem                                                                                    | 6<br>6             |
| 2.3 - Bearijīstypes                                                                                   | 6<br>7             |
| 3.1 - Printplaten<br>3.2 - Voeding van de printplaten                                                 | 7<br>7             |
| 3.3 - LED's                                                                                           | 7<br>7             |
| 3.5 - Drukopnemers                                                                                    | 8<br>8             |
| 3.7 - Aandrijvingen<br>3.8 - Aansluitingen op de klemmenstrook                                        | 8<br>9             |
| 3.9 - RS485 bedrading (best practice)                                                                 | 10                 |
| 4 - BEDIENINGSPANEEL: OVERZICHT<br>4.1 - Display van touchscreen                                      | <b>11</b><br>11    |
| 4.2 - Beginscherm (schematisch overzicht)                                                             | 11<br>11           |
| 4.4 - Schermkalibratie                                                                                | 11<br>11           |
| 4.6 - Wijzigingen opslaan<br>4.7 - Systeemtoetsen                                                     | 11<br>12           |
|                                                                                                    | 12                 |
| 5 - BEDIENINGSPANEEL: MENUSTRUCTUUR                                                                   | 13<br>13           |
| 5.2 - Configuratiemenu                                                                                | 21                 |
| 5.4 - Vakantiemenu                                                                                    | 26<br>27           |
| 5.6 - Systeemmenu                                                                                     | 29<br>31           |
| 5.8 - Menu Start/Stop<br>5.9 - Alarmenmenu                                                            | 32<br>33           |
| 6 - STANDAARD REGELINGEN EN OPTIES                                                                    | 35                 |
| 6.2 - Extern beveiligingscontact regelen                                                              | 36                 |
| 6.4 - Aanvullende verwarmingsregeling                                                                 | 36                 |
| 6.6 - Waterpompregeling van warmtewisselaar                                                           | 38<br>30           |
| 6.8 - Capaciteitsbegrenzing                                                                           | 39                 |
| 6.10 - Vrije koeling van droge koeler (DCFC)                                                          | 40<br>40           |
| 6.12 - Nachtbedrijf                                                                                   | 41                 |
| 6.15 - Bhilophe (optie 149)                                                                           | 41                 |
| 6.15 - Modulus (optie 1495)<br>6.16 - Software Activation Key(s)                                      | 41                 |
| 6.17 - Programma-instelling                                                                           | 43                 |
| 6.20 - Sneltest gebruiker                                                                             | 44<br>44           |
| 7 - WEBVERBINDING                                                                                     | <b> 45</b><br>45   |
| 7.2 - Technische documentatie                                                                         | 45                 |

# INHOUD

| 8 - DIAGNOSE                    | 46 |
|---------------------------------|----|
| 8.1 - Storing zoeken            | 46 |
| 8.2 - Actieve alarmen weergeven | 46 |
| 8.3 - E-mailberichten           | 46 |
| 8.4 - Alarmen verstellen        | 46 |
| 8.5 - Alarmgeschiedenis         | 46 |
| 8.6 - Alarmen beschrijving      | 47 |
| 9 - ONDERHOUD                   | 50 |

De illustraties in dit document zijn slechts ter illustratie en zijn geen onderdeel van enige offerte of enig verkoopcontract. De fabrikant behoudt zich te allen tijde het recht voor het ontwerp zonder voorafgaande kennisgeving aan te passen.

Het doel van dit document is een breed overzicht van de belangrijkste functies van het regelsysteem te geven dat wordt gebruikt om de werking van de volgende eenheden te regelen en bewaken:

- DYNACIAT LG-serie (koeling of verwarming): eenheden met watergekoelde condensor
- DYNACIAT LGN-serie (koeling): eenheden zonder condensor

De instructies in deze handleiding vormen een richtsnoer voor een juiste installatie, inbedrijfstelling en bediening van het regelsysteem. Dit document bevat geen uitgeput overzicht van onderhoudsprocedures voor een juiste werking van de apparatuur.

Ondersteuning door een gekwalificeerde servicetechnicus van de fabrikant wordt met klem aanbevolen. Dit garandeert een optimale werking van de apparatuur en zorgt voor optimalisatie van alle beschikbare functies.

Houd er rekening mee dat dit document mogelijk verwijst naar optionele componenten en functies, opties of accessoires die niet beschikbaar zijn voor de eenheid in kwestie.

#### BELANGRIJK: Alle screenshots van de gebruikersinterface in deze handleiding bevatten Engelse tekst. Na wijziging van de taal van het systeem wordt alle tekst weergegeven in de door de gebruiker geselecteerde taal.

Lees alle instructies door voordat u begint met werkzaamheden aan de eenheid. Houd rekening metalle veiligheidswaarschuwingen.

De hierin opgenomen informatie is uitsluitend bedoeld om klanten in staat te stellen door de fabrikant geproduceerde apparatuur te bedienen en te onderhouden. Deze mag niet worden gereproduceerd, aangepast, of gebruikt voor enig ander doel zonder voorafgaande toestemming van de fabrikant.

# Acroniemen/afkortingen

In deze handleiding worden de koudemiddelcircuits circuit A en circuit B genoemd en worden de compressoren in circuit A aangeduid als A1, A2 en A3. Die in circuit B worden B1 en B2 genoemd.

- Dynaciat LG LGN (080-450) eenheden hebben één circuit met één, twee of drie compressoren (A1, A2, A3).
- Dynaciat LG LGN (480-600) eenheden hebben twee circuits met twee compressoren per circuit (A1, A2, B1, B2).

### De volgende afkortingen worden regelmatig gebruikt:

| GBS        | Gebouwbeheerssysteem                              |
|------------|---------------------------------------------------|
| BPHE       | Gesoldeerde platenwarmtewisselaar                 |
| DCFC       | Vrije koeling van droge koeler                    |
| DGT        | Persgastemperatuur                                |
| EVT        | Elektrische verwarmings trap                      |
| EWT        | Waterintredetemperatuur                           |
| EXV        | Elektronisch expansieventiel                      |
| HSM        | Beheer van watersysteem                           |
| Led        | Lichtgevende diode                                |
| LEN        | Local Equipment Network (interne communicatiebus) |
| LWT        | Wateruittredetemperatuur                          |
| BLT        | Buitenluchttemperatuur                            |
| SCT        | Verzadigde condensatietemperatuur                 |
| SST        | Verzadigde zuiggastemperatuur                     |
| Bedriifsty | vpen:                                             |

| Local-Off/LOFF      | Bedrijfstype: lokaal uit                                  |
|---------------------|-----------------------------------------------------------|
| Local-Schedule/L-SC | Bedrijfstype: lokaal aan volgens een tijdschema           |
| Local-On/L-C        | Bedrijfstype: lokaal aan                                  |
| Master mode/Mast    | Bedrijfstype : mastereenheid<br>(master/slave-assemblage) |
| Netwerk mode/Net    | Bedrijfstype: netwerk                                     |
| Remote mode/Rem     | Bedrijfstype: externe contacten                           |
|                     |                                                           |

# 1.1 - Veiligheidsrichtlijnen

De installatie, het opstarten en het onderhoud van apparatuur kan gevaarlijk zijn als bepaalde factoren betreffende de installatie niet in acht worden genomen: de bedrijfsdruk, aanwezigheid van elektrische onderdelen en spanningen, en de installatielocatie(verhoogde vloeren en opgebouwde constructies).

Alleen goed gekwalificeerde installatiemonteurs en hooggekwalificeerde installateurs en technici die volledig zijn getraind voor het product, mogen deze apparatuur installeren en veilig opstarten.

Tijdens alle onderhoudswerkzaamheden moeten alle instructies en aanbevelingen in de installatie- en onderhoudshandleiding voor het product, op tags en stickers die op de apparatuur en onderdelen zijn bevestigd en op andere, afzonderlijk geleverde onderdelen worden gelezen, begrepen en opgevolgd.

Het niet opvolgen van de door de fabrikant gegeven instructies kan resulteren in letsel of schade aan het product.

- Neem alle gebruikelijke veiligheidsvoorschriften en -maatregelen in acht.
- Draag een veiligheidsbril en werkhandschoenen.
- Gebruik het juiste gereedschap om zware voorwerpen te verplaatsen.
- Verplaats eenheden voorzichtig en zet ze zachtjes neer.

# 1.2 - Veiligheidsmaatregelen

Alleen personeel dat gekwalificeerd is volgens de richtlijnen van de IEC (IEC = International Electrotechnical Commission) mag toegang krijgen tot de elektrische componenten.

In het bijzonder moeten alle stroombronnen naar de eenheid worden uitgeschakeld voordat met de werkzaamheden wordt begonnen. Schakel de hoofdvoeding uit bij de hoofdschakelaar of -scheider.

**BELANGRIJK:** Deze apparatuur voldoet aan alle van toepassing zijnde voorschriften betreffende elektromagnetische compatibiliteit.

GEVAAR VOOR ELEKTROCUTIE! Zelfs als de hoofdschakelaar uit is geschakeld, kan er nog steeds spanning staan op bepaalde circuits omdat deze mogelijk op een afzonderlijke stroombron zijn aangesloten.

GEVAAR VOOR BRANDWONDEN! Door elektrische stromen kunnen onderdelen warm worden. Ga voorzichtig om met stroomleidingen, elektrische kabels en goten, afdekpanelen van schakelkasten en motorbehuizingen.

# 2.1 - Regelsysteem

Dynaciat-eenheden worden geleverd met een Connect Touch-regeling die is bedoels als gebruikersinterface en configuratie tool voor de communicatie-apparatuur.

### De Connect Touch regelt:

- het opstarten van compressor om het watersysteem te regelen
- het aansturen van pompen met vast of variabel toerental om de werking van het watersysteem te optimaliseren vontiletertrappen voor eenheden die zijn uitgeruit met een drege
- ventilatortrappen voor eenheden die zijn uitgerust met een droge koeler of LGN-eenheden met een externe condensor

De Connect Touch-regelaar kan werken als een alleenstaand systeem of kan worden aangesloten op het gebouwbeheerssysteem via een communicatiebus.

BELANGRIJK: dit document kan verwijzen naar optionele onderdelen en bepaalde functies, opties of accessoires die niet beschikbaar zijn voor de specifieke eenheid.

# 2.2 - Systeemfuncties

Het systeem regelt het opstarten van de compressoren die nodig zijn om de gewenste in- en uittredetemperatuur van het water van de warmtewisselaar te handhaven. Het beheert voortdurend de werking van de ventilatoren om de juiste koudemiddeldruk in elke circuit te behouden en het houdt toezicht op de beveiligingen die de eenheid beschermen tegen uitval en een optimale werking verzekeren.

### Connect Touch-regelsysteem:

- Gebruikers kunnen de eenheid regelen via het Connect Touch bedieningspaneel.
- Biedt webconnectiviteit technologie.
- Ondersteunt Enhanced Control Management (BluEdge Digital, Cristo'Control2, Power'Control, Smart CIATControl) voor meervoudige koelmachine/warmtepomp configuratie.
- Biedt mogelijkheden voor directe GBS-integratie via Modbus RTU/TCP en BACnet IP.

# 2.3 - Bedrijfstypes

### De regeling kan in drie onafhankelijke bedrijfstypes werken:

- Lokaal type: de eenheid wordt geregeld door opdrachten vanaf de gebruikersinterface.
- Bediening op afstand: de eenheid wordt geregeld door potentiaalvrije contacten.
- Netwerktype: de eenheid wordt geregeld door netwerkopdrachten (bedrijfseigen protocol / BACnet / Modbus).

Wanneer de regelaar autonoom werkt (lokaal of extern), behoudt deze alle regelmogelijkheden, maar biedt geen functies van het netwerk.

Noodstop! Door de noodstopopdracht via het netwerk wordt de eenheid gestopt, ongeacht het actieve bedrijfstype.

# Overzicht van de functies

|                                                                                                    | Dynaciat LG |           | DYNACIAT LGN |           |
|----------------------------------------------------------------------------------------------------|-------------|-----------|--------------|-----------|
| Functie                                                                                                 | Standaard   | Optioneel | Standaard    | Optioneel |
| 4.3"-touchscreen (Connect Touch)                                                                        | х           |           | х            |           |
| Webconnectiviteit                                                                                       | Х           |           | Х            |           |
| Emailverzending                                                                                         | x           |           | Х            |           |
| Taalpakketten (+ taalpakket op maat)                                                                    | x           |           | Х            |           |
| Weergave in metrische / imperiale eenheden                                                              | Х           |           | Х            |           |
| Modbus RTU / Modbus TCP communicatie (optie 149B)                                                       | x           |           | Х            |           |
| BACnet IP communicatie (optie 149)                                                                      |             | Х         |              | Х         |
| Scroll-compressortechnologie                                                                            | Х           |           | Х            |           |
| Vloeistoftype: medium brijn (optie 5)                                                                   |             |           |              | х         |
| Vloeistoftype: lage brijn (optie 6)                                                                     |             | Х         |              |           |
| Diagnose                                                                                                | x           |           | Х            |           |
| Sneltest gebruiker                                                                                      | Х           |           | Х            |           |
| Pomp met variabel toerental                                                                             |             | х         |              |           |
| Regeling koeling                                                                                        | Х           |           | Х            |           |
| Regeling verwarming                                                                                     |             | х         |              |           |
| Regeling ketelverwarming                                                                                |             | х         |              |           |
| Regeling elektrische verwarming                                                                         |             | Х         |              |           |
| Vrije koeling regeling van droge koeler (DCFC)                                                          |             | х         |              | Х         |
| Droge koeler van condensor – alleen LEN-connector meegeleverd<br>(droge koeler afzonderlijk gemonteerd) |             | x         |              | x         |

# 3.1 - Printplaten

Het regelsysteem bestaat uit de hoofdregelaar, d.w.z. Connect Touch, en ten minste één SIOB/CIOB print. De regelaar bewaakt de eenheid constant en beheert de informatie die is ontvangen van verschillende druk- en temperatuursensoren.

De schakelkast bevat alle printplaten die de eenheid regelen en het bedieningspaneel. Alle printplaten communiceren via een interne bus.

### Het aantal SIOB/CIOB prints hangt van het volgende af:

- De grootte van de eenheid: 1-circuiteenheden hebben standaard één SIOB/CIOB print terwijl 2-circuiteenheden zijn uitgerust met twee SIOB/CIOB prints (de tweede SIOB/CIOB print wordt gewoonlijk gebruikt om het tweede koudemiddelcircuit te ondersteunen).
- Extra opties: 080 tot 450 eenheden kunnen alleen zijn uitgerust met de tweede SIOB/CIOB print als de eenheid extra functionaliteiten heeft, bijv. pomp aan bronzijde (condensor voor koelbedrijf en koeler voor verwarmingsbedrijf).

In aanvulling op SIOB/CIOB print(s) kunnen Dynaciat LG/LGNeenheden van alle grootten worden voorzien van AUX1 print(s).

Het aantal AUX1 prints dat wordt gemonteerd op de eenheid hangt af van de geselecteerde opties (zie hieronder).

| aat   | Optie                       | LG | LGN |
|-------|-----------------------------|----|-----|
| intpl | Master/slave-combinatie     | о  | о   |
| X1-pi | Droge koeler vrije koeling* | о  | о   |
| A     | Droge koeler (condensor)*   | o  | о   |

\*Voor deze twee opties wordt de printplaat rechtstreeks in de droge koeler zelf gemonteerd, niet in de schakelkast van de koelmachine.

# 3.2 - Voeding van de printplaten

Alle printplaten worden gevoed door een gezamenlijke, geaarde 24 V wisselstroombron. In geval van een stroomonderbreking herstart de eenheid automatisch zonder dat daar een externe opdracht voor nodig is. Wanneer er echter voorafgaand aan deze onderbreking foutmeldingen bestonden, dan blijven deze in het geheugen bewaard, waardoor onder bepaalde omstandigheden een circuit of de gehele eenheid niet kan starten.

LET OP: Let op de juiste polariteit bij het aansluiten van de stroomtoevoer op de printplaten, anders kunnen de printplaten beschadigd raken.

# 3.3 - LED's

Alle printplaten controleren en melden voortdurend de juiste werking van hun elektronische circuits. Er brandt een led op elke printplaat wanneer deze juist functioneert.

- De rode led die met een interval van twee seconden knippert, duidt een juiste werking aan. Een ander interval geeft een storing op de printplaat of softwarefout aan.
- De groene LED knippert doorlopend op alle printplaten om aan te geven dat de printplaat op juiste wijze communiceert via de interne bus (LEN-bus). Als de groene LED niet knippert, geeft dit een bedradingsprobleem van de LEN-bus of een probleem met de configuratie aan.

# 3.4 - Connect Touch aansluitingen

Aansluitingen bevinden zich aan de onderkant van de hoofdregelaar.

- De bediening beschikt over communicatieprotocollen zoals LEN, bedrijfseigen protocol, Modbus RTU of Modbus TCP en/of BACnet IP.
- EOL-weerstanden kunnen via het systeemmenu in- en uitgeschakeld worden (zie ook paragraaf 5.6).
- Er is een ethernetpoort beschikbaar voor TCP/IP-communicatie of GBS-verbinding (gebouwbeheersysteem).

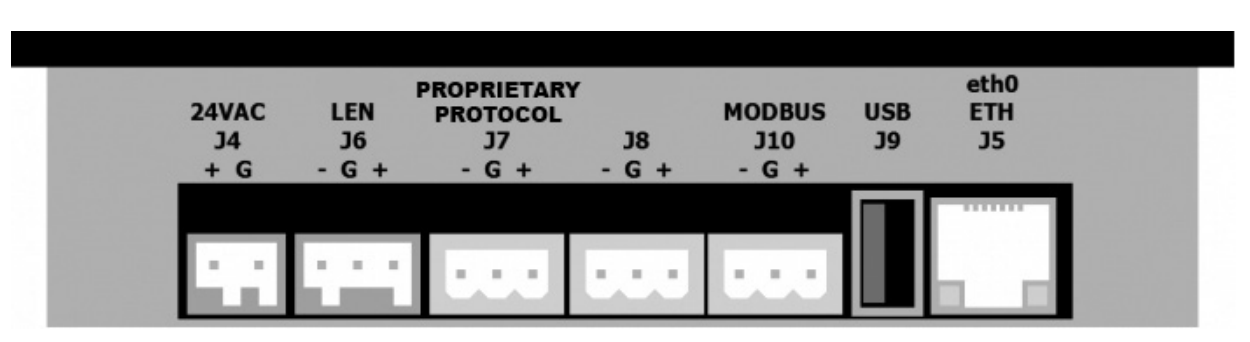

# Connect Touch aansluitingen

# 3.5 - Drukopnemers

De regeling implementeert drie typen druk opnemers waarbij twee druk opnemers (hoge druk en lage druk) worden gebruikt om de zuiggas- en persdruk in elk circuit te meten en het derde type opnemer is van het type voor waterdruk dat wordt gebruikt bij eenheden die zijn uitgerust met de optie van de hydromodule.

### Persdruk opnemers (hoge druk)

Deze opnemers meten de persdruk in elk circuit. Deze worden gebruikt om de condensordruk of afschakeling bij hoge druk te regelen. Persdruksensoren zijn gemonteerd in de persgasleidingen van elk circuit.

### Zuigdruksensoren (lage druk)

Deze opnemers meten de zuigdruk in elk circuit. Ze worden gebruikt om het EXV, verdamperdruk (in verwarmingsmodus) te regelen en controleren zuigdrukbeveiligingen in relatie met het bedrijfsgebied van de compressor. Zuigdruksensoren zijn aangebracht in de zuigleidingen van elk circuit.

### Waterdrukopnemers

Optioneel (optie van hydromodule) worden deze opnemers gebruikt om de waterdruk en het waterdebiet te bewaken door de waterdruk op twee verschillende locaties te meten. Het waterdebiet wordt berekend, de eenheid wordt beschermd tegen waterdebietverliezen en de pomp wordt beschermd tegen cavitatie (lage inlaatdruk van pomp).

# 3.6 - Temperatuursensoren

Temperatuursensoren meten voortdurend de temperatuur van verschillende onderdelen van de eenheid om een juiste werking van het systeem te waarborgen.

 Intrede- en uittredewatertemperatuuropnemers van warmtewisselaar

De intrede- en uittredewatertemperatuuropnemers van de warmtewisselaar worden gebruikt voor de capaciteitsregeling en voor veiligheidsdoeleinden. De watertemperatuursensoren worden gemonteerd aan de intrede- en uittredezijde.

### Zuigtemperatuursensoren

Zuigtemperatuursensoren worden gebruikt om de temperatuur bij de compressorintredeleiding te meten om het juiste beheer van de capaciteitsregeling te garanderen.

 Water in- en uittrede temperatuuropnemers condensor (Dynaciag LG)

De intrede- en uittredewatertemperatuuropnemers van de condensor worden gebruikt voor de regeling van het verwarmingsvermogen en voor veiligheidsdoeleinden.

## Buitenluchttemperatuuropnemer (optioneel)

Indien beschikbaar (Dynaciat LGN standaard) wordt deze sensor die de buitenluchttemperatuur meet, gebruikt voor setpuntverstelling (op basis van buitenlucht temperatuur) en om de condensatieventilator aan te sturen (standaard voor de regeling van de droge koeler en de regeling van eenheden zonder condensor).

# Master/slave-watertemperatuursensoren (optioneel) Deze sensoren meten de gemeenschappelijke watertemperatuur voor de capaciteitsregeling in het master/ slave-systeem. Ze worden alleen gemonteerd in geval van master/slave-eenheden.

# 3.7 - Aandrijvingen

### Elektronisch expansieventiel

Het elektronisch expansieventiel (EXV) wordt gebruikt om de koudemiddelstroom aan te passen aan wijzigingen in de bedrijfsomstandigheden van de machine. De hoge nauwkeurigheid waarmee het ventiel wordt gepositioneerd, zorgt voor een nauwkeurige regeling van de koudemiddelstroom en zuiggasoververhitting.

### Stromingsschakelaar waterzijdig

Voor eenheden zonder interne pompen zorgt de configuratie van de stromingsbeveiliging voor de automatische regeling van het minimale waterdebietsetpunt van de stromingsbeveiliging. De configuratie is afhankelijk van de grootte van de eenheid en wordt automatisch uitgevoerd bij het opstarten. Als de stromingsbeveiliging uitvalt schakelt de eenheid automatisch uit en wordt er een alarm gegenereerd.

### Waterpompen (optioneel)

De regelaar kan elke pomp van de waterwarmtewisselaar onafhankelijk van elkaar regelen. Met de regelaar kan het constante debiet worden geregeld op basis van het setpunt van het minimum pomptoerental.

De waterdebietregeling kan ook worden gebaseerd op het temperatuurverschil van de warmtewisselaar of het waterdrukverschil.

### Verwarmingsketel

Bij een defect van de eenheid in het verwarmingsbedrijfstype kan deze uitgang een externe verwarmingsketel aan- en uitsturen. Dynaciag LG-eenheden kunnen worden gecombineerd met een verwarmingsketel die alleen wordt aangestuurd door de regelaar in geval van een verwarmingsvraag. Bij Dynaciat LG-eenheden wordt de verwarmingsketel aangestuurd indien de eenheid niet aan de verwarmingsvraag kan voldoen of de eenheid uit is wegens een gedetecteerde storing.

### Elektrische batterijen

Elektrische verwarmers worden gebruikt als een extra verwarmingsbron in het verwarmingsbedrijfstype.

## 3.8 - Aansluitingen op de klemmenstrook

De op het gebruikersklemmenblok beschikbare aansluitingen kunnen verschillen, afhankelijk van de geselecteerde opties. De volgende tabel benoemt de aansluitingen op het gebruikersklemmenblok.

BELANGRIJK: bepaalde contacten zijn alleen actief als de eenheid op bediening op afstand (Remote) staat.

| Beschrijving                                          | Printplaat       | Aansluiting | Opmerkingen                                                                                    |
|-------------------------------------------------------|------------------|-------------|------------------------------------------------------------------------------------------------|
| Aan/uit-contact op afstand                            | SIOB/CIOB, cir A | +:32/ -:33  | Gebruikt om de eenheid aan en uit te zetten (remote bedrijf)                                   |
| Contact verwarming/koeling op afstand                 | SIOB/CIOB, cir A | +:63/ -:64  | Gebruikt om de koeling en verwarming te kiezen als de eenheid<br>op bediening op afstand staat |
| Door een schakelaar geregelde<br>capaciteitbegrenzing | SIOB/CIOB, cir A | +:73/ -:74  | Gebruikt om ingestelde capaciteitsbegrenzing te selecteren                                     |
| Contact voor dubbel setpunt                           | SIOB/CIOB, cir A | +:65/ -:66  | Gebruikt om het tweede koelingssetpunt te selecteren                                           |
| Contact externe beveiliging                           | SIOB/CIOB, cir A | +:34/ -:35  | Gebruikt voor de externe beveiliging                                                           |
| Drieweg waterregelklep van condensor                  | SIOB/CIOB, cir A | +:80+/-:80- | Gebruikt om het waterdebiet aan de condensorzijde te regelen                                   |
| Verwarmingsketel                                      | SIOB/CIOB, cir A | +:69/ -:70  | Gebruikt om een verwarmingsketel te regelen                                                    |
| draait                                                | SIOB/CIOB, cir A | +:37/-: 38  | Gebruikt voor een bedrijfsstatus (ten minste één compressor in<br>bedrijf)                     |
| Alarm                                                 | SIOB/CIOB, cir A | +: 30/-: 31 | Gebruikt voor een alarm                                                                        |
| Elektrische verwarmertrap 1                           | AUX1             | 341 / 12    | Gebruikt om de elektrische verwarmertrap 1 te regelen                                          |
| Elektrische verwarmertrap 2                           | AUX1             | 342 / 12    | Gebruikt om de elektrische verwarmertrap 2 te regelen                                          |
| Elektrische verwarmertrap 3                           | AUX1             | 343 / 12    | Gebruikt om de elektrische verwarmertrap 3 te regelen                                          |
| Elektrische verwarmertrap 4                           | AUX1             | 344 / 12    | Gebruikt om de elektrische verwarmertrap 4 te regelen                                          |

#### **OPMERKING:** raadpleeg het elektrische schema voor meer informatie over de identificatie van de elektrische aansluitklemmen.

# 3.8.1 - Potentiaalvrij contact (aan/uit en koeling/ verwarming)

Voor koelmachines met een ketel of warmtepompen, zijn de aan/ uit-contacten en koelen/verwarmen-contacten als volgt:

| Contact                               | Uit     | koeling  | verwarming |
|---------------------------------------|---------|----------|------------|
| Aan/uit-contact<br>[ON_OFF_SW]        | geopend | gesloten | gesloten   |
| Koeling/verwarming-contact<br>[HC_SW] | geopend | geopend  | gesloten   |

 Uit:
 Eenheid is gestopt

 Koeling:
 Eenheid mag starten met koelen

 Verwarmen:
 Eenheid mag starten met verwarmen (koelmachine met ketelregeling of warmtepomp)

## 3.8.2 - Potentiaalvrij contact setpunt selectie

Als de eenheid met afstandsbediening wordt gebruikt, wordt het potentiaalvrij contact gebruikt om het actieve setpunt te bepalen. Dit potentiaalvrije contact wordt gebruikt om tussen setpunts te schakelen. Het is alleen actief als de regeling op bediening op afstand staat.

| Contract | Actief setpunt |          |          |          |
|----------|----------------|----------|----------|----------|
| Contact  | SP1            | SP2      | SP3      | Auto     |
| SETP_SW1 | geopend        | gesloten | geopend  | gesloten |
| SETP_SW2 | geopend        | geopend  | gesloten | gesloten |

# 3.8.3 - Potentiaalvrij contact capaciteitsbegrenzing

Eén potentiaalvrij contact kan worden gebruikt om het vermogen van de eenheid te begrenzen. De grenswaarde kan worden gedefinieerd via de gebruikersinterface in het menu Setpunt.

| Contact                              | 100%    | Begrenzing 1 |
|--------------------------------------|---------|--------------|
| Capaciteitsbegrenzing 1<br>[LIM_SW1] | geopend | gesloten     |

# 3.9 - RS485 bedrading (best practice)

Voor RS485-poorten kan één van de volgende kabels worden gebruikt:

- Voor Proprietary Protocol of Modbus-communicatie over een afstand meer dan 300 m in een lawaaiige omgeving met frequentieregelaar, wordt gebruik van een kabel met twee twisted-pairs geadviseerd. Bijvoorbeeld Belden 3106A of Alpha Wire 6454.
- Voor applicaties met een kabellengte tot 300 m en geen frequentieregelaar (VFD), is het mogelijk om voordelige kabeloplossingen te gebruiken, zoals bijvoorbeeld Belden 8772.

Let erop dat "+" en "-" communicatiesignalen zijn en dat deze van hetzelfde twisted pair komen.

De signaalaarde kan een enkele ader of een twister pair zijn en moet worden aangesloten op de "C"-pen of J10 (Modbus RTU) of J7 (bedrijfseigen protocol). De ader is nodig om te waarborgen dat alle nodes op de bus dezelfde gemeenschappelijke aardreferentie hebben.

Wanneer een afscherming wordt gebruikt, moet de afscherming correct worden afgesloten en over zo kort mogelijke afstand worden aangesloten aan SLECHTS één uiteinde op de chassisaarde (4.3"-regelaars).

### 3.9.1 - RS485 bedrading: 4.3-inch regelaar

Het volgende diagram toont mogelijke RS485 bedradingsschema's voor 4.3-inch regelaars.

Het eerste bedradingsschema is de beste optie (AANBEVOLEN), maar de tweede en derde kunnen ook worden gebruikt.

### 3.9.2 - RS485: doorlusnetwerk configuratie

De volgende afbeelding toont een correcte 3-draads kabel met een afscherming in een doorlusnetwerk configuratie.

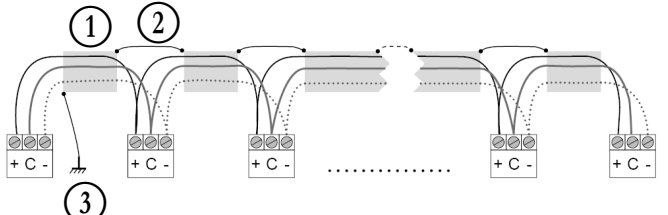

## Verklaring

1 2 3 Afscherming Houd de afscherming doorlopend

Sluit de afscherming slechts op één punt op aarde aan

Afsluitweerstand: afsluiting is alleen nodig bij werken op een bus met zeer hoge snelheid over lange afstanden.

De snelheid van de bus en de kabelafstand bepalen of de afsluiting nodig is. Het is bedoeld om de bus in evenwicht te brengen en rondzingen te voorkomen, dat kan worden veroorzaakt door snelle signalen en de inductie van de bekabeling.

Bij 9600 baud zal de afsluiting weinig of geen invloed op de bus hebben.

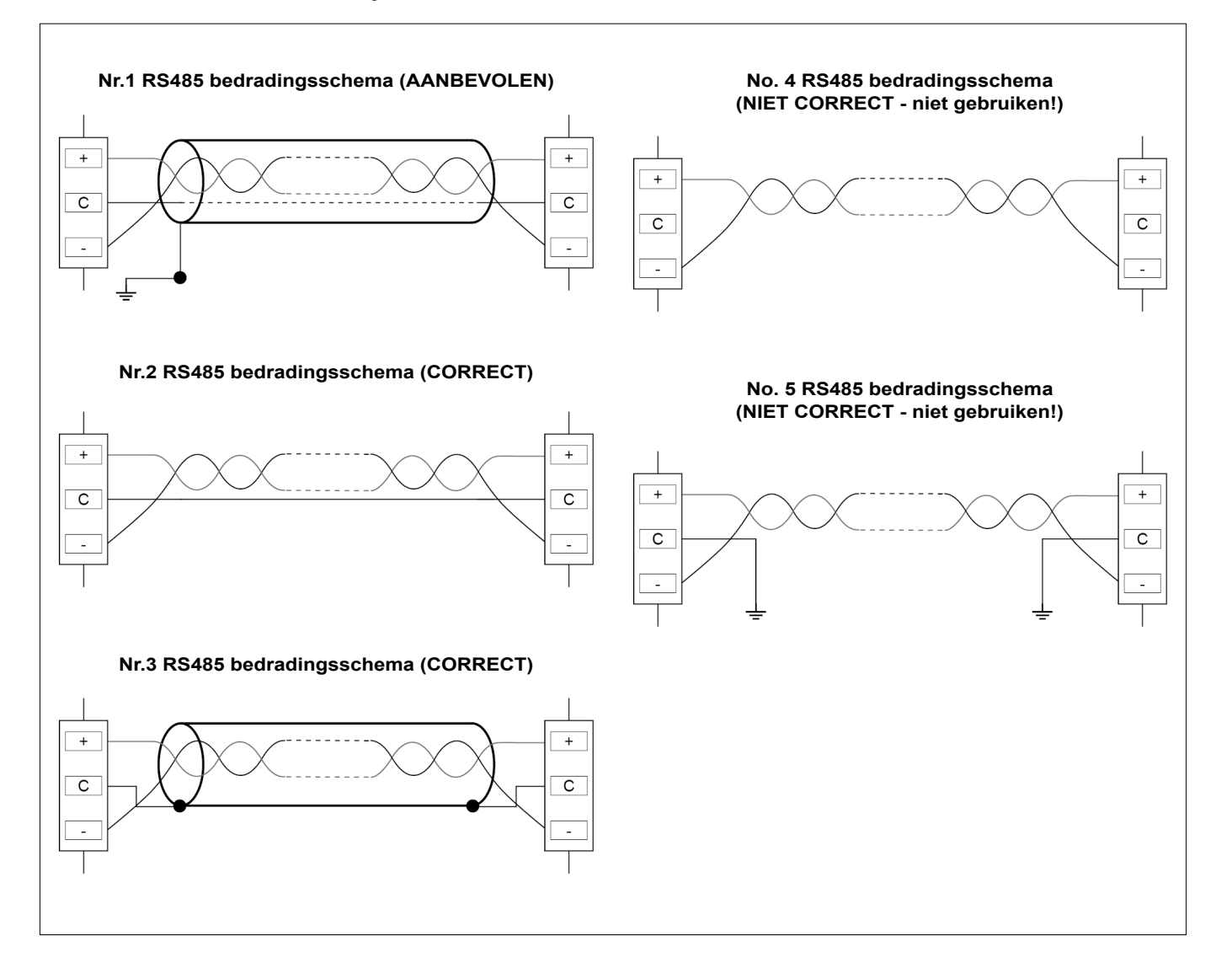

# 4.1 - Display van touchscreen

CONNECT TOUCH is een 4.3"-kleurentouchscreen met snelle weergave van alarmen, huidige bedrijfsstatus van de eenheid, enz. Het maakt het gebruik mogelijk van webconnectiviteit en taalondersteuning van de klant (weergegeven regelparameters in de taal die is geselecteerd door de gebruiker).

- Als het touchscreen een tijdje niet gebruikt wordt, wordt het scherm zwart. Het regelsysteem is altijd actief en de gebruiksmodus blijft ongewijzigd. Druk op een willekeurige plek op het scherm en het beginscherm wordt weergegeven.
- Het wordt aanbevolen een stylus te gebruiken voor navigatie d.m.v. het touchscreen.

## 4.2 - Beginscherm (schematisch overzicht)

Het beginscherm vormt het startpunt van de regelaar. Het is tevens het eerste scherm dat wordt weergegeven nadat de gebruikersinterface is gestart.

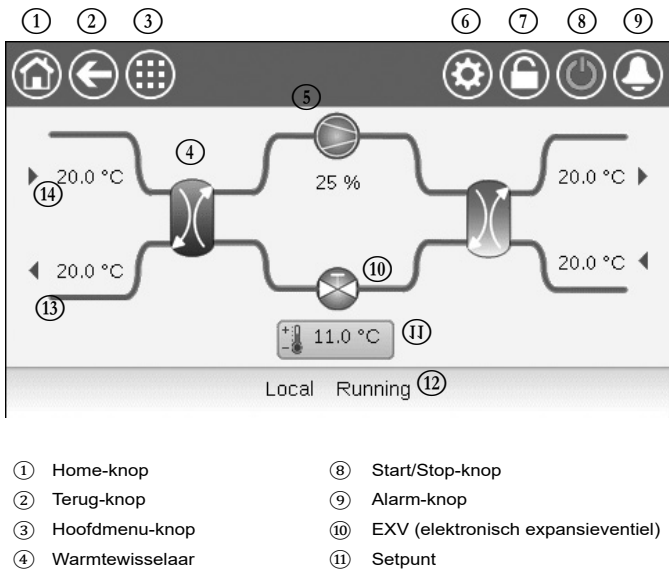

- (5) Compressor(6) Systeemmenu
- Inlog-knop (beperkte toegang tot menu's)
- Setpunt
   Status van de eenheid
   LWT (wateruittredetemperatuur)
- (3) LWT (wateruittredetemperatuur)(4) EWT (waterintredetemperatuur)

# 4.3 - Informatieberichtvak

De informatie weergegeven in de statusbalk onderaan het scherm omvat relevante berichten betreffende de door de gebruiker ondernomen acties.

| BERICHT                               | STATUS                                                                                                    |
|---------------------------------------|----------------------------------------------------------------------------------------------------|
| SUCCESS                               | Wordt weergegeven als de vereiste actie uitgevoerd is.                                                                           |
| INTERNAL<br>Communication<br>Failure! | Wordt weergegeven als de hoofdtoepassing niet in bedrijf is.                                                                     |
| HIGH FORCE<br>IN EFFECT!              | Wordt weergegeven als de regelaar de forceeropdracht weigert (geldt alleen voor statusmenu's).                                   |
| ACCESS DENIED!                        | Wordt weergegeven als er geprobeerd wordt om acties<br>uit te voeren die met het huidige toegangsniveau niet<br>toegestaan zijn. |
|                                       |                                                                                                    |

### 4.4 - Schermkalibratie

Het doel van schermkalibratie is ervoor te zorgen dat de software correct werkt als er op de pictogrammen van de gebruikersinterface gedrukt wordt.

#### Het scherm kalibreren:

- 1. Druk op een willekeurige plek op het scherm en houd deze plek ingedrukt.
- 2. Het kalibratieproces wordt gestart.
- 3. Volg de instructies op het scherm: "Touch the target in (...) screen corner"

Calibrating Touch Screen

Touch the target in upper-left screen corner

### 4.5 - Waarschuwingsberichten

Via waarschuwingsberichten wordt de gebruiker geïnformeerd dat er een probleem opgetreden is en dat de vereiste actie niet met succes uitgevoerd kan worden.

#### Inlogfout

Als het verkeerde wachtwoord ingevoerd wordt, verschijnt het volgende waarschuwingsbericht:

"The password entered does not match any stored passwords"

|   | $\left( \leftarrow \right)$       | User Login                   |
|---|-----------------------------------|------------------------------|
|   | Login Failed                      |                              |
|   | The password entere<br>passwords. | ed does not match any stored |
| C |                                   | Login Level = User           |

 Druk op de toets Bevestigen en voer het juiste wachtwoord in (zie paragraaf 5.7).

### 4.6 - Wijzigingen opslaan

Als er een parameter gewijzigd maar niet opgeslagen is met de toets **Save** (Opslaan), wordt het volgende waarschuwingsbericht weergegeven:

"Your recent changes haven't been saved (...)"

|   | $( \bullet )$                        | OCCPC01S                         | - Schedule                               |               | () |     |
|---|--------------------------------------|----------------------------------|------------------------------------------|---------------|----|-----|
| P | Warning                              |                                  |                                          |               |    | Hal |
|   | Your recent cha<br>continue. Click C | nges haven't b<br>Cancel to stay | een saved. Clic<br>in current scree<br>X | k OK to<br>n. |    |     |
| Ð |                                      |                                  |                                          | 1/8           |    | •   |

- Druk op de toets Bevestigen om door te gaan zonder de wijziging op te slaan.
- Druk op Cancel (Annuleren) om terug te keren naar het huidige scherm en sla de wijziging op met de toets Save (Opslaan).

# 4 - BEDIENINGSPANEEL: OVERZICHT

# 4.7 - Systeemtoetsen

| Toets | Beschrijving                                                                                                    | Toets                               | Beschrijving                                                                                     |
|-------|----------------------------------------------------------------------------------------------------|-------------------------------------|--------------------------------------------------------------------------------------------------|
| 1     | Beginscherm: druk op deze toets om naar het beginscherm te gaan.                                                                                                    |                                     | <b>Knop Inloggen:</b> druk op deze toets om op een bepaald toegangsniveau in te loggen.          |
| ¢     | Vorig scherm: druk op deze toets om naar het vorige scherm terug te gaan.                                                                                                    |                                     | Knop Uitloggen: druk op deze toets om uit te loggen.                                             |
|       | Hoofdmenu: druk op deze toets om naar het hoofdmenu te gaan.                                                                                                    |                                     | Knop Opslaan: druk op deze toets om de wijziging op te slaan.                                    |
|       | Systeemmenu: druk op deze toets om naar het systeemmenu te gaan.                                                                                                    |                                     | Knop Annuleren: druk op deze toets om de wijziging te annuleren.                                 |
|       | Loginmenu: dient om in te loggen op de regelaar en zo toegang te krijgen tot een hoger configuratieniveau.                                                                     | 4.                                  | Knop Forceren: druk op deze toets om de parameter te forceren.                                   |
|       | Niet ingelogd.                                                                                                    | ×                                   | Knop 'Forcering verwijderen': druk op deze toets om<br>de geforceerde parameter te verwijderen.  |
|       | Geavanceerd toegangsniveau.                                                                                                    |                                     | Knop Omhoog: druk op deze toets om naar boven te scrollen.                                       |
|       | Eenheid start/Stop: dient om de besturingsmodus van de eenheid te regelen.                                                                                                    | •                                   | Knop Omlaag: druk op deze toets om naar beneden te scrollen.                                     |
|       | Eenheid is gestopt.                                                                                                    | ~                                   | Knop Bevestigen: druk op deze toets om de wijziging te bevestigen.                               |
|       | Eenheid draait.                                                                                                    | ×                                   | Knop Annuleren: druk op deze toets om de wijziging te annuleren.                                 |
| ٩     | Alarmenmenu: druk op deze toets om naar het alarmenmenu te gaan.                                                                                                    | IS.                                 | Knop Trending: druk op deze toets om trends weer te geven.                                       |
|       | Geen alarm actief op de eenheid                                                                                                    | Q.                                  | Knop Inzoomen: druk op deze toets om de huidige weergave te vergroten.                           |
|       | Knipperend pictogram: Deelalarm (één circuit<br>betrokken bij het alarm) of waarschuwing<br>(geen actie nodig op de eenheid)<br>Vast pictogram: Alarm(en) actief op de eenheid | Q.                                  | Knop Uitzoomen: druk op deze toets om de huidige weergave uit te breiden.                        |
|       |                                                                                                    | $\triangleleft \! \! \triangleleft$ | Knop Links: druk op deze toets om naar links te gaan.                                            |
|       |                                                                                                    |                                     | Knop Terugspoelen: druk op deze toets om sneller naar links te gaan dan normaliter het geval is. |
|       |                                                                                                    |                                     | Knop Rechts: druk op deze toets om naar rechts te gaan.                                          |

4.8 - Overige toetsen

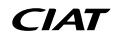

Knop Vooruitspoelen: druk op deze toets om sneller naar rechts te gaan dan normaliter het geval is.

# 5 - BEDIENINGSPANEEL: MENUSTRUCTUUR

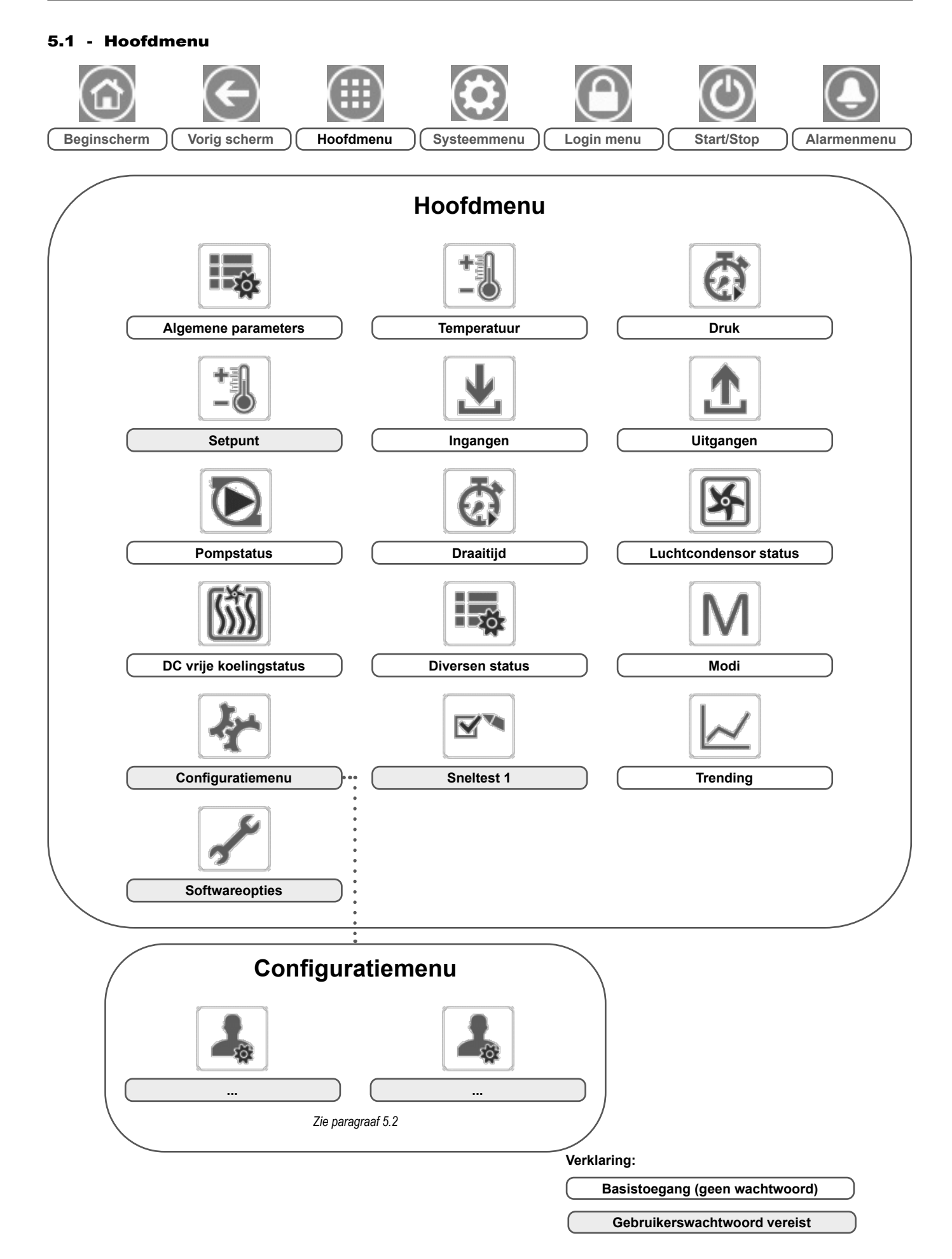

Het hoofdmenu biedt toegang tot de belangrijkste regelparameters, zoals algemene parameters, in- en uitgangsstatussen enzovoort.

Druk voor toegang tot het menu op de knop **Hoofdmenu** linksboven in het beginscherm.

Specifieke parameters van de eenheid kunnen worden geopend door te drukken op het pictogram dat overeenkomt met de gewenste categorie. *OPMERKING: het Trending-menu heeft de vorm van een grafiek. Zie paragraaf 6.19 voor meer informatie over Trendings.* 

BELANGRIJK: sommige tabellen kunnen parameters bevatten die niet kunnen worden geconfigureerd voor een bepaalde eenheid omdat de eenheid niet is voorzien van aanvullende functies.

# GENUNIT – General Parameters (Algemene parameters)

| Nr. | Naam     | Status                           | Eenheid  | Weergegeven tekst*       | Beschrijving                                                                                                    |
|-----|----------|----------------------------------|----------|--------------------------|----------------------------------------------------------------------------------------------------|
| 1   | CTRL_TYP | 0 tot 2                          | -        | Lokaal=0 Net.=1 Extern=2 | Bedrijfstype:<br>0 = Lokaal<br>1 = Netwerk<br>2 = Afstand                                                                                                    |
| 2   | STATUS   | xxx                              | -        | Bedrijf status           | Eenheid status: 0 = Uit, 1 = Draait, 2 = Stopt, 3 = Uitgesteld,<br>4 = Uitgeschakeld, 5 = Klaar, 6 = Onderdrukken, 7 = Ontdooien,<br>8 = Bedrijfstest, 9 = Test                                                                 |
| 3   | ALM      | XXX                              | -        | Alarm status             | Alarmstatus: Normaal, Deel, Bedrijfsonderbreking                                                                                                    |
| 4   | min_left | -                                | min      | Minuten tot start        | Minuten tot het opstarten van de eenheid                                                                                                    |
| 5   | HEATCOOL | XXX                              | -        | Status verwarmen/koelen  | Status verwarming/koeling: verwarmen/koelen                                                                                                    |
| 6   | HC_SEL   | 0 tot 1                          | -        | Keuze verwarmen/koelen   | Verwarming/koeling-selectie:<br>0 = koeling<br>1 = verwarming                                                                                                    |
| 7   | SP_SEL   | 0 tot 3                          | -        | Keuze setpunt            | Setpuntselectie                                                                                                    |
| 8   |          |                                  |          | 0=Auto 1=Sp1 2=Sp2 3=Sp3 | 0 = Auto (schema regeling)<br>1 = Setpunt 1<br>2 = Setpunt 2<br>3 = Setpunt 3                                                                                                    |
| 9   | SP_OCC   | nee/ja                           | -        | Setpoint onbezet?        | Status van bezettingsinstelling                                                                                                    |
| 10  | CHIL_S_S | uitschakelen/inschakelen         | -        | Net.: cmd start/stop     | Start/stop van eenheid via netwerk: als de eenheid op netwerktype staat, kan<br>een start/stop-opdracht worden geforceerd                                                                                                    |
| 11  | CHIL_OCC | nee/ja                           | -        | Net.: Cmd onbezet        | Tijdschema van eenheid via netwerk: als de eenheid op netwerktype staat, kan<br>de forceerwaarde worden gebruikt in plaats van de werkelijke bezettingsstatus                                                                   |
| 12  | CAP_T    | 0 tot 100                        | %        | % totale capaciteit      | Totale capaciteit eenheid                                                                                                    |
| 13  | CAPA_T   | 0 tot 100                        | %        | Circ A Total capaciteit  | Totale capaciteit, circuit A                                                                                                    |
| 14  | CAPB_T   | 0 tot 100                        | %        | Circ B Total capaciteit  | Totale capaciteit, circuit B                                                                                                    |
| 15  | DEM_LIM  | 0 tot 100                        | %        | Limietwaarde opg verm    | Actieve waarde capaciteitsbegrenzing: als de eenheid op netwerktype staat,<br>wordt de waarde gebruikt die behoort bij het betreffende<br>capaciteitsbegrenzingscontact en het setpunt van dit<br>capaciteitsbegrenzingscontact |
| 16  | SP       | -                                | °C/ °F   | Huidig setpoint          | Huidig setpunt                                                                                                    |
| 17  | CTRL_PNT | -20,0 tot 67,0<br>-4,0 tot 153,0 | °C<br>°F | Regelpunt                | Regelpunt: watertemperatuur die de eenheid moet produceren                                                                                                    |
| 18  | EMSTOP   | uitschakelen/inschakelen         | -        | Noodstop                 | Noodstop: wordt gebruikt om de eenheid te stoppen, ongeacht het actieve<br>bedrijfstype                                                                                                    |

\* Afhankelijk van de geselecteerde taal (standaard Frans).

# TEMP – Temperatuur

| Nr. | Naam     | Status | Eenheid | Weergegeven tekst*       | Beschrijving                                                                                               |
|-----|----------|--------|---------|--------------------------|----------------------------------------------------------------------------------------------------|
| 1   | EWT      | -      | °C/ °F  | Intrede Water Temp       | Intredewatertemperatuur: gebruikt voor capaciteitsregeling                                                 |
| 2   | LWT      | -      | °C/ °F  | Uittrede Water Temp      | Uittredewatertemperatuur: gebruikt voor capaciteitsregeling                                                |
| 3   | SST_A    | -      | °C/ °F  | Verz. zuiggas T A        | Verzadigde zuiggastemperatuur, circuit A                                                                   |
| 4   | SST_B    | -      | °C/ °F  | Verz. zuiggas T B        | Verzadigde zuiggastemperatuur, circuit B                                                                   |
| 5   | SUCT_A   | -      | °C/ °F  | Zuiggas Temp A           | Compressor zuiggastemperatuur, circuit A                                                                   |
| 6   | SUCT_B   | -      | °C/ °F  | Zuiggas Temp B           | Compressor zuiggastemperatuur, circuit B                                                                   |
| 7   | OAT      | -      | °C/ °F  | Buitenlucht temperatuur  | Buitenluchttemperatuur: wordt bij verschillende regelalgoritmen gebruikt                                   |
| 8   | COND_EWT | -      | °C/ °F  | Cond Intrede Water Temp  | Temperatuur ingaand water condensor                                                                        |
| 9   | COND_LWT | -      | °C/ °F  | Cond Uittrede Water Temp | Temperatuur uitgaand water condensor                                                                       |
| 10  | SCT_A    | -      | °C/ °F  | Verz. Cond Temp A        | Verzadigde condensatietemperatuur, circuit A                                                               |
| 11  | SCT_B    | -      | °C/ °F  | Verz. Cond Temp B        | Verzadigde condensatietemperatuur, circuit B                                                               |
| 12  | DGT_A    | -      | °C/ °F  | Uitlaatgastemperatuur A  | Persgastemperatuur, circuit A                                                                              |
| 13  | DGT_B    | -      | °C/ °F  | Uitlaatgastemperatuur B  | Persgastemperatuur, circuit B                                                                              |
| 14  | CHWSTEMP | -      | °C/ °F  | GKW Water Syst Temp      | Systeemtemperatuur van gekoeld water (gebruikt voor regeling van master/<br>slave-opstelling bij koeling ) |
| 15  | HTWSTEMP | -      | °C/ °F  | Warm Water Syst Temp     | Systeemtemperatuur van warm water (gebruikt voor regeling van master/<br>slave-opstelling bij verwarming ) |

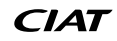

# PRESSURE – Druk

Ŋ

| Nr. | Naam | Status | Eenheid | Weergegeven tekst* | Beschrijving                   |
|-----|------|--------|---------|--------------------|--------------------------------|
| 1   | DP_A | -      | kPa/PSI | Persdruk           | Compressor persdruk, circuit A |
| 2   | SP_A | -      | kPa/PSI | Zuigdruk A         | Compressor zuigdruk, circuit A |
| 3   | DP_B | -      | kPa/PSI | Persdruk B         | Compressor persdruk, circuit B |
| 4   | SP_B | -      | kPa/PSI | Zuigdruk B         | Compressor zuigdruk, circuit B |

\* Afhankelijk van de geselecteerde taal (standaard Frans).

# SETPOINT – Setpunt

| Nr. | Naam    | Status                          | Standaard     | Eenheid  | Weergegeven tekst*       | Beschrijving                                                                                                 |
|-----|---------|---------------------------------|---------------|----------|--------------------------|----------------------------------------------------------------------------------------------------|
| 1   | csp1    | -28,9 tot 25<br>-20 tot 77      | 12<br>53.6    | °C<br>°F | Koeling setpoint 1       | Setpunt 1 van koeling (gebruikt tijdens bezette perioden)                                                    |
| 2   | csp2    | -28,9 tot 25<br>-20 tot 77      | 12<br>53.6    | °C<br>°F | Koeling setpoint 2       | Setpunt 2 van koeling (gebruikt tijdens niet-bezette perioden)                                               |
| 3   | ice_sp  | -28,9 tot 25<br>-20 tot 77      | 12<br>53.6    | °C<br>°F | Koeling ijs setpoint     | IJssetpunt van koeling                                                                                       |
| 4   | hsp1    | 20 tot 65<br>68 tot 149         | 50<br>122     | °C<br>°F | Verwarming setpunt 1     | Setpunt 1 van verwarming (gebruikt tijdens bezette perioden)                                                 |
| 5   | hsp2    | 20 tot 65<br>68 tot 149         | 50<br>122     | °C<br>°F | Verwarming setpunt 2     | Setpunt 2 van verwarming (gebruikt tijdens niet-bezette perioden)                                            |
| 6   | hsp3    | 20 tot 65<br>68 tot 149         | 50<br>122     | °C<br>°F | verwarming Setpoint 3    | Niet van toepassing (negeer deze parameter)                                                                  |
| 7   | ramp_sp | 0,11 tot 1,11<br>0,2 to 2       | 0.56<br>1     | ^C<br>^F | Opstartvertraging setpnt | Setpunt van snelheid capaciteitsopbouw (snelheid waarbij de watertemperatuur binnen één minuut kan wijzigen) |
| 8   | lim_sp1 | 0 tot 100                       | 100           | %        | Eindschakelaar stp 1     | Setpunt 1 van capaciteitbegrenzing                                                                           |
| 9   | lim_sp2 | 0 tot 100                       | 100           | %        | Eindschakelaar stp 2     | Niet van toepassing (negeer deze parameter)                                                                  |
| 10  | lim_sp3 | 0 tot 100                       | 100           | %        | Eindschakelaar stp 3     | Niet van toepassing (negeer deze parameter)                                                                  |
| 11  | cond_sp | 26,7 tot 60,0<br>80,0 tot 140,0 | 40.0<br>104.0 | °C<br>°F | Condensatie Setp         | Condensatie-setpunt (zie ook hoofdstuk 6.9.3)<br>Fabrieksinstelling voor LGN-eenheden 45 °C (113 °F)         |

\* Afhankelijk van de geselecteerde taal (standaard Frans).

# INPUTS - Ingangen

| Nr. | Naam     | Status           | Eenheid | Weergegeven tekst*       | Beschrijving                                |
|-----|----------|------------------|---------|--------------------------|---------------------------------------------|
| 1   | ONOFF_SW | geopend/gesloten | -       | Aan/uit - Extern contact | Extern AAN/UIT contact                      |
| 2   | HC_SW    | geopend/gesloten | -       | Extern contact verw/koel | Extern koeling/verwarming contact           |
| 3   | on_ctrl  | XXX              | -       | Huidige regeling         | Huidige regeling: uit, koelen, verwarmen    |
| 4   | SETP_SW1 | geopend/gesloten | -       | Extern Setpoint Contact1 | Externe setpuntschakelaar 1                 |
| 5   | SETP_SW2 | geopend/gesloten | -       | Extern Setpoint Contact2 | Externe setpuntschakelaar 2                 |
| 6   | LIM_SW1  | geopend/gesloten | -       | Begr Contact 1 Status    | Capaciteitsbegrenzingscontact 1             |
| 7   | FLOW_SW  | geopend/gesloten | -       | Wisselaar flow Contact   | Stromingsschakelaar status                  |
| 8   | DIFF_FLW | geopend/gesloten | -       | Diff Wisselaar flow sw   | Niet van toepassing (negeer deze parameter) |
| 9   | LOCK_SW  | geopend/gesloten | -       | Vergrendelcontact        | Status van externe beveiliging              |
| 10  | HP_SW_A  | geopend/gesloten | -       | Hogedrukschakelaar A     | Hogedrukschakelaar A                        |
| 11  | HP_SW_B  | geopend/gesloten | -       | Hogedrukschakelaar B     | Hogedrukschakelaar B                        |
| 12  | SP_RESET | 4 tot 20         | mA      | Stpntverstelling signaal | Setpunt reset signaal                       |

\* Afhankelijk van de geselecteerde taal (standaard Frans).

# OUTPUTS – Uitgangen

| Nr. | Naam    | Status    | Eenheid | Weergegeven tekst*    | Beschrijving                                           |
|-----|---------|-----------|---------|-----------------------|--------------------------------------------------------|
| 1   | CP_A1   | uit/aan   | -       | Compressor A1 uitgang | Compressor A1 commando                                 |
| 2   | CP_A2   | uit/aan   | -       | Compressor A2 uitgang | Compressor A2 commando                                 |
| 3   | CP_A3   | uit/aan   | -       | Compressor A3 uitgang | Compressor A3 commando                                 |
| 4   | EXVPosA | 0 tot 100 | %       | EXV positie circuit A | EXV positie, circuit A                                 |
| 5   | LLS_A   | uit/aan   | -       | Vloeistofmagn klep A  | Status van magneetklep van vloeistofleiding, circuit A |
| 6   | CP_B1   | uit/aan   | -       | Compressor B1 uitgang | Compressor B1 commando                                 |
| 7   | CP_B2   | uit/aan   | -       | Compressor B2 uitgang | Compressor B2 commando                                 |
| 8   | EXVPosB | 0 tot 100 | %       | EXV positie circuit B | EXV positie, circuit B                                 |

# 

# OUTPUTS – Uitgangen (vervolg)

| Nr. | Naam     | Status    | Eenheid | Weergegeven tekst*     | Beschrijving                                                                                                |
|-----|----------|-----------|---------|------------------------|----------------------------------------------------------------------------------------------------|
| 9   | LLS_B    | uit/aan   | -       | Vloeistofmagn klep B   | Status van magneetklep van vloeistofleiding, circuit B                                                      |
| 10  | Water3wv | 0 tot 100 | %       | Drieweg regelklep      | Status van drieweg waterklep                                                                                |
| 11  | boiler   | uit/aan   | -       | Keteluitgang           | Ketel aansturing                                                                                            |
| 12  | EHS      | 0 tot 4   | -       | Elektr.verwarm.trappen | Elektrische verwarming aansturing (aantal elektrische verwarmingstrappen hangt af van fabrieksinstellingen) |
| 13  | alert    | uit/aan   | -       | Alert status           | Status alert relais                                                                                         |
| 14  | alarm    | uit/aan   | -       | Alarm contact          | Alarm relais status                                                                                         |
| 15  | RUNNING  | uit/aan   | -       | Bedrijf status         | Status "Eenheid aan" relais                                                                                 |

\* Afhankelijk van de geselecteerde taal (standaard Frans).

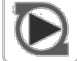

# **PUMPSTAT** – Pompstatus

| Nr. | Naam     | Status    | Eenheid   | Weergegeven tekst*      | Beschrijving                                       |
|-----|----------|-----------|-----------|-------------------------|----------------------------------------------------|
| 1   |          |           |           | koelerpomp              | Verdamperpomp                                      |
| 2   | CL_PUMP1 | uit/aan   | -         | koelerpomp 1 Command    | Verdamperpomp 1 commando                           |
| 3   | CL_PUMP2 | uit/aan   | -         | koelerpomp 2 Command    | Verdamperpomp 2 commando                           |
| 4   | CL_WPIN  | -         | kPa/PSI   | GKW intrede waterdruk   | Intredewaterdruk van verdamper                     |
| 5   | CL_WPOUT | -         | kPa/PSI   | GKW Uittrede waterdruk  | Uittredewaterdruk van verdamper                    |
| 6   | CL_WPCAL | nee/ja    | -         | GKW waterdruk. Calib?   | Calibratie van waterdruk van verdamper             |
| 7   | CL_OFFST | -         | kPa/PSI   | GKW waterdruk. Offset   | Offset van waterdruk van verdamper                 |
| 8   | CL_FILTR | -         | kPa/PSI   | GKW filter delta P      | Filter voor drukverschil van verdamper             |
| 9   | CL_WPMIN | -         | kPa/PSI   | GKW min waterdruk       | Minimale waterdruk van verdamper                   |
| 10  | CL_WFLOW | -         | l/s / GPS | GKW stroming            | Waterdebiet van verdamper                          |
| 11  | CL_WdtSp | -         | kW        | GKW Water DT Setpoint   | Setpunt van temperatuurverschil van verdamperwater |
| 12  | CL_WdpSp | -         | ^C / ^F   | GKW Water DP Setpoint   | Setpunt van drukverschil van verdamperwater        |
| 13  | CL_DvPos | 0 tot 100 | %         | GKW pomp reg sturing    | Positie van pomp toerenregelaar van verdamper      |
| 14  | CL_DrvPw | -         | kW        | GKW pomp reg. kW        | Vermogen van pomp toerenregelaar van verdamper     |
| 15  | CL_Drvl  | -         | A         | GKW pomp reg. amp       | Stroom van pomp toerenregelaar van verdamper       |
| 16  | CL_DrvVs |           |           | GKW pomp reg. versie    | Versie van pomp toerenregelaar van verdamper       |
| 17  | CL_DvTyp | -         |           | GKW pomp reg. type      | Type pomp toerenregelaar van verdamper             |
| 18  |          |           |           | CONDENSORPOMP           | Condensorpomp                                      |
| 19  | CD_PUMP1 | uit/aan   |           | Cond pomp 1 Command     | Aansturing condensorpomp 1                         |
| 20  | CD_PUMP2 | uit/aan   |           | Cond pomp 2 Command     | Aansturing condensorpomp 2                         |
| 21  | CD_WPIN  | -         | kPa/PSI   | Cond intrede Waterdruk  | Intredewaterdruk van condensor                     |
| 22  | CD_WPOUT | -         | kPa/PSI   | Cond Uittrede Waterdruk | Uittredewaterdruk van condensor                    |
| 23  | CD_WPCAL | nee/ja    | -         | Cond Waterdruk. Calib?  | Calibratie van waterdruk van condensor             |
| 24  | CD_OFFST | -         | kPa/PSI   | Cond Waterdruk. offset  | Offset van waterdruk van condensor                 |
| 25  | CD_FILTR | -         | kPa/PSI   | Cond filter delta P     | Filter voor drukverschil van condensor             |
| 26  | CD_WPMIN | -         | kPa/PSI   | Cond min. waterdruk     | Minimale waterdruk van condensor                   |
| 27  | CD_WFLOW | -         | l/s / GPS | Cond Water stroming     | Waterdebiet van condensor                          |
| 28  | CD_WdtSp | -         | kW        | Cond Water DT Setpoint  | Setpunt van temperatuurverschil van condensorwater |
| 29  | CD_WdpSp | -         | ^C / ^F   | Cond Water DP Setpoint  | Setpunt van drukverschil van condensorwater        |
| 30  | CD_DvPos | 0 tot 100 | %         | Cond pomp reg. sturing  | Positie van pomp toerenregelaar van condensor      |
| 31  | CD_DrvPw | -         | kW        | Cond pomp reg. kW       | Vermogen van pomp toerenregelaar van condensor     |
| 32  | CD_Drvl  | -         | A         | Cond pomp reg. amp      | Stroom van pomp toerenregelaar van condensor       |
| 33  | CD_DrvVs | -         |           | Cond pomp reg. versie   | Versie van pomp toerenregelaar van condensor       |
| 34  | CD_DvTyp | -         |           | Cond pomp reg. type     | Type pomp toerenregelaar van condensor             |

# RUNTIME – Draaitijd

| Nr. | Naam     | Status | Eenheid | Weergegeven tekst*      | Beschrijving                                |
|-----|----------|--------|---------|-------------------------|---------------------------------------------|
| 1   | hr_mach  | -      | Uur     | Bedrijfsuren machine    | Draaiuren eenheid                           |
| 2   | chr_mach | -      | Uur     | Koeling bedrijfsuren    | Bedrijfsuren in koeling-bedrijfstype        |
| 3   | hhr_mach | -      | Uur     | Verwarming Bedrijfsuren | Bedrijfsuren in verwarmingsbedrijfstype     |
| 4   | st_mach  | -      | -       | Machine Starts          | Aantal eenheid starts                       |
| 5   | hr_cp_a1 | -      | Uur     | Uren compressor A1      | Draaiuren, compressor A1                    |
| 6   | st_cp_a1 | -      | -       | Starts compressor A1    | Aantal starts, compressor A1                |
| 7   | hr_cp_a2 | -      | Uur     | Uren compressor A2      | Draaiuren, compressor A2                    |
| 8   | st_cp_a2 | -      | -       | Starts compressor A2    | Aantal starts, compressor A2                |
| 9   | hr_cp_a3 | -      | Uur     | Uren compressor A3      | Draaiuren, compressor A3                    |
| 10  | st_cp_a3 | -      | -       | Starts compressor A3    | Aantal starts, compressor A3                |
| 11  | hr_cp_b1 | -      | Uur     | Uren compressor B1      | Draaiuren, compressor B1                    |
| 12  | st_cp_b1 | -      | -       | Starts compressor B1    | Aantal starts, compressor B1                |
| 13  | hr_cp_b2 | -      | Uur     | Uren compressor B2      | Draaiuren, compressor B2                    |
| 14  | st_cp_b2 | -      | -       | Starts compressor B2    | Aantal starts, compressor B2                |
| 15  | hr_clpm1 | -      | Uur     | koelerpomp 1 uren       | Bedrijfsuren, condensorpomp 1               |
| 16  | hr_clpm2 | -      | Uur     | koelerpomp 2 uren       | Bedrijfsuren, condensorpomp 2               |
| 17  | hr_cdpm1 | -      | Uur     | Condensor pomp 1 uren   | Bedrijfsuren, condensorpomp 1               |
| 18  | hr_cdpm2 | -      | Uur     | Condensor pomp 2 uren   | Bedrijfsuren, condensorpomp 2               |
| 19  | hr_ehs   | -      | Uur     | Electric stappen uren   | Bedrijfsuren, elektrische verwarming        |
| 20  | hr_hdpmp | -      | Uur     | HTW pomp uren           | Niet van toepassing (negeer deze parameter) |

\* Afhankelijk van de geselecteerde taal (standaard Frans).

# AIR\_COND – Luchtcondensor status

| Nr. | Naam     | Status         | Eenheid | Weergegeven tekst*       | Beschrijving                                                                         |
|-----|----------|----------------|---------|--------------------------|--------------------------------------------------------------------------------------|
| 1   | oat      | -              | °C/ °F  | Buitenlucht temperatuur  | Buitenluchttemperatuur                                                               |
| 2   |          |                |         | Droge koeler status      | Status van de droge koeler aangesloten aan condensorzijde                            |
| 3   | DC_LWT   | -              | °C/ °F  | Uittrede Water Temp      | Wateruittredetemperatuur                                                             |
| 4   | DC_FanSt | -              | -       | Ventilator stappen in    | Ventilator snelheden                                                                 |
| 5   | DC_FanSp | -              | %       | Variabel toeren          | Toerengeregeld                                                                       |
| 6   |          |                |         | Lucht condensor          | Status van de luchtcondensor aangesloten op de<br>koudemiddelcircuits (Dynaciat LGN) |
| 7   | FanSt_A  | -              | -       | Fan stage circuit A      | Circuit A ventilator snelheden                                                       |
| 8   | FanSp_A  | -              | %       | Variabel toeren vent A   | Toerengeregelde ventilator, circuit A                                                |
| 9   | FanSt_B  | -              | -       | Fan stage circuit B      | Circuit B ventilator snelheden                                                       |
| 10  | FanSp_B  | -              | %       | Variabel toeren vent B   | Toerengeregelde ventilator, circuit B                                                |
| 11  |          |                |         | Looptijd                 | Draaitijd                                                                            |
| 12  | COND_F1S | 0 tot 99999999 | -       | Condensor vent 1 starts  | Condensatie ventilator 1: Aantal starts                                              |
| 13  | COND_F1H | 0 tot 99999999 | Uur     | Condensor vent 1 uren    | Condensatie ventilator 1: Draaiuren                                                  |
| 14  | COND_F2S | 0 tot 99999999 | -       | Condensor vent 2 starts  | Condensatie ventilator 2: Aantal starts                                              |
| 15  | COND_F2H | 0 tot 99999999 | Uur     | Condensor vent 2 uren    | Condensatie ventilator 2: Draaiuren                                                  |
| 16  | COND_F3S | 0 tot 99999999 | -       | Condensor vent 3 starts  | Condensatie ventilator 3: Aantal starts                                              |
| 17  | COND_F3H | 0 tot 99999999 | Uur     | Condensor vent 3 uren    | Condensatie ventilator 3: Draaiuren                                                  |
| 18  | COND_F4S | 0 tot 99999999 | -       | Condensor vent 4 starts  | Condensatie ventilator 4: Aantal starts                                              |
| 19  | COND_F4H | 0 tot 99999999 | Uur     | Condensor vent 4 uren    | Condensatie ventilator 4: Draaiuren                                                  |
| 20  | COND_F5S | 0 tot 99999999 | -       | Condensor vent 5 starts  | Condensatie ventilator 5: Aantal starts                                              |
| 21  | COND_F5H | 0 tot 99999999 | Uur     | Condensor vent 5 uren    | Condensatie ventilator 5: Draaiuren                                                  |
| 22  | COND_F6S | 0 tot 99999999 | -       | Condensor vent 6 starts  | Condensatie ventilator 6: Aantal starts                                              |
| 23  | COND_F6H | 0 tot 99999999 | Uur     | Condensor vent 6 uren    | Condensatie ventilator 6: Draaiuren                                                  |
| 24  | COND_F7S | 0 tot 99999999 | -       | Condensor vent 7 starts  | Condensatie ventilator 7: Aantal starts                                              |
| 25  | COND_F7H | 0 tot 99999999 | Uur     | Condensor vent 7 uren    | Condensatie ventilator 7: Draaiuren                                                  |
| 26  | COND_F8S | 0 tot 99999999 | -       | Condensor vent 8 starts  | Condensatie ventilator 8: Aantal starts                                              |
| 27  | COND_F8H | 0 tot 99999999 | Uur     | Condensor vent 8 uren    | Condensatie ventilator 8: Draaiuren                                                  |
| 28  | CirA_VFS | 0 tot 99999999 | -       | Cond var.vent cirA start | Condensatie variabel toerental ventilator (circuit A): Aantal starts                 |
| 29  | CirA_VFH | 0 tot 99999999 | Uur     | Cond var.vent cirA uren  | Condensatie variabel toerental ventilator (circuit A): Draaiuren                     |
| 30  | CirB_VFS | 0 tot 99999999 | -       | Cond var.vent cirB start | Condensatie variabel toerental ventilator (circuit B): Aantal starts                 |
| 31  | CirB_VFH | 0 tot 99999999 | Uur     | Cond var.vent cirB uren  | Condensatie variabel toerental ventilator (circuit B): Draaiuren                     |

| []  | DCFC     | _STA – DC vrij | e koeling s | status                   |                                                        |
|-----|----------|----------------|-------------|--------------------------|--------------------------------------------------------|
| Nr. | Naam     | Status         | Eenheid     | Weergegeven tekst*       | Beschrijving                                           |
| 1   | oat      | -              | °C/ °F      | BLT vrije koeling        | DCFC / droge koeler: BLT                               |
| 2   | lwt      | -              | °C/ °F      | FC uittredewatertemp     | DCFC / droge koeler: uittredetemperatuur van het water |
| 3   | wloop    | -              | °C/ °F      | FC watersysteemtemp      | DCFC / droge koeler: temperatuur van het watersysteem  |
| 4   | m_dcfc   | nee/ja         | -           | Vrije koeling actief     | DC vrije koeling (DCFC) modus actief                   |
| 5   | dcfc_cap | 0 tot 100      | %           | FC capaciteit            | DCFC capaciteit                                        |
| 6   | f_stage  | 0 tot 10       | -           | Vast toeren vent trappen | DCFC ventilatortrap (ventilatoren met vast toerental)  |
| 7   | vf_speed | 0 tot 100      | %           | Var-vent toeren          | DCFC: ventilatorsnelheid                               |
| 8   | pid_out  | 0 tot 100      | %           | PID stuursignaal         | Status van PID uitgang                                 |
| 9   | FC_HOUR  | 0 tot 999999   | Uur         | DK VK draaiuren          | Droge koeler vrije koeling: bedrijfsuren               |
| 10  | FC_FAN1S | 0 tot 999999   | -           | DK VK vent trap 1 starts | DCFC / Ventilatortrap 1: Aantal starts                 |
| 11  | FC_FAN1H | 0 tot 999999   | Uur         | DK VK vent trap 1 uren   | DCFC / Ventilatortrap 1: Draaiuren                     |
| 12  | FC_FAN2S | 0 tot 999999   | -           | DK VK vent trap 2 starts | DCFC / Ventilatortrap 2: Aantal starts                 |
| 13  | FC_FAN2H | 0 tot 999999   | Uur         | DK VK vent trap 2 uren   | DCFC / Ventilatortrap 2: Draaiuren                     |
| 14  | FC_FAN3S | 0 tot 999999   | -           | DK VK vent trap 3 starts | DCFC / Ventilatortrap 3: Aantal starts                 |
| 15  | FC_FAN3H | 0 tot 999999   | Uur         | DK VK vent trap 3 uren   | DCFC / Ventilatortrap 3: Draaiuren                     |
| 16  | FC_FAN4S | 0 tot 999999   | -           | DK VK vent trap 4 starts | DCFC / Ventilatortrap 4: Aantal starts                 |
| 17  | FC_FAN4H | 0 tot 999999   | Uur         | DK VK vent trap 4 uren   | DCFC / Ventilatortrap 4: Draaiuren                     |
| 18  | FC_FAN5S | 0 tot 999999   | -           | DK VK vent trap 5 starts | DCFC / Ventilatortrap 5: Aantal starts                 |
| 19  | FC_FAN5H | 0 tot 999999   | Uur         | DK VK vent trap 5 uren   | DCFC / Ventilatortrap 5: Draaiuren                     |
| 20  | FC_FAN6S | 0 tot 999999   | -           | DK VK vent trap 6 starts | DCFC / Ventilatortrap 6: Aantal starts                 |
| 21  | FC_FAN6H | 0 tot 999999   | Uur         | DK VK vent trap 6 uren   | DCFC / Ventilatortrap 6: Draaiuren                     |
| 22  | FC_FAN7S | 0 tot 999999   | -           | DK VK vent trap 7 starts | DCFC / Ventilatortrap 7: Aantal starts                 |
| 23  | FC_FAN7H | 0 tot 999999   | Uur         | DK VK vent trap 7 uren   | DCFC / Ventilatortrap 7: Draaiuren                     |
| 24  | FC_VFANS | 0 tot 999999   | -           | DK VK vari-vent starts   | DCFC / Toerengeregelde ventilator: aantal starts       |
| 25  | FC_VFANH | 0 tot 999999   | Uur         | DK VK vari-vent uren     | DCFC / toerengeregelde: draaiuren                      |

\* Afhankelijk van de geselecteerde taal (standaard Frans).

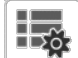

# MSC\_STAT – Diversen status

| Nr. | Naam     | Status | Eenheid | Weergegeven tekst*      | Beschrijving                                |
|-----|----------|--------|---------|-------------------------|---------------------------------------------|
| 1   | m_ecopmp | nee/ja | -       | Eco pompbedrijf actief  | Eco pomptype status                         |
| 2   |          |        |         | Verwarming              |                                             |
| 3   | hdc_oat  | -      | °C/ °F  | Buitenlucht temperatuur | Niet van toepassing (negeer deze parameter) |

\* Afhankelijk van de geselecteerde taal (standaard Frans).

# MODES – Typen

| Nr. | Naam     | Status | Eenheid | Weergegeven tekst*        | Beschrijving                                                                         |
|-----|----------|--------|---------|---------------------------|--------------------------------------------------------------------------------------|
| 1   | m_delay  | nee/ja | -       | vertr actief              | Opstartvertraging in werking                                                         |
| 2   | m_2ndspt | nee/ja | -       | Tweede Setpoint actief    | Tweede setpunt in gebruik: het setpunt dat wordt gebruikt tijdens onbezette perioden |
| 3   | m_reset  | nee/ja | -       | Reset actief              | Setpunt verstelling actief                                                           |
| 4   | m_limit  | nee/ja | -       | Begrenzing actief         | Capacitietsbegrenzing actief                                                         |
| 5   | m_ramp   | nee/ja | -       | Opstartsnelheid actief    | Snelheid capaciteitsopbouw actief                                                    |
| 6   | m_cooler | nee/ja | -       | Koeler verwarming aan     | Pomp ingeschakeld voor vorstbeveiliging                                              |
| 7   | m_clpmpp | nee/ja | -       | GKW pomp Per.st. actief   | Verdamperpomp periodiek actief                                                       |
| 8   | m_cdpmpp | nee/ja | -       | Cond. pomp Per.st. actief | Condensorpomp periodiek actief                                                       |
| 9   | m_night  | nee/ja | -       | Sil nachtbedrijf actief   | Laag geluidsniveau nachtbedrijf actief                                               |
| 10  | m_SM     | nee/ja | -       | Systeembeheerder actief   | Systeem manager actief                                                               |
| 11  | m_leadla | nee/ja | -       | Master slave actief       | Master/slave bedrijf actief                                                          |
| 12  | m_heater | nee/ja | -       | El verwarming actief      | Elektrische verwarming actief                                                        |
| 13  | m_lo_ewt | nee/ja | -       | Blokk verwarm lage EWT    | Vergrendeling verwarmingsbedrijf, intredewater te koud                               |
| 14  | m_boiler | nee/ja | -       | Ketel actief              | Actieve status van verwarmingsketel                                                  |
| 15  | m_ice    | nee/ja | -       | IJs bedrijf actief        | IJstype actief (ijssetpunt wordt gebruikt)                                           |
| 16  | m_sst_a  | nee/ja | -       | Lage zuigdruk circuit A   | Lage zuigdruk, circuit A                                                             |
| 17  | m_sst_b  | nee/ja | -       | Lage zuigdruk circuit B   | Lage zuigdruk, circuit B                                                             |
| 18  | m_dgt_a  | nee/ja | -       | Hoog DGT circuit A        | Hoge persgastemperatuur, circuit A                                                   |

# MODES – Typen (vervolg)

| Nr. | Naam     | Status | Eenheid | Weergegeven tekst*     | Beschrijving                                |
|-----|----------|--------|---------|------------------------|---------------------------------------------|
| 19  | m_dgt_b  | nee/ja | -       | Hoog DGT circuit B     | Hoge persgastemperatuur, circuit B          |
| 20  | m_hp_a   | nee/ja | -       | Hoge druk begrenzing A | Hoge druk overbrugging, circuit A           |
| 21  | m_hp_b   | nee/ja | -       | Hoge druk begrenzing B | Hoge druk overbrugging, circuit B           |
| 22  | m_sh_a   | nee/ja | -       | Lage Oververh Circ A   | Lage oververhitting, circuit A              |
| 23  | m_sh_b   | nee/ja | -       | Lage Oververh Circ B   | Lage oververhitting, circuit B              |
| 24  | m_dhw    | nee/ja | -       | Heet TapWater bedrijf  | Niet van toepassing (negeer deze parameter) |
| 25  | m_summer | nee/ja | -       | Zomer bedrijf actief   | Niet van toepassing (negeer deze parameter) |

\* Afhankelijk van de geselecteerde taal (standaard Frans).

# $\sim$

# Trendings

| Nr. | Naam            | Status | Eenheid | Weergegeven tekst* | Beschrijving                                                |
|-----|-----------------|--------|---------|--------------------|-------------------------------------------------------------|
| 1   | GENUNIT_CAPA_T  | -      | %       | -                  | Totale capaciteit, circuit A                                |
| 2   | GENUNIT_CAPB_T  | -      | %       | -                  | Totale capaciteit, circuit B                                |
| 3   | GENUNIT_CTRL_PN | -      | °C/ °F  | -                  | Regelpunt                                                   |
| 4   | TEMP_EWT        | -      | °C/ °F  | -                  | Intredewatertemperatuur: gebruikt voor capaciteitsregeling  |
| 5   | TEMP_LWT        | -      | °C/ °F  | -                  | Uittredewatertemperatuur: gebruikt voor capaciteitsregeling |
| 6   | TEMP_COND_EWT   | -      | °C/ °F  | -                  | Temperatuur ingaand water condensor                         |
| 7   | TEMP_COND_LWT   | -      | °C/ °F  | -                  | Temperatuur uitgaand water condensor                        |
| 8   | TEMP_SCT_A      | -      | °C/ °F  | -                  | Verzadigde condensatietemperatuur, circuit A                |
| 9   | TEMP_SCT_B      | -      | °C/ °F  | -                  | Verzadigde condensatietemperatuur, circuit B                |
| 10  | TEMP_SST_A      | -      | °C/ °F  | -                  | Verzadigde zuiggastemperatuur, circuit A                    |
| 11  | TEMP_SST_B      | -      | °C/ °F  | -                  | Verzadigde zuiggastemperatuur, circuit B                    |

\* Afhankelijk van de geselecteerde taal (standaard Frans).

# OPT\_STA - Software-opties

| Nr. | Naam    | Status | Eenheid | Weergegeven tekst*    | Beschrijving                                                                                                    |  |  |
|-----|---------|--------|---------|-----------------------|----------------------------------------------------------------------------------------------------|--|--|
| 1   | opt5    | nee/ja | -       | Optie 5: Medium Brine | Parameter ingesteld op "ja" betekent dat de medium brijn-optie,<br>waarvoor de Software Key nodig is, is geactiveerd<br>(zie ook paragraaf 6.13) |  |  |
| 2   | opt6    | nee/ja | -       | Optie 6: Low Brine    | Parameter ingesteld op "ja" betekent dat de lage brijn-optie,<br>waarvoor de Software Key nodig is, is geactiveerd<br>(zie ook paragraaf 6.13)   |  |  |
| 3   | opt149  | nee/ja | -       | Optie 149: BACnet     | Parameter ingesteld op "ja" betekent dat de BACnet-optie,<br>waarvoor de Software Key nodig is, is geactiveerd<br>(zie ook paragraaf 6.14)       |  |  |
| 4   | opt149B | nee/ja | -       | Optie 149B: Modbus    | Voor Modbus-optie is geen Software Activation Key nodig (zie ook paragraaf 6.15)                                                                 |  |  |

\* Afhankelijk van de geselecteerde taal (standaard Frans).

# QCK\_TST1 - Sneltest 1

| Nr. | Naam     | Status    | Standaard | Eenheid | Weergegeven tekst*     | Beschrijving                                                                                                    |
|-----|----------|-----------|-----------|---------|------------------------|----------------------------------------------------------------------------------------------------|
|     |          |           |           |         |                        | Deze parameter wordt gebruikt om de sneltestfunctie in te schakelen (sneltest actief = ja)                                                                                                    |
| 1   | QCK_TEST | nee/ja    | nee       | -       | Vrijgave sneltest      | Met geactiveerde sneltest: forceren van een specifieke<br>parameter zoals gespecificeerd in deze tabel maakt controle<br>door de gebruiker van het correct werken van de component<br>mogelijk |
| 2   | FAN_A    | 0 tot 8   | 0         | -       | Cond ventilator trap A | Condensorventilatortrappen, circuit A<br>0 = alle ventilatoren zijn uit<br>1 tot 8 = gebruikt voor inschakelen ventilatortraprelais                                                            |
| 3   | FAN_B    | 0 tot 8   | 0         | -       | Cond ventilator trap B | Condensorventilatortrappen, circuit B<br>0 = alle ventilatoren zijn uit<br>1 tot 8 = gebruikt voor inschakelen ventilatortraprelais                                                            |
| 4   | FANSP_A  | 0 tot 100 | 0         | %       | Variabel toeren vent A | Gebruikt voor testen van een toerengeregelde ventilator, circuit A (droge koeler)                                                                                                    |
| 5   | FANSP_B  | 0 tot 100 | 0         | %       | Variabel toeren vent B | Gebruikt voor testen van een toerengeregelde ventilator,<br>circuit B (droge koeler)                                                                                                    |

 $\mathbf{\nabla}$ 

| Nr. | Naam     | Status    | Standaard | Eenheid | Weergegeven tekst*      | Beschrijving                                                                                                    |
|-----|----------|-----------|-----------|---------|-------------------------|----------------------------------------------------------------------------------------------------|
| 6   | EXV_A    | 0 tot 100 | 0         | %       | EXV positie circuit A   | EXV positie, circuit A<br>100% = EXV volledig open                                                                                                |
| 7   | EXV_B    | 0 tot 100 | 0         | %       | EXV positie circuit B   | EXV positie, circuit B<br>100% = EXV volledig open                                                                                                |
| 8   | Q_CLPMP1 | 0 tot 2   | 0         | -       | koelerpomp 1 Test       | Koelerpomp 1 test:<br>1 = pomp draait gedurende korte tijd<br>2 = pomp draait constant<br>(stel waarde in op "0" om de pomptest te stoppen)       |
| 9   | Q_CLPMP2 | 0 tot 2   | 0         | -       | koelerpomp 2 Test       | Koelerpomp 2 test:<br>1 = pomp draait gedurende korte tijd<br>2 = pomp draait constant<br>(stel waarde in op "0" om de pomptest te stoppen)       |
| 10  | Q_CDPMP1 | 0 tot 2   | 0         | -       | Condensor pomp 1 Test   | Condensorpomp 1 test:<br>1 = pomp draait gedurende korte tijd<br>2 = pomp draait constant<br>(stel waarde in op "0" om de pomptest te stoppen)    |
| 11  | Q_CDPMP2 | 0 tot 2   | 0         | -       | Condensor pomp 2 Test   | Condensorpomp 2 test:<br>1 = pomp draait gedurende korte tijd<br>2 = pomp draait constant<br>(stel waarde in op "0" om de pomptest te stoppen)    |
| 12  | Q_CLVPMP | 0 tot 100 | 0         | %       | Koeler Var pomp Test    | Aansturing toerengeregelde pomp (koelerpomp)                                                                                                    |
| 13  | Q_CDVPMP | 0 tot 100 | 0         | %       | Condensor Var pomp Test | Aansturing toerengeregelde pomp (condensorpomp)                                                                                                   |
| 14  | Q_3WV    | 0 tot 100 | 0         | -       | Driewegklep Test        | Gebruikt voor het testen van de openingsopdracht driewegklep                                                                                      |
| 15  | LLS_A    | uit/aan   | Uit       | -       | Vloeistofmagn klep A    | Test van toepassing op Dynaciat LGN-eenheden:<br>LLS opdracht klep opening, circuit A                                                             |
| 16  | LLS_B    | uit/aan   | Uit       | -       | Vloeistofmagn klep B    | Test van toepassing op Dynaciat LGN-eenheden:<br>LLS opdracht klep opening, circuit B                                                             |
| 17  | Q_DRYFAN | 0 tot 8   | 0         | -       | Ventilator test         | Ventilatortest droge koeler:<br>0 = alle ventilatoren zijn uit<br>1 tot 8 = gebruikt voor inschakelen ventilatortraprelais van de<br>droge koeler |
| 18  | Q_DRYVFN | 0 tot 100 | 0         | %       | Variabel vent test      | Gebruikt voor testen ventilatorsnelheid droge koeler                                                                                              |
| 19  | Q_BOILER | uit/aan   | Uit       | -       | Boiler Uitgang Test     | Verwarmingsketelopdracht (verwarmingsketel is "aan" gedurende enkele seconden)                                                                    |
| 20  | Q_EHS    | 0 tot 4   | 0         | -       | Elektr.verwarm.trappen  | Elektrische verwarming aansturing (aantal elektrische verwarmingstrappen hangt af van fabrieksinstellingen)                                       |
| 21  | Q_HDCPMP | uit/aan   | Uit       | -       | HTW Extra pomp          | Niet van toepassing (negeer deze parameter)                                                                                                    |
| 22  | Q_DHWVLV | uit/aan   | Uit       | -       | HTW 3-wegklep           | Niet van toepassing (negeer deze parameter)                                                                                                    |
| 23  | Q_ALARM  | uit/aan   | Uit       | -       | Alarm Status            | Alarm relais status                                                                                                    |
| 24  | Q_RUN    | uit/aan   | Uit       | -       | Bedrijf status          | Bedrijfsstatus eenheid                                                                                                    |
| 25  | Q_FC_WV  | uit/aan   | Uit       | -       | VK Waterklep sturing    | Waterklep uitgang droge koeler van vrije koeling                                                                                                  |
| 26  | Q_FCVFSP | 0 tot 100 | 0         | %       | VK Var vent Toeren      | Droge koeler vrije koeling, toerengeregelde ventilator<br>aansturing                                                                              |
| 27  | Q_FC_FST | 0 tot 10  | 0         | -       | VK vent trappen         | Ventilatortrappen van droge koeler van vrije koeling                                                                                              |
| 28  |          |           |           |         |                         |                                                                                                    |
| 29  | HP_TEST  | 0 tot 2   | 0         |         | Hoge druk press test    | Hogedruktest: indien geactiveerd, zal de eenheid werken tot de<br>hogedruk-beveiligingsschakelaar opent                                           |
| 30  |          |           |           |         | 0=Off / 1=CirA / 2=CirB | 0 = Uit<br>1 = Hogedruktest, circuit A<br>2 = Hogedruktest, circuit B                                                                             |

# QCK\_TST1 - Sneltest 1 (vervolg)

\* Afhankelijk van de geselecteerde taal (standaard Frans).

BELANGRIJK: om de sneltestfunctie te activeren, moet de eenheid worden gestopt (Lokaal uit).

# 5 - BEDIENINGSPANEEL: MENUSTRUCTUUR

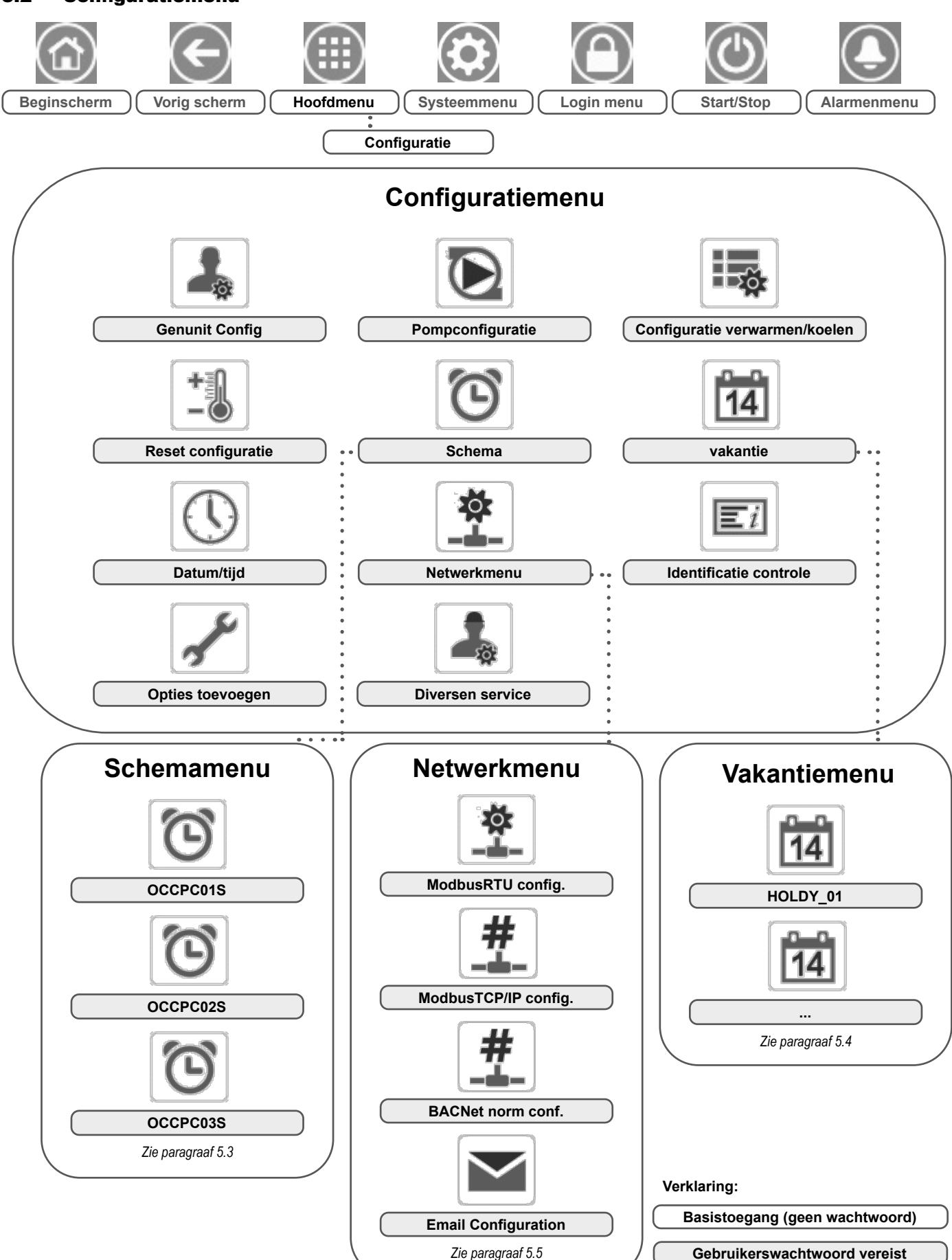

# 5.2 - Configuratiemenu

Het Configuratiemenu geeft toegang tot een aantal door de gebruiker aan te passen parameters, zoals pompconfiguratie, schemamenu, enz. Het configuratiemenu is met een wachtwoord beveiligd.

Druk voor toegang tot het Configuratiemenu op de toets **Beginmenu** linksboven in het beginscherm en selecteer vervolgens Configuratiemenu.

Als alle nodige wijzigingen zijn aangebracht, drukt u op de knop **Opslaan** om uw veranderingen op te slaan of op de knop **Annuleren** om het scherm te verlaten zonder wijzigingen te maken. **Overbruggen van de systeemconfiguratie:** in bepaalde gevallen is het mogelijk om de systeemconfiguratie te overbruggen. Merk op dat niet alle parameters kunnen worden overbrugd door de regelaar.

BELANGRIJK: sommige tabellen kunnen parameters bevatten die niet kunnen worden geconfigureerd voor een bepaalde eenheid omdat de eenheid niet is voorzien van aanvullende functies.

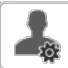

# **GENCONF** – Algemene parameters

| Nr. | Naam     | Status    | Standaard | Eenheid | Weergegeven tekst*       | Beschriiving                                                                                                    |
|-----|----------|-----------|-----------|---------|--------------------------|----------------------------------------------------------------------------------------------------|
| 1   | lead_cir | 0 tot 2   | 0         | -       | Cir prioriteit volgorde  | Circuit prioriteit volgorde                                                                                                    |
| 2   |          |           |           |         | 0=Auto 1=A Leid 2=B Leid | 0 = Automatisch omschakelen<br>1 = Circuit A lead<br>2 = Circuit B lead                                                                                                    |
| 3   | seq_typ  | nee/ja    | nee       | -       | Capaciteit volgorde      | Gefaseerde opstartvolgorde                                                                                                    |
| 4   | ramp_sel | nee/ja    | nee       | -       | Keuze afkoelsnelheid     | Capaciteitsbijschakeling volgorde                                                                                                    |
| 5   | off_on_d | 1 tot 15  | 1         | min     | Unit inschakelvertraging | Eenheid inschakelvertraging                                                                                                    |
| 6   | nh_limit | 0 tot 100 | 100       | %       | Capacit begrenz nacht    | Nachtbedrijf capaciteitsbegrenzing                                                                                                    |
| 7   | nh_start | -         | 00:00     | -       | Start nachtmodus uur     | Start-uur nachtbedrijf                                                                                                    |
| 8   | nh_end   | -         | 00:00     | -       | Einde nachtmodus uur     | Stop-uur nachtbedrijf                                                                                                    |
| 9   | al_rever | nee/ja    | nee       | -       | Alarm relais omkering    | Alarm/waarschuwingssignalen behandeling<br>Nee = standaard bedrijf<br>Ja = alarm/waarschuwing/uitschakeluitgangen zijn "Aan"<br>ook als er gaan alarm, waarschuwing is (alarmuitgang<br>niet beschikbaar) |
| 10  | ewt_opt  | nee/ja    | ja        |         | Vloeist intr regeling    | Regeloptie inlaatvloeistof<br>(indien geselecteerd, regelt de eenheid de capaciteit<br>gebaseerd op de inlaatvloeistoftemperatuur. Anders is de<br>regeling gebaseerd op de uitlaatvloeistoftemperatuur)  |

\* Afhankelijk van de geselecteerde taal (standaard Frans).

# **PUMP\_CONF** – Pompconfiguratie

| Nr. | Naam     | Status      | Standaard | Eenheid | Weergegeven tekst*       | Beschrijving                                                                               |
|-----|----------|-------------|-----------|---------|--------------------------|--------------------------------------------------------------------------------------------|
| 1   |          |             |           |         | koelerpomp               | VERDAMPERPOMP                                                                              |
| 2   | clpmpseq | 0 tot 4     | 0         | -       | Koelpompen volgorde      | Verdamperpompen volgorde                                                                   |
| 3   |          |             |           |         | 0 = Geen pomp            | 0 = Geen pomp                                                                              |
| 4   |          |             |           |         | 1 = Alleen 1 pomp        | 1 = Alleen 1 pomp                                                                          |
| 5   |          |             |           |         | 2 = Twee pompen autom    | 2 = Twee pompen automatisch (eenheden met twee pompen)                                     |
| 6   |          |             |           |         | 3 = Pomp 1 handmatig     | 3 = Pomp 1 handmatig                                                                       |
| 7   |          |             |           |         | 4 = Pomp 2 handmatig     | 4 = Pomp 2 handmatig                                                                       |
| 8   | clpmpdel | 24 tot 3000 | 48        | Uur     | Pomp omschakeltijd       | Pomp omschakeltijd<br>(eenheden met twee pompen = automatische regeling)                   |
| 9   | clpmpper | nee/ja      | nee       | -       | GKW pomp period-start    | Antikleefbescherming van verdamperpomp                                                     |
| 10  | clpmpsby | nee/ja      | nee       | -       | GKW pomp stop in Sby     | Niet van toepassing (negeer deze parameter)                                                |
| 11  | clpmploc | nee/ja      | nee       | -       | Debietcontr bij pomp uit | Waterdebiet wordt gecontroleerd wanneer pomp uit is                                        |
| 12  |          |             |           |         | CONDENSORPOMP            | CONDENSORPOMP                                                                              |
| 13  | cdpmpseq | 0 tot 4     | 0         | -       | Condensorpomp volgorde   | Condensorpompvolgorde                                                                      |
| 14  |          |             |           |         | 0 = Geen pomp            | 0 = Geen pomp                                                                              |
| 15  |          |             |           |         | 1 = Alleen 1 pomp        | 1 = Alleen 1 pomp                                                                          |
| 16  |          |             |           |         | 2 = Twee pompen autom    | 2 = Twee pompen automatisch (eenheden met twee pompen)                                     |
| 17  |          |             |           |         | 3 = Pomp 1 handmatig     | 3 = Pomp 1 handmatig                                                                       |
| 18  |          |             |           |         | 4 = Pomp 2 handmatig     | 4 = Pomp 2 handmatig                                                                       |
| 19  | cdpmpdel | 24 tot 3000 | 48        | Uur     | Pomp omschakeltijd       | Automatische rotatievertraging van pomp (eenheden met twee pompen = automatische regeling) |
| 20  | cdpmpper | nee/ja      | nee       | -       | Cond pomp period-start   | Antikleefbescherming van condensorpomp                                                     |
| 21  | cdpmpsby | nee/ja      | nee       | -       | Cond pomp stop in Sby    | Niet van toepassing (negeer deze parameter)                                                |
| 22  | cdpmploc | nee/ja      | nee       | -       | Debietcontr bij pomp uit | Waterdebiet wordt gecontroleerd wanneer pomp uit is                                        |
| 23  | ol_pump  | nee/ja      | nee       | -       | Open syst. pomp Control  | Pompaansturing van open systeem                                                            |

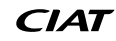

| (   | D PUN    | IPCONF – Po                      | mpconfigura    | ntie (vervo | lg)                       |                                                                                                    |
|-----|----------|----------------------------------|----------------|-------------|---------------------------|----------------------------------------------------------------------------------------------------|
| Nr. | Naam     | Status                           | Standaard      | Eenheid     | Weergegeven tekst*        | Beschrijving                                                                                                    |
| 24  |          |                                  |                | -           | Koelrwater syst regeling  | Regeling koelwatersysteem                                                                                                    |
| 25  | cl_w_ct  | 0 tot 2                          | 0              | -           | GKW stroming Ctrl Method  | Waterdebietregelmethode (koeler)                                                                                                   |
| 26  |          |                                  |                | -           | 0 vast, 1 dt T, 2 dt P    | 0 = geen<br>1 = waterdebietregeling gebaseerd op de<br>verschiltemperatuur<br>2 = waterdebietregeling gebaseerd op de verschildruk |
| 27  | clwdtspt | 3,0 tot 10,0<br>5,4 tot 18,0     | 5,0<br>9,0     | ^C<br>^F    | GKW stroming DT setpoint  | Setpoint water delta T                                                                                                    |
| 28  | clwdpspt | 50,0 tot 200,0<br>7,25 tot 29,01 | 140,0<br>20,3  | kPa<br>PSI  | GKW stroming DP Setpoint  | Setpoint water delta P                                                                                                    |
| 29  | cl_p_min | 30 tot 100                       | 50             | %           | koelerpomp Min Toeren     | Minimumtoerental pomp                                                                                                    |
| 30  | cl_p_max | 60 tot 100                       | 100            | %           | koelerpomp Max Toeren     | Maximumtoerental pomp                                                                                                    |
| 31  | cl_wzval | -137,9 tot 20,7<br>-20,0 tot 3,0 | -99,0<br>-14,4 | kPa<br>PSI  | GKW Wtr Prs Zero P2-P1    | Waterdruk nul (P2 - P1)                                                                                                    |
| 32  | WtPmpMxP | 48,3 tot 551,6<br>7,0 tot 80,0   | 500,0<br>72,52 | kPa<br>PSIG | Water Pomp Max Delta P    | Maximum drukverschil waterpomp                                                                                                    |
| 33  |          |                                  |                | -           | Cond Water Syst Regeling  | Watersysteemregeling van condensor                                                                                                 |
| 34  | cd_w_ct  | 0 tot 2                          | 0              | -           | Cond stroming Ctrl Method | Waterdebietregelmethode (condensor)                                                                                                |
| 35  |          |                                  |                | -           | 0 vast, 1 dt T, 2 dt P    | 0 = geen<br>1 = waterdebietregeling gebaseerd op de<br>verschiltemperatuur<br>2 = waterdebietregeling gebaseerd op de verschildruk |
| 36  | cdwdtspt | 3,0 tot 16,0<br>5,4 tot 28,8     | 5,0<br>9,0     | ^C<br>^F    | Cond stroming DT setpoint | Setpoint water delta T                                                                                                    |
| 37  | cdwdpspt | 50,0 tot 200,0<br>7,25 tot 29,01 | 140,0<br>20,3  | kPa<br>PSI  | Cond stroming DP Setpoint | Setpoint water delta P                                                                                                    |
| 38  | cd_p_min | 30 tot 100                       | 50             | %           | Condensor pomp Min Toeren | Minimumtoerental pomp                                                                                                    |
| 39  | cd_p_max | 60 tot 100                       | 100            | %           | Condensor pomp Max Toeren | Maximumtoerental pomp                                                                                                    |
| 40  | cd_wzval | -137,9 tot 20,7<br>-20,0 tot 3,0 | -99,0<br>-14,4 | kPa<br>PSI  | Cond Wtr Prs Nul P4-P3    | Waterdruk nul (P4 - P3)                                                                                                    |
| 41  | CdPmpMxP | 48,3 tot 551,6<br>7,0 tot 80,0   | 500,0<br>72,52 | kPa<br>PSIG | Cond pomp Max Delta P     | Maximum drukverschil waterpomp                                                                                                    |

\* Afhankelijk van de geselecteerde taal (standaard Frans).

# HCCONFIG – Configuratie verwarmen/koelen

| Nr. | Naam     | Status                         | Standaard    | Eenheid  | Weergegeven tekst*       | Beschrijving                                                                                                    |
|-----|----------|--------------------------------|--------------|----------|--------------------------|----------------------------------------------------------------------------------------------------|
| 1   | cr_sel   | 0 tot 3                        | 0            | -        | Koeling reset select     | Koeling verstelling selectie                                                                                                    |
| 2   | hr_sel   | 0 tot 3                        | 0            | -        | Keuze verw setpunt reset | Verwarming verstelling selectie                                                                                                    |
| 3   |          |                                |              |          | 0=none, 1=BLT,           | 0 = Geen reset<br>1 = Reset gebaseerd op OAT                                                                                                    |
| 4   |          |                                |              |          | 2=delta T, 3=4-20mA      | 2 = Reset gebaseerd op delta T<br>3 = reset gebaseerd op analoge invoer (4-20 mA)                                                                                                    |
| 5   | boil_on  | uit/aan                        | Uit          |          | Ketel Hand bediening     | Handmatige opdracht verwarmingsketel: gebruitk om de verwarmingsketel te starten in<br>verwarmingstype zonder BLT-sensor.<br>Uit = verwarmingsketelregeling gebaseerd op BLT-regellogica<br>(zie boil_th below)<br>Aan = verwarmingsketelregeling ingeschakeld als BLT-sensor NIET aanwezig is of<br>wanneer de sensor defect is |
| 6   | boil_th  | -15,0 tot 15,0<br>5,0 tot 59,0 | -9,9<br>14.2 | °C<br>°F | Ketel OAT grens          | Verwarmingsketel OAT drempel                                                                                                    |
| 7   | ehs_th   | -5,0 tot 21,1<br>23,0 tot 70,0 | 5.0<br>41.0  | °C<br>°F | Elek trap OAT grens      | Elektrische verwarmingstrap OAT drempel                                                                                                    |
| 8   | both_sel | nee/ja                         | nee          | -        | HSM Beide Command Select | HSM-opdrachtt (systeemmanager)                                                                                                    |
| 9   | ehs_back | nee/ja                         | nee          | -        | 1 E-verw trap als Backup | Eén elektrische verwarmingstrap voor back-up                                                                                                    |
| 10  | ehs_pull | 0 tot 60                       | 0            | min      | Elektr afschakeltijd     | Elektrische inschakeltijd: Dit definieert de tijd tussen het starten van de eenheid en het bepalen of de elektrische verwarmingstrap moet worden gestart                                                                                                    |

| _   | RESETCEG - Reset Configuratie |                                   |              |          |                         |                                   |  |  |  |
|-----|-------------------------------|-----------------------------------|--------------|----------|-------------------------|-----------------------------------|--|--|--|
| Nr. | Naam                          | Status                            | Standaard    | Eenheid  | Weergegeven tekst*      | Beschrijving                      |  |  |  |
| 1   |                               |                                   |              |          | koeling RESET           | Koeling resetparameters           |  |  |  |
| 2   | oatcr_no                      | -30,0 tot 51,7<br>-22,0 tot 125,0 | 25.0<br>77.0 | °C<br>°F | OAT 0 resetwaarde       | BLT geen verstelling              |  |  |  |
| 3   | oatcr_fu                      | -30,0 tot 51,7<br>-22,0 tot 125,0 | 20.0<br>68.0 | °C<br>°F | OAT max resetwaarde     | BLT max verstelling               |  |  |  |
| 4   | dt_cr_no                      | 0 tot 14,0<br>0 tot 25,2          | 0<br>0       | ^C<br>^F | Delta T 0 resetwaarde   | Delta T geen verstelling          |  |  |  |
| 5   | dt_cr_fu                      | 0 tot 14,0<br>0 tot 25,2          | 0<br>0       | ^C<br>^F | Delta T max resetwaarde | Delta T max verstelling           |  |  |  |
| 6   | l_cr_no                       | 4 tot 20                          | 4            | mA       | Huidig 0 resetwaarde    | Amperage geen verstelling         |  |  |  |
| 7   | I_cr_fu                       | 4 tot 20                          | 4            | mA       | Huidig max resetwaarde  | Amperage volledige verstelling    |  |  |  |
| 8   | cr_deg                        | -50,0 tot 50,0<br>-90,0 tot 90,0  | 0<br>0       | ^C<br>^F | Koeling resetwaarde     | Koeling temperatuurverstelling    |  |  |  |
| 9   |                               |                                   |              |          | verwarming RESET        | Koeling resetparameters           |  |  |  |
| 10  | oathr_no                      | -30,0 tot 51,7<br>-22,0 tot 125,0 | 25.0<br>77.0 | °C<br>°F | OAT 0 resetwaarde       | BLT geen verstelling              |  |  |  |
| 11  | oathr_fu                      | -30,0 tot 51,7<br>-22,0 tot 125,0 | 20.0<br>68.0 | °C<br>°F | OAT max resetwaarde     | BLT max verstelling               |  |  |  |
| 12  | dt_hr_no                      | 0 tot 14,0<br>0 tot 25,2          | 0<br>0       | ^C<br>^F | Delta T 0 resetwaarde   | Delta T geen verstelling          |  |  |  |
| 13  | dt_hr_fu                      | 0 tot 14,0<br>0 tot 25,2          | 0<br>0       | ^C<br>^F | Delta T max resetwaarde | Delta T max verstelling           |  |  |  |
| 14  | l_hr_no                       | 4 tot 20                          | 4            | mA       | Huidig 0 resetwaarde    | Amperage geen verstelling         |  |  |  |
| 15  | l_hr_fu                       | 4 tot 20                          | 4            | mA       | Huidig max resetwaarde  | Amperage volledige verstelling    |  |  |  |
| 16  | hr_deg                        | -16,7 tot 16,7<br>-30,0 tot 30,0  | 0<br>0       | ^C<br>^F | Verwarming resetwaarde  | Verwarming temperatuurverstelling |  |  |  |

\* Afhankelijk van de geselecteerde taal (standaard Frans).

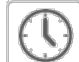

+=0

# DATETIME – datum/tijd

| Nr. | Status                    | Weergegeven tekst*     | Beschrijving                                                                                                    |
|-----|---------------------------|------------------------|----------------------------------------------------------------------------------------------------|
| 1   | Aan/uit                   | Zomertijd              | Zomer/winter tijd activatie                                                                                                    |
| 2   | Greenwich Mean Time (UTC) | Plaatsing              | Tijdzone                                                                                                    |
| 3   | JJJJ/MM/DD, UU:MM:SS      | Date/tijd              | Huidige datum en tijd (moeten handmatig ingesteld worden)                                                                         |
| 4   | nee/ja                    | Vabdaag is vakantiedag | Informatie over vakanties (alleen-lezen). Vakanties worden ingesteld in het Vakantiemenu (zie ook paragraaf 5.4)                  |
| 5   | nee/ja                    | Morgen is vakantiedag  | Informatie over de komende vakantieperiode (alleen-lezen). Vakanties worden ingesteld in het Vakantiemenu (zie ook paragraaf 5.4) |

\* Afhankelijk van de geselecteerde taal (standaard Frans).

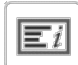

# CTRLID – Identificatie regelaar

| Nr. | Status                  | Standaard            | Weergegeven tekst*   | Beschrijving                               |
|-----|-------------------------|----------------------|----------------------|--------------------------------------------|
| 1   | 1-239                   | 1                    | element nummer       | Elementnummer                              |
| 2   | 0-239                   | 0                    | bus nummer           | Busnummer                                  |
| 3   | 9600 / 19200<br>/ 38400 | 9600                 | Baud Rate            | Communicatiesnelheid                       |
| 4   | -                       | DYNACIAT LG/N/P pic6 | element omschrijving | Appraatbeschrijving (assortiment eenheden) |
| 5   | -                       | -                    | Locatie              | Locatie beschrijving                       |
| 6   | -                       | ECG-SR-20V45100      | Software Versie      | Softwareversie                             |
| 7   | -                       | MAC-adres            | Serienummer          | Serienummer (MAC adres)                    |

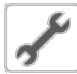

# ADD\_OPT – Opties toevoegen

| Nr. | Weergegeven tekst*                  | Beschrijving                                                                                                    |
|-----|-------------------------------------|----------------------------------------------------------------------------------------------------|
| 1   | MAC-adres                           | MAC-adres regelaar: dit MAC-adres wordt aangevraagd door de uw locale servicevertegenwoordiging bij het bestellen van de softwarebeveiligde optie (zie ook paragraaf 6.16) |
| 2   | Voer de Software Activation Key in: | Voer de Software Activation Key in zoals geleverd door een servicetechnicus (zie ook paragraaf 6.16)                                                                       |
| 3   | Unit moet UIT zijn                  | De eenheid mag niet in bedrijf zijn tijdens het installeren van de Software Activation Key                                                                                 |

\* Afhankelijk van de geselecteerde taal (standaard Frans).

### **OPMERKING:** neem contact op met uw lokale servicepartner wanneer u een optie moet toevoegen.

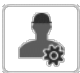

# MSC\_SERV – Diverse service

| Nr. | Naam     | Status   | Standaard | Eenheid | Weergegeven tekst*         | Beschrijving                                                                                                    |
|-----|----------|----------|-----------|---------|----------------------------|----------------------------------------------------------------------------------------------------|
| 1   |          |          |           |         | ECO POMP CONFIG            | Eco-pompconfiguratie                                                                                                    |
| 2   | eco_pmp  | nee/ja   | nee       | -       | Eco pomp aan               | Deze parameter wordt gebrfuikt om de eco-pompmodus in te schakelen. Wanneer de eco-pompfunctie actief is, wordt de pomp gestopt wanneer de eenheid in de stand-by-<br>modus is. Na een instelbare vertraging wordt de pomp<br>weer gestart om de verwarmings- of koelvraag te bepalen. |
| 3   | ecop_off | 2 tot 60 | 2         | min     | Eco pomp bedrijf uit vertr | De ingestelde vertraging voordat de eco-pompmodus wordt gestopt                                                                                                    |
| 4   | ecop_on  | 5 tot 60 | 5         | min     | Eco pomp bedrijf On vertr  | De ingestelde vertraging voordat de eco-pompmodus wordt gestart                                                                                                    |

# 5.3 - Schemamenu

Het Schemamenu beschikt over drie tijdschema's, waarbij de eerste (OCCPC01S) wordt gebruikt voor het regelen van het starten en stoppen van de eenheid, de tweede (OCCPC02S) voor het regelen van het dubbele setpunt en de derde (OCCPC03S) voor het regelen van het SWW-productieschema (niet van toepassing op LG - LGN-serie).

# SCHEDULE – Menu schema

| Pictogram               | Naam     | Weergegeven tekst*  | Beschrijving                                                                         |
|-------------------------|----------|---------------------|--------------------------------------------------------------------------------------|
| Ċ                       | OCCPC01S | OCCPC01S - Programm | Tijdsschema Eenheid aan/uit                                                          |
| $\overline{\mathbf{O}}$ | OCCPC02S | OCCPC02S - Programm | Tijdsschema Setpuntselectie                                                          |
| $\overline{\mathbf{O}}$ | OCCPC03S | OCCPC03S - Programm | <i>Tijdschema van sanitair warm water</i><br>(Niet van toepassing op LG - LGN-serie) |

\* Afhankelijk van de geselecteerde taal (standaard Frans).

BELANGRIJK: zie voor meer informatie over het instellen van schema's paragraaf 6.17.

## 5.4 - Vakantiemenu

In het Vakantiemenu kan de gebruiker maximaal 16 vakantieperioden instellen. Deze worden vastgelegd aan de hand van de startmaand, de startdag en de duur.

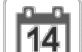

# HOLIDAY – Vakantiemenu

| Pictogram | Naam     | Weergegeven tekst* | Beschrijving                         |
|-----------|----------|--------------------|--------------------------------------|
| 14        | HOLDY_01 | HOLIDAY - HOLDY_01 | Instellingen voor vakantieperiode 1  |
| 14        |          |                    |                                      |
| 14        | HOLDY_16 | HOLIDAY - HOLDY_16 | Instellingen voor vakantieperiode 16 |

\* Afhankelijk van de geselecteerde taal (standaard Frans).

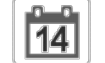

# VAKANTIE - HOLDY\_01 (...)

| Nr.   | Naam    | Status | Standaard | Eenheid | Weergegeven tekst* | Beschrijving         |
|-------|---------|--------|-----------|---------|--------------------|----------------------|
| 1     | HOL_MON | 0-12   | 0         | -       | Vakantiestartmaand | Vakantiestartmaand   |
| 2     | HOL_DAY | 0-31   | 0         | -       | Begindag           | Vakantiestartdag     |
| 3     | HOL_LEN | 0-99   | 0         | -       | Duur (dagen)       | Vakantieduur (dagen) |
| + • 0 |         |        |           |         |                    |                      |

\* Afhankelijk van de geselecteerde taal (standaard Frans).

# BELANGRIJK: zie voor meer informatie over het instellen van vakanties paragraaf 6.19.

# 5.5 - Netwerkmenu

Met het netwerkmenu kan de gebruiker netwerkinstellingen voor BACnet/Modbus veranderen en e-mail-accounts definiëren voor alarmmeldingen (zie paragraaf 8.3).

# NETWORK – Netwerkmenu

| Pictogram | Naam     | Weergegeven tekst*   | Beschrijving               |
|-----------|----------|----------------------|----------------------------|
|           | MODBUSRS | ModbusRTU config.    | Modbus RTU configuratie    |
| #<br>_=   | MODBUSIP | ModbusTCP/IP config. | Modbus TCP/IP configuratie |
| #         | BACNET   | BACNet norm conf.    | BACnet-configuratie        |
|           | EMAILCFG | E-mail Configuratie  | E-mail configuratie        |

\* Afhankelijk van de geselecteerde taal (standaard Frans).

# MODBUSRS – ModbusRTU config.

| Nr. | Naam     | Status    | Standaard | Eenheid | Weergegeven tekst*          | Beschrijving                |
|-----|----------|-----------|-----------|---------|-----------------------------|-----------------------------|
| 1   | modrt_en | nee/ja    | nee       | -       | RTU-server aan              | RTU-server aan              |
| 2   | ser_UID  | 1 tot 247 | 1         | -       | Server-UID                  | Server-UID                  |
| 3   | metric   | nee/ja    | ja        | -       | Metrisch stelsel            | Metrisch stelsel            |
| 4   | swap_b   | 0 tot 1   | 0         | -       | Swap bytes                  | Swap bytes                  |
| 5   |          |           |           |         | 0 = Big Endian              | 0 = Big Endian              |
| 6   |          |           |           |         | 1 = Little Endian           | 1 = Little Endian           |
| 7   | baudrate | 0 tot 2   | 0         | -       | Baudrate                    | Baudrate                    |
| 8   |          |           |           |         | 0 = 9600                    | 0 = 9600                    |
| 9   |          |           |           |         | 1 = 19200                   | 1 = 19200                   |
| 10  |          |           |           |         | 2 = 38400                   | 2 = 38400                   |
| 11  | parity   | 0 tot 2   | 0         | -       | Pariteit                    | Pariteit                    |
| 12  |          |           |           |         | 0 = Geen pariteit           | 0 = Geen pariteit           |
| 13  |          |           |           |         | 1 = Oneven pariteit         | 1 = Oneven pariteit         |
| 14  |          |           |           |         | 2 = Even pariteit           | 2 = Even pariteit           |
| 15  | stop_bit | 0 tot 1   | 0         | -       | Stop bit nummer             | Stop bit nummer             |
| 16  |          |           |           |         | 0 = Een stop bit            | 0 = een stop bit            |
| 17  |          |           |           |         | 1 = Twee stop bits          | 1 = Twee stop bits          |
| 18  | real_typ | 0 tot 1   | 1         | -       | Real type beheer            | Real type beheer            |
| 19  |          |           |           |         | 0 = Float X10               | 0 = Float X10               |
| 20  |          |           |           |         | 1 = IEEE 754                | 1 = IEEE 754                |
| 21  | reg32bit | 0 tot 1   | 1         | -       | Activeren 32 bits registers | Activeren 32 bits registers |
| 22  |          |           |           |         | 0 = IR/HR in 16 bit modus   | 0 = IR/HR in 16 bit modus   |
| 23  |          |           |           |         | 1 = IR/HR in 32 bit modus   | 1 = IR/HR in 32 bit modus   |

\* Afhankelijk van de geselecteerde taal (standaard Frans).

# MODBUSIP – ModbusTCP/IP config.

| Nr. | Naam     | Status      | Standaard | Eenheid | Weergegeven tekst* | Beschrijving              |
|-----|----------|-------------|-----------|---------|--------------------|---------------------------|
| 1   | modip_en | nee/ja      | nee       | -       | TCP/IP-server aan  | TCP/IP-server inschakelen |
| 2   | ser_UID  | 1 tot 247   | 1         | -       | Server-UID         | Server-UID                |
| 3   | port_nbr | 0 tot 65535 | 502       | -       | Poortnummer        | Poortnummer               |
| 4   | metric   | nee/ja      | ja        | -       | Metrisch stelsel   | Metrisch stelsel          |
| 5   | swap_b   | 0 tot 1     | 0         | -       | Swap bytes         | Swap bytes                |
| 6   |          |             |           |         | 0 = Big Endian     | 0 = Big Endian            |
| 7   |          |             |           |         | 1 = Little Endian  | 1 = Little Endian         |
| 8   | real_typ | 0 tot 1     | 1         | -       | Real type beheer   | Real type beheer          |

|     | HODBUSIP – ModbusTCP/IP config. (vervolg) |            |           |         |                                     |                                     |  |  |  |
|-----|-------------------------------------------|------------|-----------|---------|-------------------------------------|-------------------------------------|--|--|--|
| Nr. | Naam                                      | Status     | Standaard | Eenheid | Weergegeven tekst*                  | Beschrijving                        |  |  |  |
| 9   |                                           |            |           |         | 0 = Float X10                       | 0 = Float X10                       |  |  |  |
| 10  |                                           |            |           |         | 1 = IEEE 754                        | 1 = IEEE 754                        |  |  |  |
| 11  | reg32bit                                  | 0 tot 1    | 1         | -       | Activeren 32 bits registers         | Activeren 32 bits registers         |  |  |  |
| 12  |                                           |            |           |         | 0 = IR/HR in 16 bit modus           | 0 = IR/HR in 16 bit modus           |  |  |  |
| 13  |                                           |            |           |         | 1 = IR/HR in 32 bit modus           | 1 = IR/HR in 32 bit modus           |  |  |  |
| 14  | conifnam                                  | 0 tot 1    | 0         | -       | IP port interface naam              | IP-poort interfacenaam              |  |  |  |
| 15  |                                           |            |           |         | 0 = J5 / J15                        | 0 = J5 / J15                        |  |  |  |
| 16  |                                           |            |           |         | 1 = J16                             | 1 = J16                             |  |  |  |
| 17  | timeout                                   | 60 tot 600 | 120       | sec     | Com. onderbreking (s)               | Com. onderbreking (s)               |  |  |  |
| 18  | idle                                      | 0 tot 30   | 10        | sec     | Keepalive stationair vertraging(en) | Keepalive stationair vertraging(en) |  |  |  |
| 19  | intrvl                                    | 0 tot 2    | 1         | sec     | Keepalive interval(len)             | Keepalive interval(len)             |  |  |  |
| 20  | probes                                    | 0 tot 10   | 10        | -       | Keepalive voelers nb                | Keepalive test aantal               |  |  |  |

\* Afhankelijk van de geselecteerde taal (standaard Frans).

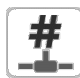

#

# BACNET – BACnet norm Conf.

| Nr. | Naam     | Status                       | Standaard    | Eenheid | Weergegeven tekst*     | Beschrijving             |
|-----|----------|------------------------------|--------------|---------|------------------------|--------------------------|
| 1   | bacena   | uitschakelen/<br>inschakelen | uitschakelen | -       | BACnet Activeren       | BACnet aan               |
| 2   | bacunit  | nee/ja                       | ja           | -       | SI eenheden?           | Metrische eenheden?      |
| 3   | network  | 1 t/m 40000                  | 1600         | -       | Netwerk                | Netwerk                  |
| 4   | udpport  | 47808 t/m 47823              | 47808        | -       | UDP poort nummer       | UDP poortnummer          |
| 5   | bac_id   | 1 t/m 4194302                | 1600001      | -       | Device Id manual       | Inrichting Id handmatig  |
| 6   | auid_opt | uitschakelen/<br>inschakelen | uitschakelen | -       | Device Id auto optie   | Inrichting Id Auto optie |
| 7   | balmena  | uitschakelen/<br>inschakelen | Inschakelen  | -       | Alarm rapportage       | Alarmrapportage          |
| 8   | mng_occ  | nee/ja                       | nee          | -       | BACnet sturing bedrijf | BACnet beheer bezetting  |
| 9   | conifnam | 0 tot 1                      | 0            | -       | IP port interface naam | IP-poort interfacenaam   |
| 10  |          |                              |              |         | 0 = J5 / J15           | 0 = J5 / J15             |
| 11  |          |                              |              |         | 1 = J16                | 1 = J16                  |

\* Afhankelijk van de geselecteerde taal (standaard Frans).

# EMAILCFG – E-mail configuratie

| Nr. | Naam     | Status      | Standaard | Eenheid | Weergegeven tekst*     | Beschrijving                         |
|-----|----------|-------------|-----------|---------|------------------------|--------------------------------------|
| 1   | senderP1 | -           | -         | -       | Afzender e-mail deel 1 | Verzender e-mail, identificatie deel |
| 2   |          |             |           |         | @                      | @                                    |
| 3   | senderP2 | -           | -         | -       | Afzender e-mail deel 2 | Verzender e-mail, identificatie deel |
| 4   | recip1P1 | -           | -         | -       | Ontv 1 e-mail deel 1   | Ontvanger 1, identificatie deel      |
| 5   |          |             |           |         | @                      | @                                    |
| 6   | recip1P2 | -           | -         | -       | Ontv 1 e-mail deel 2   | Ontvanger 1, domein deel             |
| 7   | recip2P1 | -           | -         | -       | Ontv 2 e-mail deel 1   | Ontvanger 2, identificatie deel      |
| 8   |          |             |           |         | @                      | @                                    |
| 9   | recip2P2 | -           | -         | -       | Ontv 2 e-mail deel 2   | Ontvanger 2, domein deel             |
| 10  | smtpP1   | 0 tot 255   | 0         | -       | SMTP IP-adr deel 1     | SMTP IP adres deel 1                 |
| 11  | smtpP2   | 0 tot 255   | 0         | -       | SMTP IP-adr deel 2     | SMTP IP adres deel 2                 |
| 12  | smtpP3   | 0 tot 255   | 0         | -       | SMTP IP-adr deel 3     | SMTP IP adres deel 3                 |
| 13  | smtpP4   | 0 tot 255   | 0         | -       | SMTP IP-adr deel 4     | SMTP IP adres deel 4                 |
| 14  | accP1    | -           | -         | -       | Account e-mail deel 1  | Account e-mail, identificatie deel   |
| 15  |          |             |           |         | @                      | @                                    |
| 16  | accP2    | -           | -         | -       | Account e-mail deel 2  | Account e-mail, domein deel          |
| 17  | accPass  | -           | -         | -       | Account wachtwoord     | Account wachtwoord                   |
| 18  | portNbr  | 0 tot 65535 | 25        | -       | Poortnummer            | Poortnummer                          |
| 19  | srvTim   | 0 tot 255   | 30        | sec     | Server time-out        | Server timeout                       |
| 20  | srvAut   | 0 tot 1     | 0         | -       | Server authenticatie   | Server Authenticatie                 |

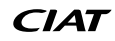

# 5 - BEDIENINGSPANEEL: MENUSTRUCTUUR

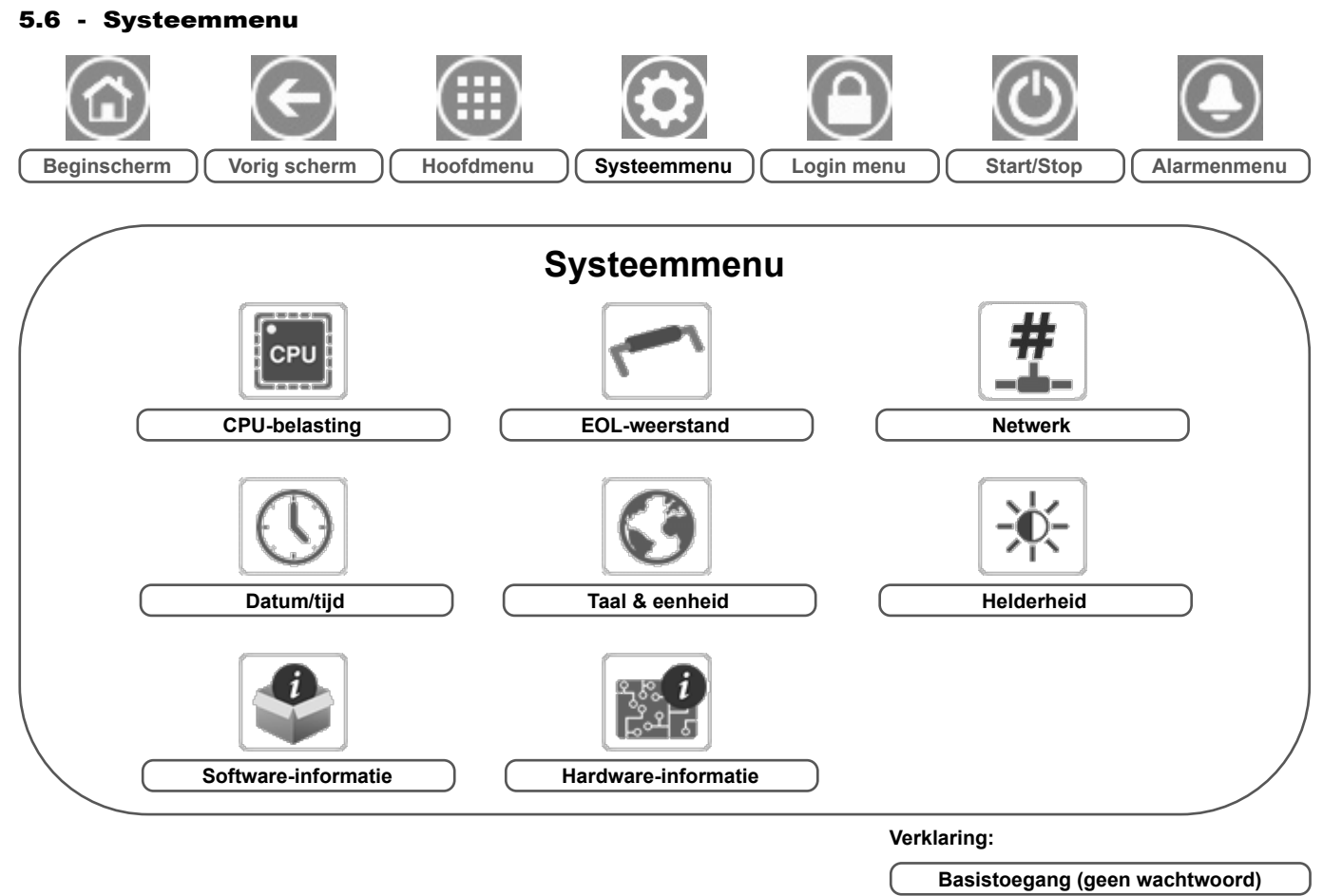

Gebruikerswachtwoord vereist

Via het Systeemmenu kan de gebruiker de software, hardware en netwerkgegevens controleren en bepaalde weergave-instellingen wijzigen, waaronder taal, datum en tijd en helderheid.

 Druk voor toegang tot het Systeemmenu op de toets System menu rechtsboven in het beginscherm. **BELANGRIJK:** sommige tabellen kunnen parameters bevatten die niet kunnen worden geconfigureerd voor een bepaalde eenheid omdat de eenheid niet is voorzien van aanvullende functies.

# CPU-belasting

CPL

| Nr. | Status    | Standaard | Eenheid | Weergegeven tekst*     | Beschrijving          |
|-----|-----------|-----------|---------|------------------------|-----------------------|
| 1   | 0 tot 100 | -         | %       | CPU Laden              | CPU-gebruik           |
| 2   | 0 tot 100 | -         | %       | RAM Geheugen gebruik   | RAM-gebruik           |
| 3   | 0 tot 100 | -         | %       | FLASH Geheugen gebruik | Gebruik flashgeheugen |

\* Afhankelijk van de geselecteerde taal (standaard Frans).

# EOLRES – EOL-weerstand

| Nr. | Status                   | Standaard    | Eenheid | Weergegeven tekst*     | Beschrijving               |
|-----|--------------------------|--------------|---------|------------------------|----------------------------|
| 1   | uitschakelen/inschakelen | uitschakelen | -       | Eindweerstand J6 (LEN) | EOL-weerstand J6 (LEN-bus) |
| 2   | uitschakelen/inschakelen | uitschakelen | -       | Eindweerstand J7       | Afsluitweerstand J7        |
| 3   | uitschakelen/inschakelen | uitschakelen | -       | Eindweerstand J8       | EOL-weerstand J8           |
| 4   | uitschakelen/inschakelen | uitschakelen | -       | Eindweerstand J10      | EOL-weerstand J10 (Modbus) |

\* Afhankelijk van de geselecteerde taal (standaard Frans).

# H Netwerk

| Nr. | Status | Standaard         | Eenheid | Weergegeven tekst*              | Beschrijving                         |
|-----|--------|-------------------|---------|---------------------------------|--------------------------------------|
| 1   |        |                   |         | IP Network Interface J5 (eth0): | IP-netwerkinterface J5 (ethernet 0): |
| 2   |        | XX:XX:XX:XX:XX:XX | -       | MAC-adres                       | MAC-adres                            |

# Netwerk (vervolg)

| Nr. | Status | Standaard     | Eenheid | Weergegeven tekst*          | Beschrijving                                                                                                    |
|-----|--------|---------------|---------|-----------------------------|----------------------------------------------------------------------------------------------------|
| 3   |        | 169.254.1.1   | -       | TCP/IP Adres                | TCP/IP-adres: veranderen van het IP-adres en masker is mogelijk maar opnieuw<br>booten is noodzakelijk wanneer Modbus TCP of BACnet IP is ingeschakeld<br>(rebooten is nodig om de veranderingen van kracht te doen worden). |
| 4   |        | 255.255.255.0 | -       | Subnet mask:                | Subnetmask                                                                                                    |
| 5   |        | 169.254.1.3   | -       | Stndrd Gateway              | Stndrd Gateway                                                                                                    |
| 6   |        | 255.255.0.0   | -       | Gateway Mask                | Gateway Mask                                                                                                    |
| 7   |        | 169.254.1.3   | -       | Domain Name Server<br>(DNS) | Domain Name Server (DNS)                                                                                                    |
| 8   |        | 169.254.1.4   |         |                             |                                                                                                    |

\* Afhankelijk van de geselecteerde taal (standaard Frans).

# Datum/tijd

| Nr. | Status                    | Weergegeven tekst*     | Beschrijving                                                                                                    |
|-----|---------------------------|------------------------|----------------------------------------------------------------------------------------------------|
| 1   | Aan/uit                   | Zomertijd              | Zomer/winter tijd activatie                                                                                                    |
| 2   | Greenwich Mean Time (UTC) | Plaatsing              | Tijdzone                                                                                                    |
| 3   | JJJJ/MM/DD, UU:MM:SS      | Date/tijd              | Huidige datum en tijd (moeten handmatig ingesteld worden)                                                                         |
| 4   | nee/ja                    | Vabdaag is vakantiedag | Informatie over vakanties (alleen-lezen). Vakanties worden ingesteld in het Vakantiemenu (zie ook paragraaf 5.4)                  |
| 5   | nee/ja                    | Morgen is vakantiedag  | Informatie over de komende vakantieperiode (alleen-lezen). Vakanties worden ingesteld in het Vakantiemenu (zie ook paragraaf 5.4) |

\* Afhankelijk van de geselecteerde taal (standaard Frans).

# Taal & eenheid

| Nr. | Weergegeven tekst*       |                             | Beschrijving                                                                                                    |
|-----|--------------------------|-----------------------------|----------------------------------------------------------------------------------------------------|
| 1   | English Español Fi       | Français Deutsch Nederlands | Displaytalen: Engels, Spaans, Frans, Duits, Nederlands, Italiaans, Portugees, taal naar keuze.<br>Taal naar keuze (Custom1): het regelsysteem biedt gebruikers de mogelijkheid om nieuwe talen aan de<br>regelaar toe te voegen. Neem voor meer informatie over het aanpassen van de talen contact op met de<br>lokale dealer. De aangepaste talen kunnen alleen worden geladen door een servicetechnicus. |
| 2   | Eenhedenstelsel: Amerika | aans imperiaal/metrisch     | Amerikaans imperiaal = weergave van parameters in Amerikaanse eenheden<br>Metrisch = weergave van parameters in metrische eenheden                                                                                                    |

\* Afhankelijk van de geselecteerde taal (standaard Frans).

# Helderheid

| Nr.   | Status                                                    | Standaard | Eenheid | Weergegeven tekst* | Beschrijving          |  |  |
|-------|-----------------------------------------------------------|-----------|---------|--------------------|-----------------------|--|--|
| 1     | 0 tot 100                                                 | 80        | %       | Helderheid         | Helderheid van scherm |  |  |
| * Afł | * Athankeliik van de geselecteerde taal (standaard Frans) |           |         |                    |                       |  |  |

( s). g

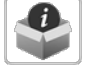

# Software-informatie

| Nr. | Status          | Weergegeven tekst* | Beschrijving                   |
|-----|-----------------|--------------------|--------------------------------|
| 1   | ECG-SR-20V45100 | Software Versie    | Softwareversienummer           |
| 2   | N.NNN.N         | SDK Version        | SDK-versienummer               |
| 3   | NN              | UI Version         | Versie van gebruikersinterface |
| 4   | CIAT            | Fabrikant          | Fabrikant                      |

\* Afhankelijk van de geselecteerde taal (standaard Frans).

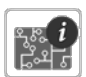

# Hardware-informatie

| Nr. | Status | Weergegeven tekst* | Beschrijving                             |
|-----|--------|--------------------|------------------------------------------|
| 1   | -      | Board Variant      | Variant van printplaat                   |
| 2   | -      | Board Revision     | Herziening van printplaat                |
| 3   | 43     | Screen size        | Schermafmetingen in inch (4.3" regelaar) |

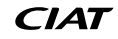

# 5 - BEDIENINGSPANEEL: MENUSTRUCTUUR

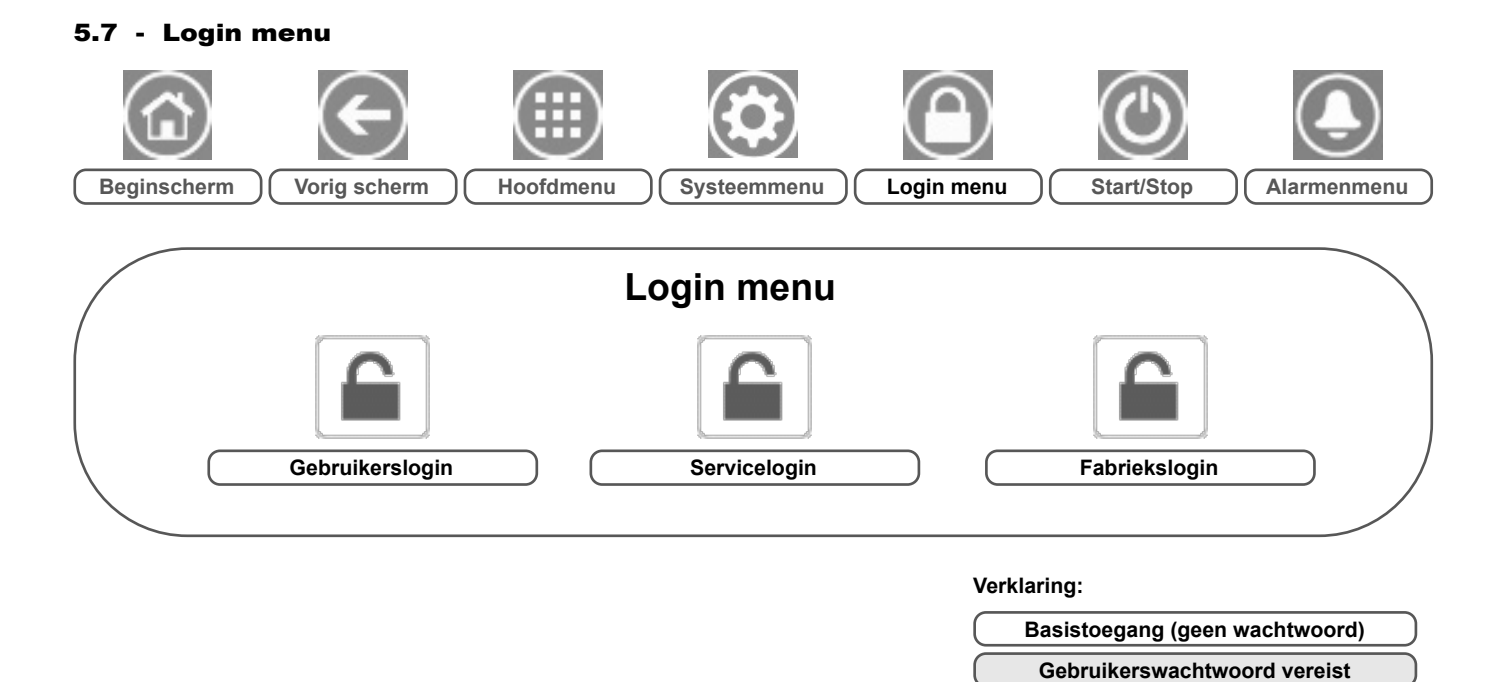

## 5.7.1 - Toegangsbeheer

- Het login-menu heeft drie verschillende toegangsniveaus: gebruikersconfiguratie, serviceconfiguratie en fabrieksconfiguratie.
- Beveiliging op meerdere niveaus zorgt ervoor dat alleen bevoegde gebruikers kritische parameters van de eenheid kunnen wijzigen.
- Het wachtwoord mag alleen bekend zijn bij personen die gekwalificeerd zijn om de eenheid te beheren.
- Het Configuratiemenu is alleen toegankelijk voor ingelogde gebruikers (niveau van gebruikersconfiguratie of hoger).

BELANGRIJK: wij adviseren u met klem het standaardwachtwoord van de gebruikersinterface te wijzigen om te voorkomen dat ongekwalificeerde personen parameters kunnen veranderen.

### 5.7.2 - Gebruikerslogin

Alleen ingelogde gebruikers hebben toegang tot de te configureren parameters van de eenheid. Het standaard gebruikerswachtwoord is "11".

#### Inloggen

- 1. Druk op de toets Login, en selecteer vervolgens User Login.
- 2. Druk op het wachtwoordveld.
- 3. Voer het wachtwoord (11) in en druk op de toets Bevestigen.

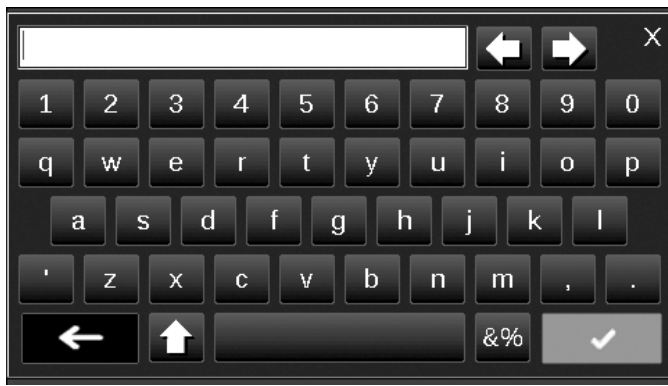

4. Het aanmeldscherm verschijnt.

## 5.7.3 - Gebruikerswachtwoord

Het gebruikerswachtwoord kan worden gewijzigd in het loginmenu.

#### Om uw wachtwoord te veranderen

- 1. Druk op de toets **Gebruikers login**, en selecteer vervolgens *User Login*.
- 2. Druk op de toets Verander gebruikerswachtwoord.
- 3. Het scherm Verander gebruikerswachtwoord wordt getoond.

| $\textcircled{\bullet}$ | Chang                                                   | e User Password |
|-------------------------|---------------------------------------------------------|-----------------|
|                         | Current Password:<br>New Password:<br>Confirm Password: |                 |
|                         |                                                         |                 |

- 4. Vul het huidige wachtwoord in en vervolgens tweemaal het nieuwe wachtwoord.
- Druk op de knop Save om uw veranderingen op te slaan of op de knop Cancel om het scherm te verlaten zonder wijzigingen uit te voeren.

### 5.7.4 - Service- en fabriekslogin

De menu's voor service- en fabriekslogin zijn bedoeld voor de servicetechnici en de fabriek. Voor meer informatie over geavanceerd toegangsbeheer raadpleegt u de servicehandleiding van het regelsysteem (alleen servicetechnici).

# 5.8 - Menu Start/Stop

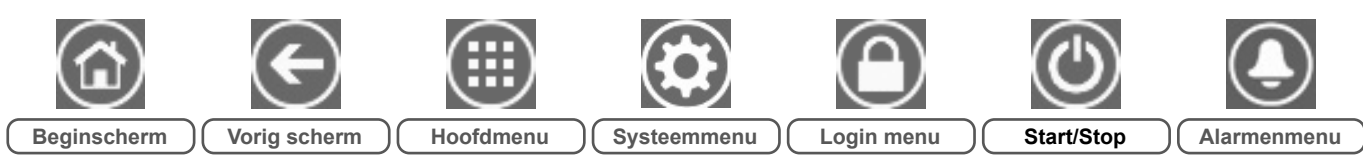

# 5.8.1 - Bedrijfstype van de eenheid

Als de eenheid in het besturingstype 'Lokaal uit' staat: voor de weergave van de lijst met bedrijfstypes en de selectie van het vereiste bedrijfstype drukt u op de toets **Start/Stop** in de rechterbovenhoek van het scherm van het schematische overzicht.

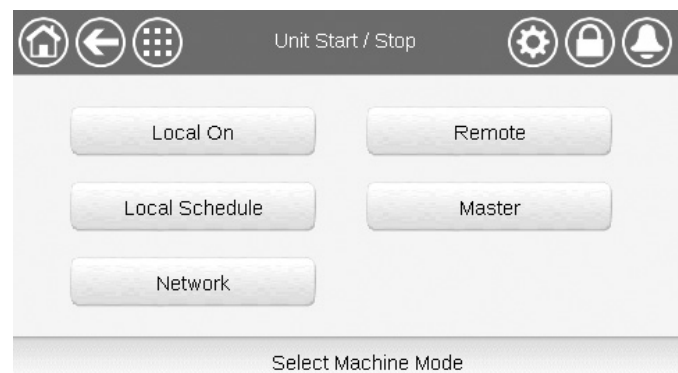

BELANGRIJK: let er bij het openen van het menu op dat het huidig geselecteerde item overeenkomt met het laatst actieve bedrijfstype.

| Start/stop-sche | Start/stop-scherm eenheid (bedrijfstypen)                                                                                               |  |  |  |  |
|-----------------|----------------------------------------------------------------------------------------------------|--|--|--|--|
| Lokaal aan      | Lokaal aan: de eenheid staat op het lokale bedrijfstype en mag starten.                                                                 |  |  |  |  |
| Lokaal schema   | Lokaal schema: de eenheid staat op het lokale bedrijfstype<br>en mag starten als de periode bezet is.                                   |  |  |  |  |
| Netwerk         | Netwerk: de eenheid wordt geregeld door middel van<br>opdrachten via het netwerk en mag starten op basis van het<br>netwerk signaal.    |  |  |  |  |
| op afstand      | Op afstand: de eenheid wordt geregeld door middel van<br>externe opdrachten en mag starten op basis van het extern<br>vrijgave signaal. |  |  |  |  |
| Master          | Master: de eenheid werkt als de master in de master/<br>slave-configuratie en mag starten als de periode bezet is.                      |  |  |  |  |

# 5.8.2 - Eenheid starten

#### Om de eenheid te starten

- 1. Druk op de Start/Stop-knop.
- 2. Selecteer het gewenste bedrijfstype.
  - Lokaal aan
  - Lokaal schema
  - Netwerk
  - op afstand
  - Master (Master-toets wordt getoond wanneer master/slaveregeling is ingeschakeld)
- 3. Het beginscherm wordt weergegeven.

### 5.8.3 - Eenheid stoppen

#### Om de eenheid te stoppen

- 1. Druk op de Start/Stop-knop.
- Bevestig het uitschakelen van de eenheid door te drukken op Confirm Stop of annuleer het uitschakelen van de eenheid door te drukken op de Back-toets.

| <b>@€</b> ⊪ | Unit Start / Stop |  |
|-------------|-------------------|--|
|             | Confirm Stop      |  |
|             |                   |  |

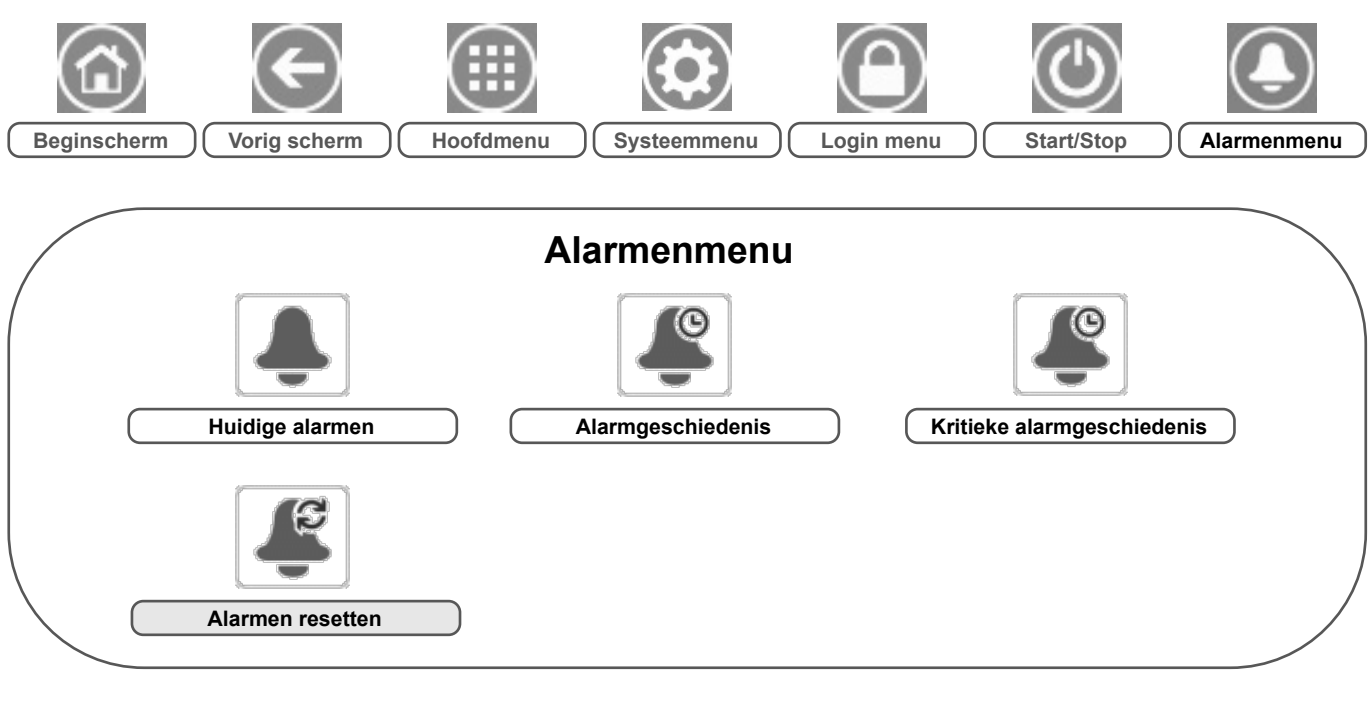

# 5.9 - Alarmenmenu

Verklaring:

Basistoegang (geen wachtwoord) Gebruikerswachtwoord vereist

Via het Alarmenmenu kan de gebruiker alarmen monitoren die op de eenheid opgetreden zijn, en alarmen verstellen die handmatig gereset moeten worden.

Druk voor toegang tot het Alarmenmenu op de toets
 Alarmenmenu rechtsboven in het beginscherm.

### De Alarmgeschiedenis is verdeeld in twee delen :

- Alarmgeschiedenis die maximaal 50 recente algemene alarmen weergeeft.
- Alarmgeschiedenis die maximaal 50 recente kritieke alarmen weergeeft, waaronder alarmen die te maken hebben met processtoringen, compressorstoringen en aandrijvingen.

BELANGRIJK: zie voor meer informatie over het instellen van alarmen paragraaf 8.6.

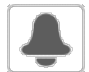

# CUR\_ALM – Huidige alarmen

| Nr. | Naam  | Datum      | Uur   | Alarmmelding                     |
|-----|-------|------------|-------|----------------------------------|
| 1   | Alarm | JJJJ/MM/DD | UU:MM | Alarmmelding (zie paragraaf 8.6) |
|     | Alarm | JJJJ/MM/DD | UU:MM | Alarmmelding (zie paragraaf 8.6) |
| 10  | Alarm | JJJJ/MM/DD | UU:MM | Alarmmelding (zie paragraaf 8.6) |

\* Afhankelijk van de geselecteerde taal (standaard Frans).

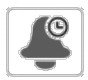

# ALMHIST1 – Alarmgeschiedenis

| Nr. | Naam  | Datum      | Uur   | Alarmmelding                     |
|-----|-------|------------|-------|----------------------------------|
| 1   | Alarm | JJJJ/MM/DD | UU:MM | Alarmmelding (zie paragraaf 8.6) |
|     | Alarm | JJJJ/MM/DD | UU:MM | Alarmmelding (zie paragraaf 8.6) |
| 50  | Alarm | JJJJ/MM/DD | UU:MM | Alarmmelding (zie paragraaf 8.6) |

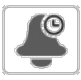

# ALMHIST2 – Geschiedenis kritieke alarmen

| Nr. | Naam  | Datum      | Uur   | Alarmmelding                     |
|-----|-------|------------|-------|----------------------------------|
| 1   | Alarm | JJJJ/MM/DD | UU:MM | Alarmmelding (zie paragraaf 8.6) |
|     | Alarm | JJJJ/MM/DD | UU:MM | Alarmmelding (zie paragraaf 8.6) |
| 50  | Alarm | JJJJ/MM/DD | UU:MM | Alarmmelding (zie paragraaf 8.6) |

\* Afhankelijk van de geselecteerde taal (standaard Frans).

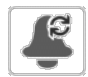

# ALARMRST – Reset alarmen

| Nr. | Naam     | Status | Weergegeven tekst*  | Beschrijving                                                                                                    |
|-----|----------|--------|---------------------|----------------------------------------------------------------------------------------------------|
| 1   | RST_ALM  | nee/ja | Alarm reset         | Dient om actieve alarmen te verstellen                                                                                                    |
| 2   | ALM      | -      | Alarm status        | Alarmstatus:<br>Normaal = geen alarm<br>Partieel = er is een alarm maar de eenheid blijft in bedrijf<br>Uitschakeling = eenheid wordt stopgezet |
| 3   | alarm_1c | -      | Huidig alarm 1      | Alarmcode (zie paragraaf 8.6)                                                                                                    |
| 4   | alarm_2c | -      | Huidig alarm 2      | Alarmcode (zie paragraaf 8.6)                                                                                                    |
| 5   | alarm_3c | -      | Huidig alarm 3      | Alarmcode (zie paragraaf 8.6)                                                                                                    |
| 6   | alarm_4c | -      | Huidig alarm 4      | Alarmcode (zie paragraaf 8.6)                                                                                                    |
| 7   | alarm_5c | -      | Huidig alarm 5      | Alarmcode (zie paragraaf 8.6)                                                                                                    |
| 8   | alarm_1  | -      | Jbus huidig alarm 1 | JBus-alarmcode (zie paragraaf 8.6)                                                                                                    |
| 9   | alarm_2  | -      | Jbus huidig alarm 2 | JBus-alarmcode (zie paragraaf 8.6)                                                                                                    |
| 10  | alarm_3  | -      | Jbus huidig alarm 3 | JBus-alarmcode (zie paragraaf 8.6)                                                                                                    |
| 11  | alarm_4  | -      | Jbus huidig alarm 4 | JBus-alarmcode (zie paragraaf 8.6)                                                                                                    |
| 12  | alarm_5  | -      | Jbus huidig alarm 5 | JBus-alarmcode (zie paragraaf 8.6)                                                                                                    |

\* Afhankelijk van de geselecteerde taal (standaard Frans).

BELANGRIJK: JBus vs. Modbus: omdat de gegevensuitwisseling volgens het Modbus-protocol en het JBus-protocol identiek is, kunnen deze termen door elkaar gebruikt worden.

# 6.1 - Regeling starten/stoppen eenheid

De status van de eenheid wordt bepaald door een aantal factoren, waaronder de bedrijfstypes, actieve overbruggingen, geopende contacten, master/slave-configuratie of alarmen (geactiveerd door de bedrijfsomstandigheden).

#### De tabel hieronder geeft een overzicht van het bedrijfstype [ctrl\_typ] en de bedrijfsstatus met betrekking tot de volgende parameters:

 Bedrijfstype: dit bedrijfstype wordt geselecteerd met de knop Start/stop op de gebruikersinterface.

| LOFF | Lokaal uit     |
|------|----------------|
| L-C  | Lokaal aan     |
| L-SC | Lokaal schema  |
| rEM  | op afstand     |
| Net  | Netwerk        |
| MASt | Master-eenheid |

- Start/stop signaal forceren [CHIL\_S\_S]: start/stop signaal forceren van koeler kan worden gebruikt om de koelmachine status die op het netwerktype staat, te regelen.
- Opdracht ingesteld op stop: de eenheid wordt gestopt.
- Opdracht ingesteld op start: de eenheid werkt volgens het schema 1.

- Status extern start/stop contact [Onoff\_sw]: status start/stop contact kan worden gebruikt om de koelmachine status die op bediening op afstand staat, te regelen.
- Master regeltype [ms\_ctrl]: als de eenheid de mastereenheid is in een master/slave-opstelling met twee koelers, kan de mastereenheid lokaal, extern of via een netwerk worden geregeld.
- Start/stop-schema [chil\_occ]: bezette of onbezette status van de eenheid.
- Noodstopopdracht via netwerk [EMSTOP]: indien geactiveerd, wordt de eenheid stopgezet ongeacht het actieve bedrijfstype.
- Algemeen alarm: de eenheid wordt stopgezet wegens een storing.

| Actieve bedrijfsmodus |        |        | Parameterstatus |        |        |                                   |                               |                     | Result                   | aat             |                   |            |                             |
|-----------------------|--------|--------|-----------------|--------|--------|-----------------------------------|-------------------------------|---------------------|--------------------------|-----------------|-------------------|------------|-----------------------------|
| LOFF                  | L-C    | L-SC   | rEM             | Net    | MASt   | Forceer<br>commando<br>start/stop | Extern start/<br>stop-contact | Regeltype<br>master | Start/stop<br>tijdschema | Netwerknoodstop | Algemeen<br>alarm | Regeltype  | Status<br>van de<br>eenheid |
| -                     | -      | -      | -               | -      | -      | -                                 | -                             | -                   | -                        | Inschakelen     | -                 | -          | Uit                         |
| -                     | -      | -      | -               | -      | -      | -                                 | -                             | -                   | -                        | -               | ja                | -          | Uit                         |
| actief                | -      | -      | -               | -      | -      | -                                 | -                             | -                   | -                        | -               | -                 | lokaal     | Uit                         |
| -                     | -      | actief |                 | -      | -      | -                                 |                               | -                   | Onbezet                  | -               | -                 | lokaal     | Uit                         |
| -                     | -      | -      | actief          | -      | -      | -                                 | Uit                           | -                   | -                        | -               | -                 | op afstand | Uit                         |
| -                     | -      | -      | actief          | -      | -      | -                                 | -                             | -                   | Onbezet                  | -               | -                 | op afstand | Uit                         |
| -                     | -      | -      | -               | actief | -      | uitschakelen                      | -                             | -                   | -                        | -               | -                 | Netwerk    | Uit                         |
| -                     | -      | -      | -               | actief | -      | -                                 | -                             | -                   | Onbezet                  | -               | -                 | Netwerk    | Uit                         |
| -                     | -      | -      | -               | -      | actief | -                                 | -                             | lokaal              | Onbezet                  | -               | -                 | lokaal     | Uit                         |
| -                     | -      | -      | -               | -      | actief | -                                 | Uit                           | op afstand          | -                        | -               | -                 | op afstand | Uit                         |
| -                     | -      | -      | -               | -      | actief | -                                 | -                             | op afstand          | Onbezet                  | -               | -                 | op afstand | Uit                         |
| -                     | -      | -      | -               | -      | actief | uitschakelen                      | -                             | Netwerk             | -                        | -               | -                 | Netwerk    | Uit                         |
| -                     | -      | -      | -               | -      | actief | -                                 | -                             | Netwerk             | Onbezet                  | -               | -                 | Netwerk    | Uit                         |
| -                     | actief | -      | -               | -      | -      | -                                 | -                             | -                   | -                        | uitschakelen    | nee               | lokaal     | aan                         |
| -                     | -      | actief | -               | -      | -      | -                                 | -                             | -                   | bezet                    | uitschakelen    | nee               | lokaal     | aan                         |
| -                     | -      | -      | actief          | -      | -      | -                                 | on_cool                       | -                   | bezet                    | uitschakelen    | nee               | op afstand | aan                         |
| -                     | -      | -      | actief          | -      | -      | -                                 | on_heat                       | -                   | bezet                    | uitschakelen    | nee               | op afstand | aan                         |
| -                     | -      | -      | actief          | -      | -      | -                                 | on_auto                       | -                   | bezet                    | uitschakelen    | nee               | op afstand | aan                         |
| -                     | -      | -      | -               | actief | -      | Inschakelen                       | -                             | -                   | bezet                    | uitschakelen    | nee               | Netwerk    | aan                         |
| -                     | -      | -      | -               | -      | actief | -                                 | -                             | lokaal              | bezet                    | uitschakelen    | nee               | lokaal     | aan                         |
| -                     | -      | -      | -               | -      | actief | -                                 | on_cool                       | op afstand          | bezet                    | uitschakelen    | nee               | op afstand | aan                         |
| -                     | -      | -      | -               | -      | actief | -                                 | on_heat                       | op afstand          | bezet                    | uitschakelen    | nee               | op afstand | aan                         |
| -                     | -      | -      | -               | -      | actief | -                                 | on_auto                       | op afstand          | bezet                    | uitschakelen    | nee               | op afstand | aan                         |
| -                     | -      | -      | -               | -      | actief | Inschakelen                       | -                             | Netwerk             | bezet                    | uitschakelen    | nee               | Netwerk    | aan                         |

BELANGRIJK: als de eenheid stopt of als er een opdracht is om de eenheid te stoppen, worden de compressoren achtereenvolgens gestopt.

In geval van een noodstop, stoppen alle compressoren op hetzelfde moment.

# 6.2 - Extern beveiligingscontact regelen

Dit contact controleert de status van een beveiliging (extern beveiligingscircuit). Het voorkomt dat de eenheid wordt gestart als het is geopend, als de vertraging bij opstarten is verlopen. Dit geopende contact geeft een alarm dat leidt tot de uitschakeling van de eenheid als de eenheid in bedrijf is (alarm 10028).

## 6.3 - Koelen/verwarmen

De regelaar kan alle handelingen beheren die nodig zijn voor de correcte werking van de airconditioning:

- Afhankelijk van het type wateraansluitingen, kunnen Dynaciat LG-eenheden werken in koel- of verwarmingsbedrijf. De gebruiker kan het bedrijfstype (van koeling naar verwarming OF van verwarming naar koeling) op elk moment wijzigen als de eenheid op UIT staat.
- Dynaciat LGN condensorloze eenheden kunnen alleen werken in koelbedrijf.

# De werking van de eenheid is gebaseerd op de volgende parameters:

- Status eenheid aan/uit: deze parameter geeft aan of de eenheid is stopgezet (niet geautoriseerd om te starten) of in bedrijf is (geautoriseerd om te starten).
- Regeltype: geeft aan of de eenheid in het type Lokaal, Op afstand of Netwerk werkt.
- Selectie van verwarming/koeling in het type Lokaal: het bedrijfstype wordt geselecteerd via de gebruikersinterface (zie menu GENUNIT).
- Status van schakelaar voor verwarmen/koelen in bediening op afstand: deze contacten zijn alleen actief als de eenheid is ingesteld op afstandsbediening.
- Selectie van verwarming/koeling in netwerktype: de netwerkopdracht [HC\_SEL] maakt het mogelijk om de verwarming/koeling te regelen als de eenheid op het netwerkbedrijfstype staat.

| Status | Regeltype     | Verwarmen/<br>koelen op<br>Lokaal | Verwarmen/<br>koelen op<br>Op afstand | Verwarmen/<br>koelen op<br>Netwerk | Huidig type |
|--------|---------------|-----------------------------------|---------------------------------------|------------------------------------|-------------|
| Uit    | -             | -                                 | -                                     | -                                  | -           |
| aan    | lokaal        | koelen                            | -                                     | -                                  | koeling     |
| aan    | lokaal        | verwarmen                         | -                                     | -                                  | verwarming  |
| aan    | op<br>afstand | -                                 | on_cool                               | -                                  | koeling     |
| aan    | op<br>afstand | -                                 | on_heat                               | -                                  | verwarming  |
| aan    | Netwerk       | -                                 | -                                     | koelen                             | koeling     |
| aan    | Netwerk       | -                                 | -                                     | verwarmen                          | verwarming  |

## 6.4 - Aanvullende verwarmingsregeling

De regeling biedt een aanvullende verwarmingsregeling door middel van een verwarmingsketel of elektrische verwarmingstrappen.

## 6.4.1 - Regeling ketel

De eenheid kan het opstarten van een verwarmingsketel regelen als deze op het verwarmingsbedrijfstype staat. Als de verwarmingsketel werkt, wordt de waterpomp van de eenheid gestopt. De eenheid en de verwarmingsketel kunnen niet tegelijkertijd samen werken.

# De uitgang van de verwarmingsketel wordt geactiveerd onder de volgende condities:

- De eenheid staat op het verwarmingsbedrijfstype maar een storing voorkomt dat de eenheid kan worden gebruikt.
- De eenheid staat op het verwarmingsbedrijfstype maar werkt

bij een zeer lage buitenluchttemperatuur waardoor de capaciteit van de eenheid ontoereikend is. Het is mogelijk om het opstarten van de verwarmingsketel op basis van de buitenluchttemperatuur aan te passen. Standaard wordt de verwarmingsketel gestart als de buitenluchttemperatuur -10 °C is. Deze grenswaarde kan worden gewijzigd door aangemelde gebruikers in het configuratiemenu van verwarmen/koelen (HCCONFIG).

De eenheid staat op het verwarmingsbedrijfstype en de handmatige opdracht voor de verwarmingsketel wordt voortdurend ingesteld op "On". Deze instelling kan worden gewijzigd door aangemelde gebruikers in het configuratiemenu van verwarmen/koelen (HCCONFIG). Het is handig als er zich geen BLT-opnemer in de eenheid bevindt.

# De grenswaarde voor de buitenluchttemperatuur instellen voor de verwarmingsketel

- 1. Ga naar het configuratiemenu.
- Selecteer *Heat/Cool Config* (HCCONFIG) (Verwarmen/ Koelen config).
- 3. Stel Boiler OAT Threshold [boil\_th] (Ketel OAT drempel) in.

| Boiler OAT Threshold [boil_th] (Ketel OAT drempel) |         |  |  |  |
|----------------------------------------------------|---------|--|--|--|
| -15,0 tot 15,0 °C                                  | -9,9 °C |  |  |  |
| 5,0 tot 59,0 °F                                    | 14,2 °F |  |  |  |

### Handmatige opdracht voor verwarmingsketel instellen

- 1. Ga naar het configuratiemenu.
- 2. Selecteer *Heat/Cool Config* (HCCONFIG) (Verwarmen/ Koelen config).
- 3. Stel Handmatige opdracht voor verwarmingsketel [boil\_on] in.

| Handmatige opdracht voor verwarmingsketel [boil_on] |                                                                                                    |  |  |  |
|-----------------------------------------------------|----------------------------------------------------------------------------------------------------|--|--|--|
| Uit                                                 | Regeling op basis van BLT-sensor                                                                               |  |  |  |
| aan                                                 | Regeling van verwarmingsketel geactiveerd (voor eenheden zonder<br>BLT-sensor of als de BLT-sensor niet werkt) |  |  |  |

### 6.4.2 - Regeling elektrische verwarming

De eenheid kan maximaal vier trappen van elektrische verwarmingselementen als extra verwarming aansturen.

De trappen van elektrische verwarmingselementen worden geactiveerd om het verwarmingsvermogen onder de volgende condities aan te vullen:

- De eenheid gebruikt 100% van zijn beschikbare verwarmingsvermogen of de eenheid wordt begrensd in zijn werking door een beschermingsmodus (bijv. bescherming van lage zuigdruktemperatuur) en kan in alle gevallen niet voldoen aan de verwarmingsvraag.
- De buitenluchttemperatuur ligt onder een configureerbare grenswaarde die is gedefinieerd in het configuratiemenu voor verwarmen/koelen (HCCONFIG).
- De capaciteitsbegrenzing van de eenheid is niet actief.

### Elektrische verwarmingstrap BLT drempel instellen

- 1. Ga naar het configuratiemenu.
- Selecteer Heat/Cool Config (HCCONFIG) (Verwarmen/Koelen config).
- 3. Stel Elec Stage OAT Threshold [ehs\_th] in.

| Elec Stage OAT Threshold [ehs_th] (Elektr. trap OAT drempel) |         |  |  |  |  |
|--------------------------------------------------------------|---------|--|--|--|--|
| -5,0 tot 21,0 °C                                             | 5,0 °C  |  |  |  |  |
| 23,0 tot 70,0 °F                                             | 41,0 °F |  |  |  |  |

Indien nodig kan de gebruiker het laatste elektrische verwarmingselement configureren als een veiligheidstrap. Die veiligheidstrap wordt alleen geactiveerd in aanvulling op de andere trappen als er een eenheid defect is die het gebruik van het verwarmingsvermogen voorkomt. De andere trappen van elektrische verwarmingselementen blijven werken zoals eerder is beschreven.

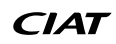

# 6.5 - Regelpunt

Het regelpunt vertegenwoordigt de watertemperatuur die de eenheid moet produceren. De intredewatertemperatuur van de warmtewisselaar wordt standaard geregeld maar de uittredewatertemperatuur van de warmtewisselaar kan ook worden geregeld (serviceconfiguratie is vereist).

#### Regelpunt = actieve setpunt + setpunt verstelling

Het regelpunt wordt berekend op basis van het actieve setpunt en de berekening van de setpuntverstelling. De geforceerde waarde kan worden gebruikt in plaats van elke andere setpuntberekening, alleen wanneer de eenheid in netwerk bedrijfstype staat.

#### Controleren van het regelpunt

- 1. Ga naar het hoofdmenu.
- 2. Selecteer Algemene parameters (GENUNIT).
- 3. Controleer Control Point [CTRL\_PNT] (regelpunt).

| Control Point [CTRL_PNT] | _ |
|--------------------------|---|
| -20,0 tot 67,0 °C        | _ |
| -4,0 tot 153,0 °F        |   |
|                          | _ |

### 6.5.1 - Actief setpunt

Drie setpoints kunnen als "actieve setpoints" worden geselecteerd in koelbedrijf en twee in verwarmingsbedrijf.

Het eerste setpoint van koeling/verwarming wordt gewoonlijk gebruikt tijdens bezette perioden en het tweede setpunt van koeling/ verwarming wordt gebruikt tijdens niet-bezette perioden. Het derde setpoint van koeling wordt gebruikt voor ijsopslag.

| Setpunt 1  |                 | Setpunt 2            | Setpunt 3                            |
|------------|-----------------|----------------------|--------------------------------------|
| Koelen     | Bezette periode | Niet-bezette periode | Setpunt van koeling<br>van ijsopslag |
| verwarming | Bezette periode | Niet-bezette periode | niet beschikbaar                     |

Afhankelijk van het huidige bedrijfstype, kan het actieve setpunt handmatig worden geselecteerd via het Hoofdmenu (GENUNIT -Algemene parameters), met de potentiaalvrije contacten, met netwerkopdrachten of automatisch met het setpunttijdschema (schema 2).

De volgende tabel geeft een overzicht van de mogelijke setpuntselecties op basis van het regeltype (lokaal, op afstand, netwerk) en de volgende parameters:

- Bedrijfstype voor verwarming of koeling [HC\_SEL]: selectie verwarmen/koelen (GENUNIT – Algemene parameters).
- Setpuntselectie [sp\_sel]: setpuntselectie maakt selectie van het actieve setpunt mogelijk als de eenheid op het lokale bedrijfstype staat (GENUNIT – Algemene parameters).
- Status setpuntschakelaar [SETP\_SW]: externe setpuntschakelaar (INPUTS – Ingangen).
- Bezette staat of dubbel setpunt uur programma [SP\_OCC]: Programma voor setpunt selectie.

|         | Parameterstatus      |                                   |                 |                      |  |
|---------|----------------------|-----------------------------------|-----------------|----------------------|--|
| be      | SP_SEL               | Keuze setpunt<br>(lokaal/netwerk) | Keuze bezetting | Actief setpunt       |  |
| Þ       | (lokaal/<br>netwerk) | Setpunt contact<br>(op afstand)   | [SP_OCC]        |                      |  |
|         | 1                    | sp 1                              | -               | koelen setpunt 1     |  |
|         | 2                    | sp 2                              | -               | koelen setpunt 2     |  |
| koeling | 3                    | sp 3                              | -               | setpunt ijsopslag    |  |
|         | 0                    | auto                              | bezet           | koelen setpunt 1     |  |
|         | 0                    | auto                              | Onbezet         | koelen setpunt 2     |  |
|         | 0                    | auto                              | vakantie        | koelen setpunt 2     |  |
| b       | 1                    | sp 1                              | -               | verwarming setpunt 1 |  |
| rwarmir | 2                    | sp 2                              | -               | verwarming setpunt 2 |  |
|         | 0                    | auto                              | bezet           | verwarming setpunt 1 |  |
| Ae      | 0                    | auto                              | Onbezet         | verwarming setpunt 2 |  |
|         |                      |                                   |                 |                      |  |

### 6.5.2 - Setpuntverstelling

Setpunt-verstelling wil zeggen dat het actieve regelpunt wordt gewijzigd zodat het benodigde machinevermogen wordt aangepast om zo goed mogelijk aan de vraag te voldoen.

### De basis voor de setpunt-verstelling kan worden geleverd door een van de volgende mogelijkheden:

- Buitenluchttemperatuur (deze geeft een meting van de belastingstrends voor het gebouw).
- Retourwatertemperatuur (delta T van warmtewisselaar geeft de gemiddelde gebouwbelasting).
- 4-20 mA-resetsignaal (4-20 mA-signaal/buitentemperatuur lezen geeft de belastingstrend aan).

Over het algemeen gebruiken de eenheden twee typen setpuntverstelling, verstelling van regelpunt van koeling of verstelling van regelpunt van verwarming. Tegelijkertijd heeft de doge koeler condesoroptie een condensatiesetpuntverstelling die kan worden toegepast als de condensatiesetpuntregeling afhangt van de uitlezing van de buitenluchttemperatuur (verstelling op basis van BLT).

### Koelbedrijf (Dynaciat LG/LGN)

De koelsetpunt verstelling wordt gebruikt om de watertemperatuur van de verdamper te verstellen. De verwarmingssetpunt verstelling wordt niet gebruikt om de watertemperatuur van de condensor te regelen.

Verwarming verstelling kan worden gebruikt voor het verstellen van het condensatie setpunt voor een geoptimaliseerde condensorwerking. Dit is alleen mogelijk voor de buitentemperatuur. Delta T wordt niet gebruikt.

#### Verwarmingsbedrijf (Dynaciat LG)

De verwarmingssetpunt verstelling wordt gebruikt om de watertemperatuur van de condensor te verstellen.

In beide gevallen (koeling-bedrijfstype en verwarmingsbedrijfstype) worden de verstelparameters, d.w.z. helling, reset en maximale waarde, configureerbaar in het menu Resetconfiguratie (RESETCFG).

# De verstelling is een lineaire functie die is gebaseerd op drie parameters:

- Een referentie waarbij de verstelling nul is (buitenluchttemperatuur/ delta / 4-20 mA-signaal – geen verstelwaarde).
- Een referentie waarbij de verstelling maximaal is (BLT/delta T/ 4-20 mA-signaal – maximale verstelling).
- De maximale verstelling.

#### Setpuntverstelling voorbeeld in koelingsbedrijf:

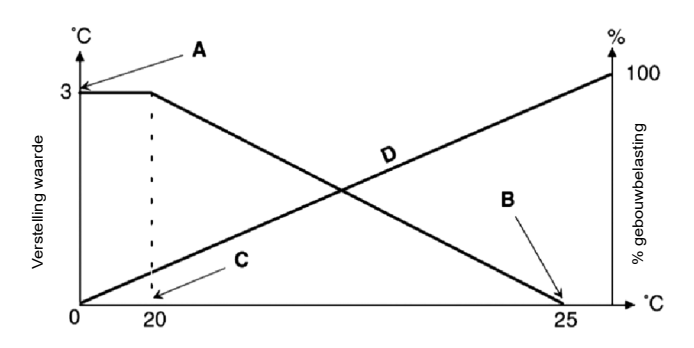

| no_<br>verstelling | Selectie                                   | full_<br>verstelling |
|--------------------|--------------------------------------------|----------------------|
| 4                  | Verstelling gebaseerd op<br>analoge ingang | 20                   |
| 0                  | Verstelling gebaseerd op delta T           | 3                    |
| 20                 | Verstelling gebaseerd op BLT               | 25                   |
|                    |                                            |                      |

#### Verklaring

A: Waarde maximale verstelling

B: Referentie voor nul verstelling

C: Referentie voor maximum verstelling

D: Gebouwbelasting

De basis voor de setpuntverstelling kan worden geconfigureerd in het configuratiemenu van verwarmen/koelen (HCCONFIG). Naar aanleiding van een wijziging in de buitentemperatuur, in delta T of in 4-20 mAverstellingswaarde wordt het regelpunt opnieuw ingesteld om de eenheidprestaties te optimaliseren.

### Voor selecteren type reset

- 1. Ga naar het configuratiemenu.
- Selecteer Heat/Cool Config (HCCONFIG) (Verwarmen/ 2. Koelen config).
- Stel Cooling Reset Select [cr\_sel] of Heating Reset Select [hr\_sel] in. 3.

| Cooling Reset Select [cr_sel]<br>Heating Reset Select [hr_sel] |                   |  |
|----------------------------------------------------------------|-------------------|--|
| 0                                                              | Geen              |  |
| 1                                                              | BLT               |  |
| 2                                                              | DeltaT            |  |
| 3                                                              | 4-20 mA           |  |
| 2<br>3                                                         | DeltaT<br>4-20 mA |  |

### 6.6 - Waterpompregeling van warmtewisselaar

De eenheid kan één of twee waterpomp(en) per warmtewisselaar regelen. De pomp wordt ingeschakeld als de optie wordt geconfigureerd in het pompconfiguratiemenu (PUMPCONF) en de eenheid op het verwarmingsbedrijfstype/koeling-bedrijfstype (afhankelijk van de eenheid) of in opstartvertraging staat. Aangezien de minimum waarde voor vertraging bij opstarten 1 minuut is (configureerbaar tussen 1 en 15 minuten), is de pomp ten minste één minuut in bedrijf voordat de eerste compressor start.

Let erop dat in geval van eenheden met twee pompen op één warmtewisselaar slechts één pomp tegelijk kan werken.

Als optie kan een externe pomp met vast toerental worden gebruikt in plaats van de interne pomp. De waterdebietregeling gebeurt echter met de stromingschakelaar wat inhoudt dat er geen beveiliging van de pomp is. Om de regeling van de externe pomp aan te zetten, stelt u de pompvolgorde in op "1".

### Pomp(en) en pompvolgorde instellen

- 1. Ga naar het configuratiemenu.
- 2. Selecteer Pump Configuration (PUMPCONF) (Configuratie pomp).
- Instellen Cooler Pumps Sequence [clpumpseq] OF Condenser 3 Pumps Sequence [cdpmpseq]

| Volgorde van koelerpompen [clpumpseq] *<br>Volgorde van condensorpompen [cdpmpseq] * |                                                                                                    |  |
|--------------------------------------------------------------------------------------|----------------------------------------------------------------------------------------------------|--|
| 0                                                                                    | Geen pomp                                                                                                    |  |
| 1                                                                                    | Slechts één pomp                                                                                                    |  |
| 2                                                                                    | Twee pompen automatisch                                                                                                    |  |
| 3                                                                                    | Pomp nr. 1 handmatig                                                                                                    |  |
| 4                                                                                    | Pomp nr. 2 handmatig                                                                                                    |  |
| *\//                                                                                 | and a second second sec |  |

\*Waarden tussen 2 en 4 kunnen alleen worden geselecteerd in geval van regeling van dubbele pompen.

### 6.6.1 - Werking van pomp

De pomp blijft 2 minuten in werking als de eenheid naar de stopmodus gaat.

De pomp wordt uitgeschakeld als de eenheid wordt uitgeschakeld vanwege een alarm, tenzij de oorzaak een vorstbeveiligingsfout is. De pomp kan worden gestart onder bepaalde bedrijfscondities als de vorstbeveiliging van de warmtewisselaar actief is.

Als de pomp een storing heeft en er een tweede pomp beschikbaar is, wordt de eenheid gestopt en opnieuw gestart met de tweede pomp. Als er geen pomp beschikbaar is, wordt de eenheid uitgeschakeld.

### 6.6.2 - Automatische pompselectie

Als er twee pompen worden geregeld en de omkeerfunctie is geselecteerd (PUMPCONF), verdeelt de regeling de draaitijd van de pomp evenredig zodat deze overeenkomt met de geconfigureerde omschakelvertraging van de pomp.

Als deze vertraging is verstreken, wordt de omkeerfunctie van de pomp de volgende keer geactiveerd als er geen compressor in het systeem in bedrijf is.

#### Omschakeltijd tussen de pompen instellen

- 1. Ga naar het configuratiemenu.
- 2. Selecteer Pump Configuration (PUMPCONF) (Configuratie pomp).
- Instellen Pump Auto Rotation Delay [clpmpdel] for cooler OF Pump 3 Auto Rotation Delay [cdpmpdel] voor condensor.

Automatische omschakelvertraging van pomp [clpmpdel / cdpmpdel] 24 tot 3000 u 48 u

### 6.6.3 - Regeling van pomptoerental

Als de pomp met de optie van een variabel debiet is geselecteerd (in fabriek gemonteerde optie), is het mogelijk om het waterdebiet op drie manieren te regelen:

- Aangepast vast debiet: de regeling zorgt voor een constant pomptoerental op basis van het compressorvermogen.
- Constant temperatuurverschil: waterdebietregeling op basis van een constante delta T op de waterwarmtewisselaar.
- Constant drukverschil: waterdebietregeling op basis van constant waterdrukverschil (de regeling regelt het pomptoerental voortdurend).

Door te kiezen voor de best mogelijke methode van de regeling van het watersysteem kan de watertoevoer in het watersysteem worden geoptimaliseerd. De regeling van het pomptoerental kan ook worden geoptimaliseerd door de installateur op servicetoegangsniveau.

### 6.6.4 - Pompbescherming (antikleeffunctie van pomp)

De regeling biedt een middel om de pomp elke dag om 14:00 voor 2 seconden automatisch te starten als de eenheid uit staat (antikleeffunctie van pomp).

Als de eenheid is uitgerust met twee pompen, wordt de eerste pomp gestart op even dagen en de tweede pomp op oneven dagen.

Het regelmatig starten van de pomp voor een paar seconden verlengt de levensduur van de pomp lagers en de dichtheid van de pomp afdichting.

### Periodiek starten van de pomp instellen

- 1. Ga naar het configuratiemenu.
- 2. Selecteer Pump Configuration (PUMPCONF) (Configuratie pomp).
- Stel Cool Pump Anti-Sticking [clpmpper] OF Cond Pump 3. Anti-Sticking [cdpmpper] in op "ja".

Antikleeffunctie van koelpomp [clpmpper]

Antikleeffunctie van condensorpomp [cdpmpper] ia

nee/ja

## 6.6.5 - Eco pomp bedrijfstype

De regeling zorgt voor de Eco pompfunctionaliteit die de pomp periodiek laat stoppen als er geen koeling of verwarming nodig is. Dit Eco-pomptype levert energiebesparing op.

De Eco pompmodus kan worden toegepast op de condensorpomp als de eenheid in verwarmingsbedrijf is en de koelerpomp in koelbedrijf.

### Controleren van de Eco pomp configuratie

- 1. Ga naar het hoofdmenu.
- Selecteer Miscellaneous Status (MSC\_STAT) (Diverse status). 2.
- Controleer Eco-pomptijd actief [m\_ecopmp]. 3.

|        | tette [m_eeephip] |
|--------|-------------------|
| Nee/Ja | Ja                |

Het Eco-pomptype kan worden geconfigureerd in het menu Diverse service (MSC SERV).

BELANGRIJK: het Eco-pomptype is niet beschikbaar voor een pomp met variabel toerental. Deze optie geldt alleen voor eenheden met een debietregeling op basis van een waterpomp met vast toerental.

# 6.7 - Capaciteitsregeling

De Cregeling past het aantal actieve compressoren aan om de temperatuur van de warmtewisselaar op haar setpunt te houden. De nauwkeurigheid waarmee deze wordt bereikt hangt af van de inhoud van het watersysteem, het debiet, de belasting en het aantal trappen dat beschikbaar is op de eenheid.

Het regelsysteem houdt doorlopend de temperatuurafwijking in de gaten met betrekking tot het regelpunt, de snelheid waarmee deze afwijking verandert en het verschil tussen de intrede- en uittredetemperatuur van het water om het optimale moment te kunnen bepalen waarop een capaciteitstrap moet worden toegevoegd of weggenomen.

Als de eenheid te veel starts binnen een uur ondergaat of als de compressor elke keer na het starten korter dan één minuut werkt, veroorzaakt dit automatisch een verlaging van de compressorstarts wat de geregelde uittredetemperatuur van het water minder nauwkeurig maakt.

De condities van de hoge druk, de lage druk of het watersysteem kunnen ook van invloed zijn op de nauwkeurigheid van de temperatuurregeling. Compressoren worden gestart en gestopt in een geoptimaliseerde reeks om het aantal starts gelijk te maken (waarde gewogen op hun gebruikstijd).

## 6.7.1 - Circuitbelastingsvolgorde

Deze functie bepaalt in welke volgorde de circuitcapaciteit wordt gewijzigd. De compressorbelasting wordt geregeld door het starten/ stoppen van de compressoren. Er zijn twee types belastingsvolgordes, d.w.z. gebalanceerde en getrapte belastingsvolgorde, en deze kunnen door de gebruiker worden geconfigureerd via het bedieningspaneel (GENCONF – Algemene configuratie).

- Gebalanceerde belastingsvolgorde: De regeling houdt de capaciteit gelijk voor alle circuits terwijl de machine wordt belast en ontlast. Gebalanceerde belastingsvolgorde is de standaard volgorde van de regeling.
- Gefaseerde belastingsvolgorde: De regeling belast het leidende circuit volledig, voordat de lagcircuits worden gestart. Wanneer de belasting afneemt, wordt het lag-circuit het eerst ontlast. De getrapte belastingsvolgorde is actief als een van de circuits is uitgeschakeld door een storing ervan; als het circuit in capaciteitsoverbruggingsmodus is; of als de resterende circuits zijn uitgeschakeld of vol belast.

### Circuitbelastingsvolgorde instellen

- 1. Ga naar het configuratiemenu.
- 2. Selecteer Genunit Config (GENCONF).

3. Stel Staged loading sequence [seq\_typ] (Getrapte belastingsvolgorde) in.

| Staged loading | sequence | [seq_typ] (Getrapte belastingsvolgorde) |
|----------------|----------|-----------------------------------------|
| Nee/Ja         | Nee      |                                         |

## 6.7.2 - Capaciteit voor multi-circuit eenheid

De Lead/Lag circuitselectie functie bepaald het leidende (lead) circuit en het opvolgende (lag) circuit van de eenheid. Deze functie regelt de start/stop volgorde van twee koelcircuits genaamd circuit A en circuit B. Het circuit dat als eerste mag starten is het leidende circuit. Het leidende circuit wordt als eerste gebruikt om de capaciteit te verhogen en tegelijkertijd moet deze als eerste worden verlaagd bij afnemende capaciteit. De lead/lag circuits kunnen handmatig of automatisch geselecteerd worden (Cir prioriteit sequentie, GENCONF – Algemene configuratie).

- Handmatige bepaling van lead-/lagcircuit: circuit A of circuit B geselecteerd als leadcircuit (het leidende circuit). Het geselecteerde circuit heeft voorrang op het andere circuit.
- Automatische bepaling van lead-/lagcircuit: het regelsysteem bepaalt het leidende circuit om de gebruikstijd van elk circuit gelijk te houden (waarde gewogen door het aantal starts van elk circuit). Als gevolg daarvan wordt het circuit met het laagste aantal bedrijfsuren altijd het eerst gestart.

### Circuitprioriteit instellen

- 1. Ga naar het configuratiemenu.
- 2. Selecteer Genunit Config (GENCONF).
- 3. Stel Cir Priority Sequence [lead\_cir] in.

### Cir Priority Sequence [lead\_cir]

| 0 | Auto   |
|---|--------|
| 1 | A Lead |
| 2 | B Lead |
|   |        |

### 6.8 - Capaciteitsbegrenzing

Met het regelsysteem kan de capaciteit van de eenheid doorlopend worden geregeld door de maximaal toegestane capaciteit in te stellen. Capaciteitsbegrenzing wordt uitgedrukt in procenten, waarbij een maximum waarde van 100% betekent dat er geen capaciteitsbegrenzing toegepast is.

#### De capaciteit van de eenheid kan worden beperkt:

 Door gebruiker gestuurde potentiaalvrije contact. De eenheidcapaciteit kan nooit hoger worden dan het begrenzingssetpunt dat door dit contact wordt geactiveerd.

|         | Setpunt van begrenzingscontact |              |  |
|---------|--------------------------------|--------------|--|
| Contact | Geen (100%)                    | Begrenzing 1 |  |
| LIM_SW1 | geopend                        | Sluiten      |  |

- Door capaciteitbegrenzing [DEM\_LIM] ingesteld via het communicatie protocol (systeembeheerder of master eenheid in de Master/Slavecombinatieregeling).
- Door capaciteitsbegrenzing tijdens nachtbedrijf. Wanneer de nachtmodus actief is en de nachtcapaciteitsbegrenzing is lager dan de begrenzing via de contacten, wordt de nachtcapaciteitsbegrenzing gebruikt.

#### Begrenzingssetpunts instellen

- 1. Ga naar het hoofdmenu.
- 2. Selecteer Setpunt (SETPOINT) (setpunt).
- 3. Stel Switch Limit Setpoint 1 [lim\_sp1] in.

### Switch Limit Setpunt 1 [lim\_sp1] (Schakel limietsetpunt)

0 tot 100% 100%

### Actieve capaciteitsbegrenzing controleren

- 1. Ga naar het hoofdmenu.
- 2. Selecteer Algemene parameters (GENUNIT).
- 3. Controleer Active Demand Limit Val [DEM\_LIM] (Actieve capaciteitsbegrenzing).

| Active Demand Limit Val [DEM_LIM] (Actieve capaciteitsbegrenzing) |      |  |
|-------------------------------------------------------------------|------|--|
| 0 tot 100%                                                        | 100% |  |

Afhankelijk van de bron van de setpunt limiet wordt de waarde van de actieve capaciteitsbegrenzing (DEM\_LIM) ingesteld op de laagste waarde. Actieve waarde capaciteitesbegrenzing [DEM\_LIM] kan door het netwerk geforceerd worden ingesteld.

#### Nachtbedrijf limiet instellen

- 1. Ga naar het configuratiemenu.
- 2. Selecteer Genunit Config (GENCONF).
- 3. Stel Night Capacity Limit [nh limit] (Nachtcapaciteit limiet) in.

### Night Capacity Limit [nh\_limit] (Nachtcapaciteit limiet)

0 tot 100% 100%

### 6.9 - Regeling van condensatiedruk (optioneel)

Dynaciat LG eenheden kunnen een droge koeler aansturen om het condensorwatersysteem af te koelen terwijl LGN eenheden een luchtcondensor kunnen aansturen. Deze luchtwarmtewisselaars bevatten alle compatibele regelelektronica.

### 6.9.1 - Dynaciat LG-eenheden

De machineregeling kan de volgende configuraties aansturen:

- Droge koeler en toerengeregelde condensorpomp.
   De vaste ventilatortrappen en het pomptoerental worden geregeld om een vast condensatiesetpunt (instelbare waarde) te behouden.
- Condensorpomp met variabel toerental (zonder regeling van droge koeler). De condensorpomp die is geïntegreerd in de eenheid wordt geregeld om een vast condensatiesetpunt (waarde aanpasbaar) te behouden.
- Droge koeler en driewegkleppen. De vaste ventilatortrappen en de positie van de driewegklep worden geregeld om starts bij lage buitenluchttemperaturen mogelijk te maken en een vast condensatiesetpunt (waarde aanpasbaar) te behouden.
- Alleen driewegklep (zonder regeling van droge koeler). De positie van de driewegklep wordt geregeld om een vast condensatiesetpunt (waarde aanpasbaar) te behouden.
- Alleen droge koeler (vast of variabel toerental). Alleen de ventilatortrappen van de droge koeler worden geregeld op basis van een vaste wateruittrede van de droge koeler (waarde aanpasbaar).

### 6.9.2 - Dynaciat LGN-eenheden

Dynaciat LGN-eenheden zijn speciaal ontworpen voor installaties in splitopstelling, door luchtgekoelde condensors te gebruiken voor het afvoeren van de warmte.

De configuratie van de regeling van de luchtgekoelde condensor moet worden uitgevoerd door een speciaal getrainde en gekwalificeerde technicus tijdens de installatie van de eenheid. De fabrikant heeft specifieke documentatie over de handelswijze voor opgeleide technici.

Het regelsysteem van Dynaciat LGN bevat parameters om de regeling van verschillende varianten van de ventilatoren met vast en variabel toerental mogelijk te maken. De regelaar optimaliseert het systeembedrijf voortdurend om het beste systeemrendement te verkrijgen door het aantal ventilatoren te regelen dat is vereist voor alle condities van warmtelast en buitenluchttemperatuur.

### 6.9.3 - Condensatiesetpunt

Het condensatiesetpunt is aanpasbaar in het menu Setpunt (SETPOINT).

Het condensatiesetpunt kan versteld worden op basis van de buitenluchttemperatuur om de werking van het condensatiesysteem te optimaliseren.

| Condensatie-<br>regelpunt Minimale waarde |         | Standaardwaarde | Maximale waarde |
|-------------------------------------------|---------|-----------------|-----------------|
| LG serie                                  | 30 °C   | 40 °C           | 58 °C           |
|                                           | (86 °F) | (104 °F)        | (136,4 °F)      |
| LGN serie                                 | 35 °C   | 45 °C           | 55 °C           |
|                                           | (95 °F) | (113 °F)        | (131 °F)        |

# Als u de condensatiesetpuntverstelling wilt instellen, zijn de volgende aanpassingen nodig:

- hr\_sel (selectie van verwarming-reset) ingesteld op "1" (BLT) in het configuratiemenu van verwarmen/koelen (HCCONFIG).
- oathr\_no (BLT voor geen setpuntverstelling), oathr\_fu (BLT voor maximale setpuntverstelling) en hr\_deg (waarde maximale verstelling) moeten worden ingesteld in het menu Resetconfiguratie (RESETCFG). Zie ook paragraaf 6.5.2 voor meer informatie over de verstellingsregeling.

## 6.10 - Vrije koeling van droge koeler (DCFC)

Systemen die zijn uitgerust met een droge koeler bieden de functionaliteit van de "vrije koeling" wat wil zeggen dat het systeem van het gekoelde water warme direct uitwisselt met de lucht/water-warmtewisselaar ("droge koeler").

Door de installatie van een droge koeler is vrije koeling mogelijk - een methode waarbij lage buitenluchttemperatuur wordt gebruikt voor het koelen van water dat later wordt gebruikt in het airconditioningssysteem. Het systeem is het meest effectief als de buitenluchttemperatuur lager is dan 0 °C (32 °F).

De droge koeler wordt niet alleen gebruikt om de productie van koelwater te ondersteunen om aan de huidige koelvraag te voldoen maar hiermee kan ook een lager energieverbruik worden bereikt.

De gebruiksmodus 'Droge koeler met vrije koeling' is ingeschakeld als de buitenluchttemperatuur ('BLT vrije koeling') lager is dan de temperatuur van het watersysteem en de geconfigureerde startdrempelwaarde.

#### OPMERKING: de temperatuur van het watersysteem van de droge koeler en de buitenluchttemperatuur voor de vrije koeling die de regeling meet zijn alleen-lezen waarden die u kunt controleren in het DC vrije koeling statusmenu (DCFC\_STA).

De regeling maakt onderscheid tussen twee typen ventilatorregelingen voor de optie van een vrije koeling van de droge koeler waarbij het eerste type gebruikmaakt van ventilator trappen en het tweede type een toerengeregelde ventilator gebruikt. Ook kan een gemengde configuratie worden gebruikt (aansturing van vast en variabel toerental ventilatoren).

De gebruiksmodus 'Droge koeler met vrije koeling' is normaliter uitgeschakeld als de buitenluchttemperatuur ('BLT vrije koeling') hoger is dan de temperatuur van het watersysteem en de geconfigureerde startdrempelwaarde. Als echter is gebleken dat de koelcapaciteit van de droge koeler onvoldoende is om het koelingssetpunt te bereiken, dan wordt de mechanische koeling dan gestart (als de capaciteit van de vrije koeling 100% is, kan de mechanische koeling worden gestart).

#### Temperatuur watersysteem controleren

- 1. Ga naar het hoofdmenu.
- 2. Selecteer DC Free Cooling Status (DCFC\_STA).
- 3. Controleer FC Water Loop Temp [wloop].

### FC Water Loop Temp [wloop]

### °C/ °F

Buitenluchttemperatuur verifiëren

- 1. Ga naar het hoofdmenu.
- 2. Selecteer DC Free Cooling Status (DCFC\_STA).
- 3. Controleer OAT Free Cooling [oat].

| OAT Free Cooling [oat] |  |
|------------------------|--|
| °C/ °F                 |  |
|                        |  |

Opmerking: de buitenluchttemperatuur kan ook worden afgelezen uit het schematisch overzicht.

## 6.11 - Master/slave-combinatie

Met het regelsysteem is de master/slave-regeling van twee eenheden mogelijk die zijn gekoppeld via een communicatie kabel. De master eenheid kan lokaal, op afstand of door netwerk Opdrachten (bedrijfseigen protocol) geregeld worden, terwijl de slave eenheid in Netwerk bedrijf blijft.

Alle regelopdrachten naar de master/slave-opstelling (starten/stoppen, setpuntselectie, verwarmen/koelen, enz.) worden behandeld door de eenheid die is geconfigureerd als de master. De opdrachten worden automatisch naar de slave eenheid verzonden.

Als de master-koelmachine wordt uitgeschakeld terwijl de master/slavefunctie actief is, dan wordt de slave-koelmachine gestopt. Onder bepaalde omstandigheden kan de slave-eenheid eerst worden gestart om het aantal draaiuren van de eenheden in evenwicht te houden.

In geval van een communicatiestoring tussen de twee eenheden keert elke eenheid terug naar een autonoom bedrijfstype tot het defect is hersteld. Als de master-eenheid wordt gestopt vanwege een alarm, heeft de slave-eenheid toestemming om te starten.

BELANGRIJK: De Master/slave-combinatie mag alleen worden geconfigureerd door een servicetechnicus.

## 6.12 - Nachtbedrijf

Met de functie Nachtbedrijf kunnen de gebruikers de eenheid configureren met specifieke parameters te werken gedurende een specifieke tijdsperiode. Gedurende de nachtperiode, wordt de capaciteit beperkt. Het aantal draaiende ventilatoren verminderd. (alleen in koelbedrijf).

De nachtperiode wordt gedefinieerd door een start- en een eindtijd die hetzelfde zijn voor elke dag van de week. De nachtbedrijf instellingen en de capaciteitsbegrenzing kunnen worden geconfigureerd in het Configuratiemenu (GENCONF – Algemene configuratie). Alleen ingelogde gebruikers kunnen de nachtbedrijf instellingen wijzigen.

### Instellen van het nachtbedrijf

- 1. Navigeer naar het Configuratiemenu (alleen ingelogde gebruikers).
- 2. Selecteer General Config(GENCONF) (Algemene config.).
- 3. Parameters instellen overeenkomstig het nachtbedrijf.

| Startuur van   | nachtbedrijf   | [nh_start]                     |
|----------------|----------------|--------------------------------|
| 00:00 tot 24:0 | 0              |                                |
| Stopuur van    | nachtbedrijf   | [nh_end]                       |
| 00:00 tot 24:0 | 0              |                                |
| Night Capacit  | ty Limit [nh_l | imit] (Nachtcapaciteit limiet) |
| 0 tot 100%     | 100%           |                                |

# 6.13 - Brijnoptie (optie 5, optie 6)

Dynaciat-eenheden bieden verschillende koelvloeistoffen zoals standaard water en als optie brijn, d.w.z. medium brijn (optie 5) of lage brijn (optie 6). De brijnoptie wordt normaal gesproken gebruikt voor lagetemperatuurtoepassingen.

*OPMERKING:* voor deze optie is de Software Activation Key nodig (zie paragraaf 6.16).

## 6.14 - BACnet (optie 149)

Het BACnet/IP-communicatieprotocol wordt gebruikt door het gebouwbeheerssysteem of de programmeerbare regelaars om met de Connect Touch-regelaar te communiceren.

*OPMERKING:* voor deze optie is de Software Activation Key nodig (zie paragraaf 6.16).

# 6.15 - Modbus (optie 149B)

Het Modbus-communicatieprotocol wordt gebruikt door het gebouwbeheersysteem of de programmeerbare regelaars om met het CONNECT TOUCH-regelsysteem te communiceren.

OPMERKING: Modbus-optie is geleverd als standaard.

## 6.16 - Software Activation Key(s)

Dynaciat-eenheden met Connect Touch bieden bepaalde extra opties waarvoor Software Activation Keys nodig zijn:

- Vloeistoftype koeler:
- medium brijn, optie 5 (Dynaciat LGN)
- lage brijn, optie 6 (Dynaciat LG)
- BACnet communicatie (optie 149)

Deze softwarebeveiligde opties kunnen af fabriek worden geïnstalleerd of ter plaatse worden geïnstalleerd door een servicetechnicus.

### Voor elke optie is een afzonderlijke software activation key nodig.

Neem voor het verkrijgen van de Software Activation Key contact op met uw lokale service-vertegenwoordiging.

### 6.16.1 - Softwareopties

De lijst met beschikbare Software Activation Keys kan gecontroleerd worden via het Hoofdmenu.

#### Beschikbare softwareopties controleren

- 1. Ga naar het hoofdmenu.
- 2. Selecteer *Software Options* (Softwareopties) (OPT\_STA). Het menu is toegankelijk als u ingelogd bent op het gebruikerstoegangsniveau.
  - Als de status van de optie ingesteld is op "ja", betekent dit dat de Software Activation Key voor deze optie geïnstalleerd is.

|                    | A - Software Options |     |            |
|--------------------|----------------------|-----|------------|
| OPT5: Medium Brine | No                   |     |            |
| OPT6: Low Brine    | No                   |     |            |
| OPT149: BACnet     | No                   |     |            |
| OPT149B: Modbus    | Yes                  |     |            |
|                    |                      |     |            |
|                    |                      |     |            |
|                    | 1                    | 1/1 | <b>A V</b> |

BELANGRIJK: wanneer de regelaar wordt vervangen, moeten de NIEUWE Software Activation Key(s) gebaseerd op het nieuwe MAC-adres weer worden geïnstalleerd (zie ook paragraaf 6.16.2).

### 6.16.2 - Vervangingsmodus

Wanneer de regelaar wordt vervangen door een nieuwe, gaat het systeem over in de vervangingsmodus hetgeentot 7 dagen kan duren, beginnend bij de eerste keer starten van de compressor.

- Wanneer de regelaar wordt vervangen, is het noodzakelijk NIEUWE Software Activation Key(s) te installeren.
- Neem direct contact op met uw lokale servicevertegenwoordiging om NIEUWE Software Activation Key(s) aan te vragen.

### In de vervangingsmodus:

- De softwareopties zijn voor een beperkte tijdsperiode geactiveerd (7 dagen vanaf het moment dat de compressor voor het eerst wordt gestart). Alleen opties die vooraf op de eenheid zijn geïnstalleerd, zijn in de vervangingsmodus actief!
- De lijst met beschikbare software-opties kan gecontroleerd worden via het Hoofdmenu (OPT\_STA – Softwareopties).
- Alarm 10122 wordt geactiveerd. Wanneer de NIEUWE Software Activation Key niet gedurende de vervangingsmodus wordt geïnstalleerd, zal het alarm automatisch resetten en zullen softwareopties worden geblokkeerd.

De vervangingsmodus wordt beëindigd wanneer de Software Activation Key geïnstalleerd is of als de periode van 7 dagen verstreken is (7 dagen vanaf de eerste compressorstart). BELANGRIJK: alleen software-opties die voorheen op de eenheid waren geïnstalleerd voordat de regelaar werd vervangen, zijn in de vervangingsmodus actief!

### 6.16.3 - Installatie van Software Keys

### Installeren van de Software Activation Key via Connect Touchdisplay

- 1. Ga naar het hoofdmenu.
- Ga naar het configuratiemenu (alleen aangemelde gebruikers) en kies Opties toevoegen (ADD\_OPT).
  - Waarborg dat de eenheid is gestopt bij het installeren van de Software Activation Key.

| $) \bigcirc$                           | Add Options                              |            |  |
|----------------------------------------|------------------------------------------|------------|--|
| MAC Address<br>Please Enter Your Softv | A6:EC:E7:E3:E2:31<br>ware Activation Key | (1)<br>(2) |  |
| Unit must be Off                       |                                          |            |  |
|                                        |                                          |            |  |

#### Verklaring

- 1. Mac-adres regelaar
- 2. Software Activation Key
- 3. Voer de Software Activation Key in.
  - Wanneer de software key eindigt met twee is gelijktekens (==), kunnen deze worden weggelaten. De key zal worden geaccepteerd.
    De Software Activation Key is hoofdlettergevoelig.
- 4. Wanneer de Software Activation Key is ingevuld in het toetsenbordscherm, druk op **OK**.
- 5. Wanneer de Software Activation Key is gevalideerd, verschijnt de volgende melding: **"Software Activation Key toegevoegd"**.
- De parameter verbonden aan de geactiveerde functionaliteit wordt automatisch ingesteld en het regelsysteem wordt ook automatisch gereboot.
  - Wanneer de Software Activation Key niet correct is, verschijnt de volgende melding: "Software Activation Key is invalid".
  - Wanneer de Software Activation Key eerder is toegevoegd, verschijnt de volgende melding: "Key already Set".

# 6.17 - Programma-instelling

Het regeling beschikt over drie tijdschema's, waarbij de eerste (OCCPC01S) wordt gebruikt voor het regelen van het starten en stoppen van de eenheid, de tweede (OCCPC02S) voor het regelen van het dubbele setpunt en de derde (OCCPC03S) voor het regelen van het SWW-productieschema (niet van toepassing op LG - LGN-serie).

Het **eerste timerprogramma** (programma 1, OCCPC01S) biedt een middel voor automatische omschakeling van de eenheid van bezet bedrijf naar onbezet bedrijf. De eenheid wordt gestart tijdens bezette perioden.

Het **tweede timerprogramma** (programma 2, OCCPC02S) biedt een middel voor automatische omschakeling van het actieve setpunt van bezet setpunt naar onbezet setpunt. Setpunt koelen/verwarmen 1 wordt gebruikt tijdens bezette perioden en setpunt koelen/verwarmen 2 tijdens onbezette perioden.

#### **Bezettingsperiodes**

De gebruiker kan acht bezettingsperiodes in de regelaar instellen, waarbij voor elke periode de volgende elementen moeten worden opgegeven:

- Dag van de week: selecteer de dagen waarop de periode is bezet.
- Bezettingstijd ("bezet van" tot "bezet tot"): Stel bezettingsuren in voor de geselecteerde dagen.
- Tijdverlenging: verlengt het programma indien nodig. Deze parameter kan worden gebruikt in geval van niet-geplande gebeurtenissen. Bijvoorbeeld: als de eenheid normaal geprogrammeerd is om te werken van 8:00 tot 18:00 uur, maar u op een dag de airconditioning langer wilt laten werken, stelt u deze tijdverlenging in. Als de parameter instelt op "2", dan eindigt de bezetting om 20:00.

### Om het start/stop-schema voor de regelaar in te stellen

- 1. Ga naar het hoofdmenu.
- 2. Navigeer naar het Configuratiemenu (alleen ingelogd gebruikers) en selecteer *Schedule* (SCHEDULE).
- 3. Ga naar OCCPC01S.
- 4. Selecteer de gewenste vinkjes om de bezetting van de eenheid op specifieke dagen in te stellen.
- 5. Definieer de tijd van de bezetting.
- 6. Als het tijdschema is ingesteld, wordt de geselecteerde periode aangegeven in de vorm van een groene strook op de tijdlijn.
- Druk op de knop Save om uw veranderingen op te slaan of op de knop Cancel om het scherm te verlaten zonder wijzigingen te maken.

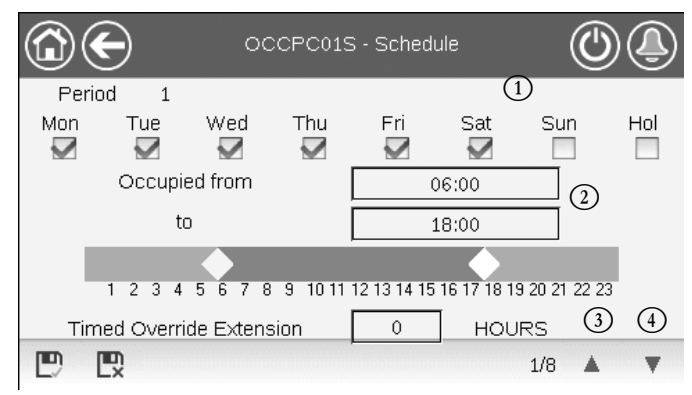

Verklaring

- 1. Selectie van dagen voor het tijdschema
- 2. Begin en eind van het schema
- Vorige tijdsperiode
   Volgende tijdsperiode

Elk programma staat op onbezet bedrijf tenzij een tijdsperiode van het schema actief is.

Als twee perioden elkaar overlappen en beide actief zijn op dezelfde dag, heeft de bezette periode voorrang op de niet-bezette periode.

Voorbeeld: Programma-instelling (programma 1)

| Uur   | MAA | DIN | WOE | DON | VRIJ | ZAT | ZON | VAK |
|-------|-----|-----|-----|-----|------|-----|-----|-----|
| 0:00  | P1  |     |     |     |      |     |     |     |
| 1:00  | P1  |     |     |     |      |     |     |     |
| 2:00  | P1  |     |     |     |      |     |     |     |
| 3:00  |     |     |     |     |      |     |     |     |
| 4:00  |     |     |     |     |      |     |     |     |
| 5:00  |     |     |     |     |      |     |     |     |
| 6:00  |     |     |     |     |      |     |     |     |
| 7:00  | P2  | P2  | P3  | P4  | P4   | P5  |     |     |
| 8:00  | P2  | P2  | P3  | P4  | P4   | P5  |     |     |
| 9:00  | P2  | P2  | P3  | P4  | P4   | P5  |     |     |
| 10:00 | P2  | P2  | P3  | P4  | P4   | P5  |     |     |
| 11:00 | P2  | P2  | P3  | P4  | P4   | P5  |     |     |
| 12:00 | P2  | P2  | P3  | P4  | P4   |     |     |     |
| 13:00 | P2  | P2  | P3  | P4  | P4   |     |     |     |
| 14:00 | P2  | P2  | P3  | P4  | P4   |     |     |     |
| 15:00 | P2  | P2  | P3  | P4  | P4   |     |     |     |
| 16:00 | P2  | P2  | P3  | P4  | P4   |     |     |     |
| 17:00 | P2  | P2  | P3  |     |      |     |     |     |
| 18:00 |     |     | P3  |     |      |     |     |     |
| 19:00 |     |     | P3  |     |      |     |     |     |
| 20:00 |     |     | P3  |     |      |     |     | P6  |
| 21:00 |     |     |     |     |      |     |     |     |
| 22:00 |     |     |     |     |      |     |     |     |
| 23:00 |     |     |     |     |      |     |     |     |

|        | Bezet     |
|--------|-----------|
|        | Onbezet   |
| MON: I | Maandag   |
| TUE: I | Dinsdag   |
| WED:   | Woensdag  |
| THU: I | Donderdag |
| FRI:   | Vrijdag   |
| SAT:   | Zaterdag  |
| SUN: 2 | Zondag    |
| HOL:   | vakantie  |
|        |           |

| Periode/schema | Begint op        | Stopt op        | Actief op (dagen)   |
|----------------|------------------|-----------------|---------------------|
| P1: periode 1  | 0:00             | 3:00            | Maandag             |
| P2: periode 2  | 7:00             | 18:00           | Maandag + dinsdag   |
| P3: periode 3  | 7:00             | 21:00           | Woensdag            |
| P4: periode 4  | 7:00             | 17:00           | Donderdag + vrijdag |
| P5: periode 5  | 7:00             | 12:00           | Zaterdag            |
| P6: periode 6  | 20:00            | 21:00           | Vakanties           |
| P7: periode 7  | Niet gebruikt ir | n dit voorbeeld |                     |
| P8: periode 8  | Niet gebruikt ir | n dit voorbeeld |                     |

### 6.18 - Vakanties

Met het regelsysteem kan de gebruiker 16 vakantieperioden definiëren waarbij elke periode wordt gedefinieerd door drie parameters: de maand, de begindag en de duur van de vakantieperiode.

Tijdens de vakantieperiodes zal de regelaar in bezet of onbezet bedrijf staan, afhankelijk van de periodes gevalideerd als vakantieperiodes. Elke vakantieperiode kan worden aangepast door de gebruiker via het Configuratiemenu (HOLIDAY – Holiday Menu (Vakantiemenu)).

# 6.19 - Trending

Deze functie maakt het mogelijk de werking van de eenheid te visualiseren en bepaalde parameters te bewaken.

### Trends weergeven

- 1. Ga naar het hoofdmenu.
- 2. Selecteer Trendings (TRENDING).
- 3. Selecteer de weer te geven parameters en druk op de **Opslaan**-knop linksonder in het scherm.

| ( |              |                 | rendings |     | $\bigcirc$ | Ð      |
|---|--------------|-----------------|----------|-----|------------|--------|
|   |              | Name            | Units    | Min | Max        |        |
|   |              | GENUNIT_CAPA_T  | %        | 0.0 | 100.0      |        |
|   |              | GENUNIT_CAPB_T  | %        | 0.0 | 100.0      |        |
|   |              | GENUNIT_CTRL_PN | °C       | 0.0 | 50.0       |        |
|   | $\checkmark$ | TEMP_EWT        | °C       | 0.0 | 48.9       |        |
|   |              | TEMP_LWT        | °C       | 0.0 | 48.9       |        |
|   | Ð            |                 |          |     |            | $\sim$ |

4. Druk op de toets **Trending** om de trendgrafiek van de geselecteerde parameterset weer te geven.

| $\textcircled{\bullet}$                                           |                     | Trendings           | Plot                | (                   |                     |
|-------------------------------------------------------------------|---------------------|---------------------|---------------------|---------------------|---------------------|
| GENUNIT_CAPA<br>Y-0<br>100.0-<br>80.0-<br>60.0-<br>40.0-<br>20.0- | _TGENUNIT           | _CTRL_PNT<br>~1     | TEMP_EW1<br>Y-2     | TEN                 | ИР_LWT<br>Y-3       |
| 0.0<br>02:58<br>2020/07/15                                        | 04:58<br>2020/07/15 | 06:58<br>2020/07/15 | 08:58<br>2020/07/15 | 10:58<br>2020/07/15 | 12:58<br>2020/07/15 |

- Druk op
   Om over de tijdlijn te navigeren of druk op
   Om naar het begin of het eind van de geselecteerde periode te gaan.
- Druk op de toets Zoom in om het beeld te vergroten of op Zoom out toets om een groter gebied te bekijken.
- Druk op de **Refresh-**toets om de gegevens opnieuw te laden.

## Alleen voor webinterface:

 Stel de tijdsspanne (start-/einddatum en begin-/eindtijd) in aan de onderkant van het trendingscherm en druk op de pijlknop aan de rechterkant om de grafiek weer te geven met de prestaties van de eenheid in een geselecteerde tijdsperiode.

| $\textcircled{1}{2}$              |                         | Trending                      | s Plot                       |                    |                    |
|-----------------------------------|-------------------------|-------------------------------|------------------------------|--------------------|--------------------|
| + CCNUNT_CAPA_T<br>0.0<br>00:00 - | + CONUNT_CTRL/HIT<br>11 | + TDM*_DWT + TDM*_LW<br>Y2 Y3 | т                            |                    |                    |
| 60.00<br>40.00<br>20.00           |                         |                               |                              |                    |                    |
| 0100<br>0200<br>202000/15         | 05.00<br>2023/07/05     | 07.00<br>2020/0315            | 09.00<br>2023901125          | 11.00<br>2020/0/15 | 13.00<br>2020/0/15 |
| start 2020/07/15                  | •                       | 00 00 End                     | 202007115<br>26 100 1001 168 | = <u>1</u> 3 00    | ۲                  |
|                                   |                         |                               |                              | 1                  | 6                  |

# 6.20 - Sneltest gebruiker

De functie sneltest maakt het voor de gebruiker mogelijk bepaalde componenten van de eenheid te testen en te verifiëren of deze correct werken (alleen ingelogde gebruikers kunnen de sneltest activeren).

### Sneltest inschakelen

- 1. Ga naar het hoofdmenu.
- 2. Selecteer *Quicktest 1* (QCK\_TST1). Het menu is toegankelijk als u ingelogd bent op het gebruikerstoegangsniveau.
- 3. Stel Quick test Enable [QCK\_TEST] in op "ja" (Inschakelen sneltest).

| Inschakelen | sneltest [Q | CK_TEST] |  |
|-------------|-------------|----------|--|
| Nee/Ja      | Ja          |          |  |

# BELANGRIJK: om de sneltestfunctie te activeren, moet de eenheid worden gestopt (Lokaal uit).

Wanneer de sneltestfunctie is ingeschakeld, is het mogelijk parameters te testen zoals ventilatorcapaciteit, pompaansturing enz. Voor meer informatie zie de tabelbeschrijving sneltest 1 (QCK\_TST1 – sneltest 1) in hoofdstuk 5.1.

# 7.1 - Webinterface

De CONNECT TOUCH-regelaar biedt de mogelijkheid om via een webinterface de parameters van de eenheid weer te geven en in te stellen. Om via een webinterface verbinding te maken met de regelaar, moet u het IP-adres van de eenheid weten.

### Het IP-adres van de eenheid controleren

- 1. Ga naar het Systeemmenu.
- 2. Selecteer *Network* (NETWORK).
- Controleer het *TCP/IP-adres voor* "IP Network Interface J5 (eth0)"
  - Standaardadres van de eenheid: 169.254.1.1 (J5, eth0)
  - Het IP-adres van de eenheid kan worden gewijzigd in de netwerktabel in het systeemmenu (zie paragraaf 5.6).

### Toegang tot Connect Touch via webinterface

- 1. Open de webbrowser.
- Voer in de adresbalk van de webbrowser het IP-adres van de eenheid in. Begin met https:// gevolgd door het IP-adres van de eenheid.

Voorbeeld: https://169.254.1.1

- 3. Druk op Enter.
- 4. De webinterface wordt geladen.

#### BELANGRIJK: drie gebruikers kunnen tegelijkertijd zijn verbonden met gelijke prioriteit. De laatste wijziging wordt altijd opgenomen.

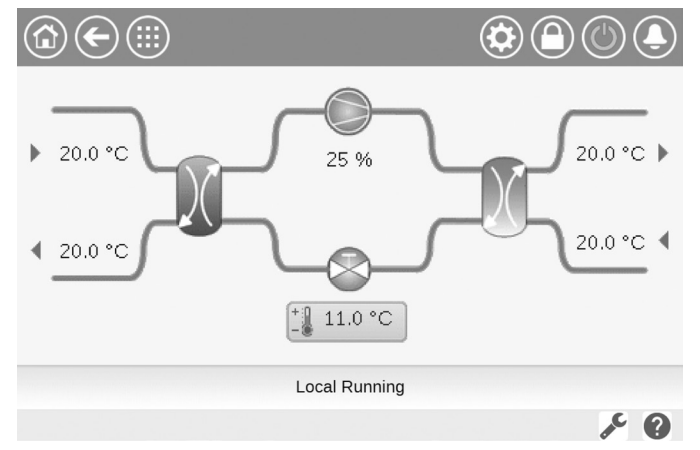

### Minimale browserconfiguratie:

- Internet Explorer (versie 11 of hoger)
- Mozilla Firefox (versie 60 of hoger)
- Google Chrome (versie 65 of hoger)

Om veiligheidsredenen kan de eenheid niet worden gestart/ gestopt via webinterface. Alle andere handelingen, met inbegrip van het bewaken van de parameters of de configuratie van de eenheid, kunnen worden uitgevoerd via de webbrowser interface.

Zorg ervoor dat uw netwerk beveiligd is tegen kwaadaardige aanvallen en andere veiligheidsbedreigingen. Geef geen open toegang zonder de passende netwerkbeveiligingen.

De fabrikant wijst elke aansprakelijkheid van de hand voor schade die is ontstaan door een beveiligingslek.

# 7.2 - Technische documentatie

Als de CONNECT TOUCH regeling wordt gebruikt via een pcwebbrowser, kunt u alle technische documenten die bij het product en de onderdelen ervan behoren , gemakkelijk openen.

Wanneer u bent verbonden met de Connect Touch-regeling, klikt u op de knop **Technical documentation** om een lijst van documenten die bij de eenheid behoren te zien.

Technische documentatie omvat de volgende documenten:

- Spare parts documentation (documentatie van reserveonderdelen): de lijst van reserveonderdelen voor de eenheid met referentie, omschrijving en tekening.
- Misc (Diversen): documenten zoals elektrische schema's, maattekeningen, certificaten.
- PED: drukvatenrichtlijn.
- IOM: de handleiding voor de montage, de inbedrijfstelling en het onderhoud, handleiding voor de bediening van de regeling.

Klik op de toets **Help W** om de BACnet-gebruikershandleiding, Modbus-gebruikershandleiding en Open Source Licenses gebruikt door Connect Touch te openen.

| Document                 | Language | Туре |
|--------------------------|----------|------|
| BACnet User's guide      | English  | PDF  |
| BACnet Guide utilisateur | French   | PDF  |
| ModBus User's guide      | English  | PDF  |
| ModBus Guide utilisateur | French   | PDF  |
| License information      | English  | PDF  |

BELANGRIJK: Sla alle gegevens (documenten, tekeningen, diagrammen, enz.) op uw computer op. Als het weergavegeheugen wordt gewist of de weergave wordt vervangen, zijn alle documenten verloren. Zorg dat alle documenten zijn opgeslagen en op elk moment toegankelijk zijn.

# 8.1 - Storing zoeken

Het regelsysteem heeft vele hulpfuncties voor foutopsporing, waardoor de eenheid beschermd is tegen risico's die tot uitvallen van de eenheid zouden kunnen leiden. De lokale interface geeft snelle toegang tot alle bedrijfsomstandigheden van het bedrijf. Als er een bedrijfsstoring wordt gedetecteerd, wordt het alarm geactiveerd.

#### In geval van een alarm:

De bel op de Connect Touch-gebruikersinterface begint te "rinkelen".

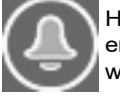

Het **knipperende bel**pictogram geeft aan dat er een alarm is maar dat de eenheid nog steeds werkt.

Het **verlichte bel**pictogram geeft aan dat de eenheid wordt uitgeschakeld wegens een gedetecteerd defect.

- De bijbehorende alarmuitgang(en) is (zijn) geactiveerd.
- De foutcode wordt weergegeven.
- Het bericht wordt verzonden via het netwerk.

# De Connect Touch-regeling maakt onderscheid tussen twee typen alarmen:

- Algemene alarmen worden gebruikt voor het aangeven van een storing in de pompen, sensordefecten, netwerkverbindingsproblemen, enz.
- Kritieke alarmen worden gebruikt om processtoringen aan te geven.

BELANGRIJK: alle informatie betreffende de bestaande alarmen (huidige en oude alarmen) kan worden gevonden in het Alarmenmenu.

### 8.2 - Actieve alarmen weergeven

Het menu van de actieve alarmen kan maximaal 10 actieve alarmen weergeven.

### Lijst van huidige actieve alarmen openen

- 1. Druk op de toets **Alarmenmenu** in de rechterbovenhoek van het scherm.
- 2. Selecteer *Current Alarms* (CUR\_ALM) (Alarmen in werking).
- 3. De lijst van actieve alarmen wordt weergegeven.

| C   | $\mathbf{\Theta}$                              | Current               | Current Alarms |     |  |
|-----|------------------------------------------------|-----------------------|----------------|-----|--|
| 1.  | 2020/10/29                                     | - 10:31               | - Alarm        |     |  |
| 1.  | Cooler flow switch failure                     |                       |                |     |  |
| 2.  | 2020/10/29                                     | - 10:31               | - Alarm        |     |  |
| 2.  | Loss of comm                                   | unication with SIOB B | oard Number 2  |     |  |
| · . | 2020/10/29                                     | - 10:31               | - Alarm        |     |  |
| э.  | Loss of communication with SIOB Board Number 1 |                       |                |     |  |
| 4.  | 2020/10/27                                     | - 11:15               | - Alarm        |     |  |
| 4.  | Circuit B Suction                              | on Pressure Transdu   | rer Failure    |     |  |
|     |                                                |                       | 1/2            | A 🔻 |  |

## 8.3 - E-mailberichten

De regelaar biedt de mogelijkheid om een of twee ontvangers een e-mail te sturen telkens wanneer een nieuw alarm optreedt of wanneer alle bestaande alarmen zijn gereset.

### Ontvangers e-mail definiëren

- 1. Druk op de **Hoofdmenu** toets en ga naar het configuratiemenu.
- 2. Ga naar het netwerkmenu.
- 3. Selecteer Email Configuration (EMAILCFG).
- 4. Definieer gebruikers e-mail(s).

## 8.4 - Alarmen verstellen

Het alarm kan gereset worden via het regelsysteem of handmatig via het touchscreen of de webinterface.

- Het menu Alarmen verstellen geeft maximaal vijf alarmcodes weer die momenteel actief zijn op de eenheid.
- Alarmen kunnen worden gereset zonder dat de eenheid gestopt hoeft te worden.
- Alleen aangemelde gebruikers kunnen de alarmen op de eenheid verstellen.

#### Het alarm handmatig verstellen

- 1. Druk op de toets **Alarmenmenu** in de rechterbovenhoek van het scherm.
- 2. Selecteer Reset Alarms (ALARMRST) (Alarm verstellen).
- 3. Stel 'Alarm Reset' (Alarmen verstellen) in op 'Yes' (Ja) en druk op de toets **Forceren**.

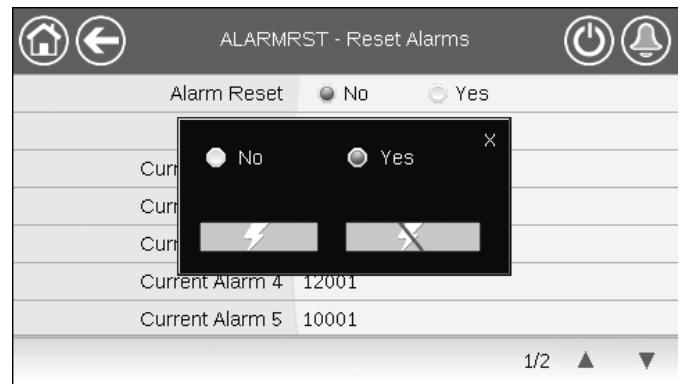

In geval van een stroomonderbreking herstart de eenheid automatisch zonder dat daar een externe opdracht voor nodig is. Maar defecten die actief waren op het moment van de voedingsonderbreking worden opgeslagen en kunnen in bepaalde omstandigheden ervoor zorgen dat een circuit of eenheid niet opnieuw kan opstarten. Zodra de oorzaak van het alarm is geïdentificeerd en gecorrigeerd, wordt dit weergegeven in de alarmgeschiedenis.

BELANGRIJK: de gebruiker kan niet alle alarmen verstellen. Bepaalde alarmen worden automatisch gereset als de bedrijfscondities weer normaal zijn geworden.

## 8.5 - Alarmgeschiedenis

Informatie met betrekking tot verholpen alarmen is te vinden in het menu Alarmgeschiedenis. Dit menu is verdeeld in 50 recente alarmen en 50 recente belangrijke alarmen.

#### Openen van de alarmgeschiedenis

- 1. Druk op de toets **Alarmenmenu** in de rechterbovenhoek van het scherm.
- 2. Selecteer Alarmgeschiedenis (ALMHIST1) of Geschiedenis kritieke alarmen (ALMHIST2).
- 3. De alarmgeschiedenis wordt weergegeven.

| C  | $\mathbf{\Theta}$                               | Alarm H              | listoric      | ٢ |
|----|-------------------------------------------------|----------------------|---------------|---|
| 1: | 2020/10/27                                      | - 11:15              | - Alarm       |   |
|    | Circuit B Suction Pressure Transducer Failure   |                      |               |   |
| 2: | 2020/10/27                                      | - 11:15              | - Alarm       |   |
|    | Circuit B Discharge Pressure Transducer Failure |                      |               |   |
| 3: | 2020/10/27                                      | - 11:15              | - Alarm       |   |
|    | Circuit A Suction Pressure Transducer Failure   |                      |               |   |
| 4: | 2020/10/27                                      | - 11:15              | - Alarm       |   |
|    | Circuit A Disch                                 | arde Pressure Transi | lucer Failure |   |
|    |                                                 |                      | 1/2           | A |

# **8 - STORING ZOEKEN**

# 8.6 - Alarmen beschrijving

| Jbus<br>nr.       | Alarmcode   | Beschrijving                                                                      | Mogelijke oorzaak                                                                            | Uitgevoerde actie                                                                                                    | Reset type                                                        |  |
|-------------------|-------------|-----------------------------------------------------------------------------------|----------------------------------------------------------------------------------------------|----------------------------------------------------------------------------------------------------|-------------------------------------------------------------------|--|
| Thermistorstoring |             |                                                                                   |                                                                                              |                                                                                                    |                                                                   |  |
| 1                 | 15001       | Thermistorstoring van intrede van waterwarmtewisselaar                            | Defecte thermistor                                                                           | Eenheid wordt stilgelegd                                                                                                    | Automatisch, als de thermistorwaarde weer normaal is              |  |
| 2                 | 15002       | Thermistorstoring van uittrede van waterwarmtewisselaar                           | Als boven                                                                                    | Als boven                                                                                                    | Als boven                                                         |  |
| 3                 | 15006       | Thermistorstoring van intrede van condensor                                       | Als boven                                                                                    | Als boven                                                                                                    | Als boven                                                         |  |
| 4                 | 15007       | Thermistorstoring van uittrede van condensor                                      | Als boven                                                                                    | Als boven                                                                                                    | Als boven                                                         |  |
| 5                 | 15010       | Storing van BLT-thermistor                                                        | Als boven                                                                                    | Als boven                                                                                                    | Als boven                                                         |  |
| 6                 | 15011       | Master/slave gemeenschappelijke vloeistof thermistor<br>storing                   | Als boven                                                                                    | Master/slave-functie wordt<br>uitgeschakeld en de eenheid<br>keert terug naar stand-alone<br>bedrijf                                                                                                    | Als boven                                                         |  |
| 7                 | 15012       | Circuit A zuiggas thermistor storing                                              | Als boven                                                                                    | Circuit A wordt stilgelegd                                                                                                    | Als boven                                                         |  |
| 8                 | 15013       | Circuit B zuiggas thermistor storing                                              | Als boven                                                                                    | Circuit B wordt stilgelegd                                                                                                    | Als boven                                                         |  |
| 9                 | 15032       | Thermistorstoring van gemeenschappelijke<br>verwarmingsvloeistof van master/slave | Als boven                                                                                    | Master/slave-functie wordt<br>uitgeschakeld en de eenheid<br>keert terug naar stand-alone<br>bedrijf                                                                                                    | Als boven                                                         |  |
| 10                | 15036       | Thermistorstoring van LWT van droge koeler                                        | Als boven                                                                                    | Eenheid wordt stilgelegd                                                                                                    | Als boven                                                         |  |
| 11                | 15044       | Thermistorstoring van persgas van circuit A                                       | Als boven                                                                                    | Circuit A wordt stilgelegd                                                                                                    | Als boven                                                         |  |
| 12                | 15045       | Thermistorstoring van persgas van circuit B                                       | Als boven                                                                                    | Circuit B wordt stilgelegd                                                                                                    | Als boven                                                         |  |
| 88                | 15046       | STORING THERMISTOR VRIJE KOELING<br>WATERSYSTEEM                                  | Als boven                                                                                    | Type droge koeler vrije koeling<br>wordt gestopt                                                                                                    | Als boven                                                         |  |
| 89                | 15047       | Storing thermistor vrije koeling uittredend water                                 | Als boven                                                                                    | Als boven                                                                                                    | Als boven                                                         |  |
| 90                | 15048       | Storing BLT sensor vrije koeling                                                  | Als boven                                                                                    | Als boven                                                                                                    | Als boven                                                         |  |
| Opnen             | nerstoring  |                                                                                   |                                                                                              |                                                                                                    |                                                                   |  |
| 13                | 12001       | Circuit A persgasdrukopnemer storing                                              | Defecte opnemer                                                                              | Circuit A wordt stilgelegd                                                                                                    | Automatisch als de sensorspanning weer normaal is                 |  |
| 14                | 12002       | Circuit B persgasdrukopnemer storing                                              | Als boven                                                                                    | Circuit B wordt stilgelegd                                                                                                    | Als boven                                                         |  |
| 15                | 12004       | Circuit A zuigdrukopnemer storing                                                 | Als boven                                                                                    | Circuit A wordt stilgelegd                                                                                                    | Automatisch (maximaal 3<br>alarmen binnen 24 uur) of<br>handmatig |  |
| 16                | 12005       | Circuit B zuigdrukopnemer storing                                                 | Als boven                                                                                    | Circuit B wordt stilgelegd                                                                                                    | Als boven                                                         |  |
| 17                | 12024       | Opnemerstoring van intrede van waterwarmtewisselaar                               | Als boven                                                                                    | Eenheid wordt stilgelegd                                                                                                    | Automatisch als de sensorspanning weer normaal is                 |  |
| 18                | 12025       | Opnemerstoring van uittrede van waterwarmtewisselaar                              | Als boven                                                                                    | Als boven                                                                                                    | Als boven                                                         |  |
| 19                | 12026       | Opnemerstoring van intrede van watercondensor                                     | Als boven                                                                                    | Als boven                                                                                                    | Als boven                                                         |  |
| 20                | 12027       | Opnemerstoring van uittrede van watercondensor                                    | Als boven                                                                                    | Als boven                                                                                                    | Als boven                                                         |  |
| Comm              | unicatiesto | ring                                                                              | •                                                                                            |                                                                                                    | ^<br>                                                             |  |
| 21                | 4901        | Geen communicatie met SIOB/CIOB-printplaat nummer 1                               | Installatiefout van bus, communicatiefout                                                    | Eenheid wordt stilgelegd                                                                                                    | Automatisch, als de<br>communicatie is hersteld                   |  |
| 22                | 4902        | Verlies van communicatie met SIOB/CIOB-printplaat<br>nummer 2                     | Als boven                                                                                    | Als boven                                                                                                    | Als boven                                                         |  |
| 23                | 4601        | Verlies van communicatie met AUX1-regelprint van<br>verwarmingsinrichting         | Als boven                                                                                    | Als boven                                                                                                    | Als boven                                                         |  |
| 24                | 4602        | Verlies van communicatie met AUX1-printplaat van<br>condensor                     | Als boven                                                                                    | Als boven                                                                                                    | Als boven                                                         |  |
| 26                | 4604        | Verlies van communicatie met AUX1-optieprintplaat                                 | Als boven                                                                                    | Afhankelijk van de optie:<br>Master/slave: master/<br>sleve-regeling wordt<br>uitgeschakeld en de eenheid<br>keert terug naar stand-alone<br>bedrijf;<br>Brijn-naar-water: circuit A wordt<br>afgesloten;<br>BLT-sensor: eenheid wordt<br>stilgelegd | Als boven                                                         |  |
| 27                | 4605        | Geen communicatie met vrije koeling printplaat 1 (DCFC)                           | Als boven                                                                                    | Eenheid keert terug naar<br>mechanische koeling                                                                                                    | Als boven                                                         |  |
| Processtoring     |             |                                                                                   |                                                                                              |                                                                                                    |                                                                   |  |
| 28                | 10001       | Vorstbeveiliging van waterwarmtewisselaar van koeler                              | Geen waterdebiet, defecte thermistor                                                         | Eenheid wordt stopgezet maar<br>de pomp blijft werken                                                                                                    | Automatisch (het eerste alarm binnen 24 uur) of handmatig         |  |
| 29                | 10005       | Circuit A lage verzadigde zuigtemperatuur                                         | Drukomvormer defect,<br>EXV geblokkeerd of<br>koudemiddel tekort                             | Circuit A wordt stilgelegd                                                                                                    | Als boven                                                         |  |
| 30                | 10006       | Circuit B lage verzadigde zuigtemperatuur                                         | Als boven                                                                                    | Circuit B wordt stilgelegd                                                                                                    | Als boven                                                         |  |
| 31                | 10008       | Hoge zuiggasoververhitting van circuit A                                          | Druk opnemer defect,<br>temp.opnemer defect,<br>EXV geblokkeerd of<br>gebrek aan koudemiddel | Circuit A wordt stilgelegd                                                                                                    | Handmatig                                                         |  |
|                   |             | 1                                                                                 | 1                                                                                            |                                                                                                    |                                                                   |  |

# 8 - STORING ZOEKEN

|                    |       |                                                                  |                                                                                         | engeveerde dede                                                                                            | Neset type                                                                                                |
|--------------------|-------|------------------------------------------------------------------|-----------------------------------------------------------------------------------------|----------------------------------------------------------------------------------------------------|----------------------------------------------------------------------------------------------------|
| 32                 | 10009 | Hoge zuiggasoververhitting van circuit B                         | Als boven                                                                               | Circuit B wordt stilgelegd                                                                                 | Handmatig                                                                                                 |
| 33                 | 10011 | Lage zuiggasoververhitting van circuit A                         | Als boven                                                                               | Circuit A wordt stilgelegd                                                                                 | Handmatig                                                                                                 |
| 34                 | 10012 | Lage zuiggasoververhitting van circuit B                         | Als boven                                                                               | Circuit B wordt stilgelegd                                                                                 | Handmatig                                                                                                 |
| 35                 | 10015 | Storing van stromingschakelaar van condensor                     | Abnormale condities aan<br>condensorzijde                                               | Eenheid wordt stilgelegd                                                                                   | Automatisch (7 alarmen binnen 24 uur) of handmatig                                                        |
| 36                 | 10016 | Compressor A1 niet gestart of drukverhoging niet<br>vastgesteld  | Compressor<br>stroomonderbreker of<br>zekering defect,<br>compressor schakelaar<br>open | Compressor A1 uitgeschakeld                                                                                | Handmatig                                                                                                 |
| 37                 | 10017 | Compressor A2 niet gestart of drukverhoging niet<br>vastgesteld  | Als boven                                                                               | Compressor A2 uitgeschakeld                                                                                | Handmatig                                                                                                 |
| 38                 | 10018 | Compressor A3 niet gestart of drukverhoging niet<br>vastgesteld  | Als boven                                                                               | Compressor A3 uitgeschakeld                                                                                | Handmatig                                                                                                 |
| 39                 | 10020 | Compressor B1 niet gestart of drukverhoging niet<br>vastgesteld  | Als boven                                                                               | Compressor B1 uitgeschakeld                                                                                | Handmatig                                                                                                 |
| 40                 | 10021 | Compressor B2 niet gestart of drukverhoging niet<br>vastgesteld  | Als boven                                                                               | Compressor B2 uitgeschakeld                                                                                | Handmatig                                                                                                 |
| 41                 | 10028 | Storing van externe beveiliging                                  | Ingang externe beveiliging<br>geactiveerd<br>(noodstopschakelaar<br>open)               | Eenheid wordt stilgelegd                                                                                   | Automatisch (als de eenheid is gestopt) of handmatig                                                      |
| 42                 | 10029 | Verlies van communicatie met systeembeheerder                    | Communicatiefout                                                                        | De eenheid keert terug naar<br>stand-alonetype                                                             | Automatisch, als communicatie<br>met systeembeheerder wordt<br>hersteld                                   |
| 43                 | 10030 | Master/slave communicatie fout                                   | Bus installatiefout                                                                     | Master/slave-regeling is<br>gestopt / eenheid keert terug<br>naar het stand-alone bedrijf                  | Automatisch als communicatie wordt hersteld                                                               |
| 44                 | 10031 | Eenheid is in netwerk-noodstop                                   | Netwerk noodstop<br>commando                                                            | Eenheid wordt stilgelegd                                                                                   | Automatisch als noodstop gedeactiveerd is                                                                 |
| 45                 | 10032 | Koelerpomp nr. 1 defect                                          | Storing<br>stromingsschakelaar<br>of waterpomp                                          | Eenheid wordt opnieuw gestart<br>met een andere pomp. Als<br>geen pomp beschikbaar is,<br>stopt de eenheid | Handmatig                                                                                                 |
| 46                 | 10033 | Koelerpomp nr. 2 defect                                          | Als boven                                                                               | Als boven                                                                                                  | Handmatig                                                                                                 |
| 47                 | 10037 | Circuit A herhaaldelijke overbrugging hoge persgas               | Herhaaldelijke<br>capaciteitsverminderingen                                             | Geen                                                                                                    | Automatisch (geen<br>persgasoverbrugging in 30<br>minuten) of handmatig                                   |
| 48                 | 10038 | Circuit B herhaaldelijke overbrugging hoge druk gas              | Als boven                                                                               | Geen                                                                                                    | Als boven                                                                                                 |
| 49                 | 10040 | Herhaalde lage zuigdruktemperatuuroverrides van circuit A        | Als boven                                                                               | Circuit A wordt stilgelegd                                                                                 | Handmatig                                                                                                 |
| 50                 | 10041 | Herhaalde lage zuigdruktemperatuuroverrides van circuit B        | Als boven                                                                               | Circuit B wordt stilgelegd                                                                                 | Handmatig                                                                                                 |
| 51                 | 10043 | Lage waterintredetemperatuur in condensor                        | Lage<br>vloeistofintredetemperatuur<br>in verwarmingsbedrijf                            | Eenheid wordt stilgelegd                                                                                   | Automatisch als de<br>watertemperatuur weer normaal<br>wordt of het verwarmingsbedrijf<br>wordt gestopt   |
| 52                 | 10051 | Storing van koeler stromingsbeveiliging                          | Fout stromingsbeveiliging                                                               | Eenheid wordt stilgelegd                                                                                   | Automatisch, als de eenheid is<br>gestopt en geen interne pomp is<br>geconfigureerd, anders,<br>handmatig |
| 53                 | 10063 | Storing hogedrukschakelaar circuit A                             | Hogedrukschakelaar is open, compressor defect                                           | Circuit A wordt stilgelegd                                                                                 | Handmatig                                                                                                 |
| 54                 | 10064 | Storing hogedrukschakelaar circuit B                             | Als boven                                                                               | Circuit B wordt stilgelegd                                                                                 | Handmatig                                                                                                 |
| 55                 | 10073 | Storing condensorpomp 1                                          | Defect van waterpomp                                                                    | Eenheid wordt opnieuw gestart<br>met een andere pomp. Als<br>geen pomp beschikbaar is,<br>stopt de eenheid | Handmatig                                                                                                 |
| 56                 | 10074 | Storing condensorpomp 2                                          | Als boven                                                                               | Eenheid wordt opnieuw gestart<br>met een andere pomp. Als<br>geen pomp beschikbaar is,<br>stopt de eenheid | Handmatig                                                                                                 |
| 57                 | 10097 | Temperatuursensoren van warmtewisselaar van koeler verwisseld    | Intrede- en uittredetemp.<br>omgekeerd                                                  | Eenheid wordt stilgelegd                                                                                   | Handmatig                                                                                                 |
| 58                 | 10098 | Temperatuursensoren van warmtewisselaar van condensor verwisseld | Als boven                                                                               | Eenheid wordt stilgelegd                                                                                   | Handmatig                                                                                                 |
| 86                 | 10099 | Storing koudemiddellekkage                                       | Koudemiddellek<br>gedetecteerd                                                          | Geen                                                                                                    | Automatisch                                                                                               |
| 87                 | 10101 | Storing proces vrije koeling                                     | Defect van droge koeler                                                                 | Geen                                                                                                    | Automatisch als bedrijfscondities weer normaal worden                                                     |
| Service en fabriek |       |                                                                  |                                                                                         |                                                                                                    |                                                                                                    |
| 61                 | 7001  | Niet toegestane configuratie                                     | Geen fabrieksconfiguratie                                                               | Eenheid kan niet worden<br>gestart                                                                         | Automatisch, als configuratie<br>wordt geleverd                                                           |
| 60                 | 8000  | Oorspronkelijke fabrieksconfiguratie vereist                     | Het eenheidtype is niet geconfigureerd                                                  | Eenheid kan niet worden<br>gestart                                                                         | Automatisch, als configuratie wordt geleverd                                                              |

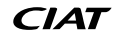

# 8 - STORING ZOEKEN

| Jbus<br>nr.        | Alarmcode     | Beschrijving                                                                                                    | Mogelijke oorzaak                                                                                                    | Uitgevoerde actie                                                                                                    | Reset type                                                                                                    |  |  |
|--------------------|---------------|----------------------------------------------------------------------------------------------------|----------------------------------------------------------------------------------------------------|----------------------------------------------------------------------------------------------------|----------------------------------------------------------------------------------------------------|--|--|
| 92                 | 8001          | Niet toegestane merkidentificatie                                                                                                    | Onjuiste<br>Eenheidconfiguratie                                                                                                    | Eenheid kan niet worden<br>gestart                                                                                                    | Automatisch, als configuratie<br>wordt gecorrigeerd                                                                                                    |  |  |
| 62                 | 13nnn         | 001: Lekkage van circuit A<br>002: Lekkage van circuit B<br>003: Waarschuwing voor watersysteemgrootte<br>004: Onderhoud vereist<br>005: geplande controle van F-gas vereist | Onderhoudsactie vereist /<br>neem contact op met<br>serviceorganisatie van<br>fabrikant                                                                                               | Geen: neem contact op met<br>een servicetechnicus                                                                                                    | Handmatig                                                                                                    |  |  |
| 91                 | 10122         | Vervangingsmodus: neem contact op met de servicedienst<br>om opties te activeren                                                                                             | Vervangingsmodus: neem<br>contact op met uw lokale<br>servicevertegenwoordiger<br>voor verkrijgen van<br>activation key(s) voor<br>ontvangen (of activeren)<br>van de software-opties | Vervangingsmodus: neem<br>contact op met uw lokale<br>servicevertegenwoordiger voor<br>verkrijgen van activation key(s)<br>voor ontvangen (of activeren)<br>van de software-opties | Automatisch, indien Software<br>Activation Key is geïnstalleerd<br>Automatisch, indien Software<br>Activation Key niet wordt<br>ingevoerd binnen 7 dagen vanaf<br>de eerste compressorstart (het<br>alarm wordt gereset en de<br>softwarebeveiligde opties worden<br>geblokkeerd) |  |  |
| Maste              | r/slave-stori | ing                                                                                                    |                                                                                                    |                                                                                                    |                                                                                                    |  |  |
| 59                 | 9001          | Master/slave-configuratie fout                                                                                                    | Configuratiestoring                                                                                                    | Master/slave-functie wordt<br>uitgeschakeld en eenheid keert<br>terug naar stand-alone bedrijf                                                                                     | Automatisch, wanneer de master<br>configuratie weer normaal is of<br>wanneer de eenheid niet meer in<br>masterbedrijf werkt                                                                                                    |  |  |
| Storin             | g watersyst   | eem van condensor                                                                                                    | ·                                                                                                    |                                                                                                    |                                                                                                    |  |  |
| 73                 | 11100         | Storing watersysteem van condensor                                                                                                    |                                                                                                    |                                                                                                    |                                                                                                    |  |  |
| 74                 | 11102         | Storing van watersysteem van condensor - nulfout                                                                                                    | Calibratie mislukt                                                                                                    | Eenheid wordt stilgelegd                                                                                                    | Automatisch                                                                                                    |  |  |
| 75                 | 11103         | Storing van watersysteem van condensor - waterdruk te laag                                                                                                    | Intredewaterdruk lager<br>dan 60 kPa                                                                                                    | Eenheid wordt stilgelegd                                                                                                    | Automatisch (6 keer binnen 24<br>uur)<br>of handmatig                                                                                                    |  |  |
| 76                 | 11104         | Storing van watersysteem van condensor - pomp niet gestart                                                                                                    | Te lage of hoge waterdruk uitlezing                                                                                                    | Eenheid wordt stilgelegd                                                                                                    | Als boven                                                                                                    |  |  |
| 78                 | 11106         | Storing van watersysteem van condensor - pomp<br>overbelast                                                                                                    | Watercircuit druk is te laag                                                                                                    | Eenheid wordt stilgelegd                                                                                                    | Automatisch                                                                                                    |  |  |
| 79                 | 11107         | Storing watersysteem van condensor - zeer laag debiet                                                                                                    | Schakelaar fout                                                                                                    | Eenheid wordt stilgelegd                                                                                                    | Automatisch (6 keer binnen 24<br>uur)<br>of handmatig                                                                                                    |  |  |
| 80                 | 11108         | Storing van watersysteem van condensor - sensor wissel                                                                                                    | Druk opnemers gekruist                                                                                                    | Eenheid wordt stilgelegd                                                                                                    | Handmatig                                                                                                    |  |  |
| Proce              | sstoring wa   | tercircuit                                                                                                    | •                                                                                                    |                                                                                                    |                                                                                                    |  |  |
| 65                 | 11200         | Processtoring watercircuit                                                                                                    |                                                                                                    |                                                                                                    |                                                                                                    |  |  |
| 66                 | 11202         | Processtoring van watersysteem van koeler - nulfout                                                                                                    | Calibratie mislukt                                                                                                    | Eenheid wordt stilgelegd                                                                                                    | Automatisch                                                                                                    |  |  |
| 67                 | 11203         | Storing van watersysteem van koeler - waterdruk te laag                                                                                                    | Intredewaterdruk lager<br>dan 60 kPa                                                                                                    | Eenheid wordt stilgelegd                                                                                                    | Automatisch (6 keer binnen 24<br>uur)<br>of handmatig                                                                                                    |  |  |
| 68                 | 11204         | Storing van watersysteem van koeler - pomp niet gestart                                                                                                    | Te lage of hoge waterdruk uitlezing                                                                                                    | Eenheid wordt stilgelegd                                                                                                    | Als boven                                                                                                    |  |  |
| 70                 | 11206         | Storing van watersysteem van koeler - pomp overbelast                                                                                                    | Watercircuit druk is te laag                                                                                                    | Eenheid wordt stilgelegd                                                                                                    | Automatisch                                                                                                    |  |  |
| 71                 | 11207         | Storing watersysteem van koeler - zeer laag debiet                                                                                                    | Schakelaar fout                                                                                                    | Eenheid wordt stilgelegd                                                                                                    | Automatisch (6 keer binnen 24<br>uur)<br>of handmatig                                                                                                    |  |  |
| 72                 | 11208         | Storing van watersysteem van koeler - sensor wissel                                                                                                    | Druk opnemers gekruist                                                                                                    | Eenheid wordt stilgelegd                                                                                                    | Handmatig                                                                                                    |  |  |
| Inrichtingsstoring |               |                                                                                                    |                                                                                                    |                                                                                                    |                                                                                                    |  |  |
| 63                 | 19001         | Storing van variabel toerental van waterpomp van koeler                                                                                                    | Toerental regelaar defect                                                                                                    | Eenheid wordt stilgelegd                                                                                                    | Automatisch als gedetecteerd<br>defect wordt verholpen                                                                                                    |  |  |
| 64                 | 20001         | Storing van variabel toerental van waterpomp van<br>condensor                                                                                                    | Als boven                                                                                                    | Eenheid wordt stilgelegd                                                                                                    | Als boven                                                                                                    |  |  |
| 81                 | 57001         | Storing van lage spanning van SIOB/CIOB 1                                                                                                    | Onstabiele elektrische<br>voeding of elektrisch<br>probleem                                                                                                    | Eenheid wordt stilgelegd                                                                                                    | Automatisch (als de waterdruk<br>weer normaal wordt en het alarm<br>maximaal 6 keer is opgetreden<br>binnen 24 uur) of handmatig                                                                                                    |  |  |
| 82                 | 57002         | Storing van lage spanning van SIOB/CIOB 2                                                                                                    | Als boven                                                                                                    | Als boven                                                                                                    | Als boven                                                                                                    |  |  |
| 83                 | 57020         | Storing stappenmotor EXV - circuit A                                                                                                    | Storing EXV-motor                                                                                                    | Circuit A wordt stilgelegd                                                                                                    | Handmatig                                                                                                    |  |  |
| 84                 | 57021         | Storing stappenmotor EXV - circuit B                                                                                                    | Storing EXV-motor                                                                                                    | Circuit B wordt stilgelegd                                                                                                    | Handmatig                                                                                                    |  |  |

Om de optimale werking van de apparatuur te verzekeren, alsmede de optimalisering van alle beschikbare functies, is het aan te bevelen om een onderhoudscontract met uw lokale serviceorganisatie af te sluiten.

Het contract zorgt ervoor dat uw apparatuur regelmatig wordt gecontroleerd door specialisten, zodat eventuele storingen worden gedetecteerd en snel worden gecorrigeerd en geen ernstige schade kan ontstaan aan uw apparatuur.

Het onderhoudscontract is niet alleen de beste manier om een maximale levensduur van uw apparatuur te garanderen maar ook, door de expertise van gekwalificeerd personeel, een optimale tool om uw systeem op een kosteneffectieve manier te beheren.

Fabrikant: Carrier SCS, Montluel, Frankrijk. De fabrikant behoudt zich het recht voor om de specificaties van het product zonder voorafgaande kennisgeving te wijzigen.

Het kwaliteitsbeheerssysteem van de montagelocatie van dit product is gecertificeerd volgens de eisen van de ISO 9001 norm (laatste actuele versie) na een beoordeling door een erkend onafhankelijk extern bedrijf. Het milieubeheerssysteem van de montagelocatie van dit product is gecertificeerd volgens de eisen van de ISO 14001 norm (laatste actuele versie) na een beoordeling door een erkend onafhankelijk extern bedrijf. Het systeem voor gezondheid en veiligheid op het werk van de montagelocatie van dit product is gecertificeerd volgens de eisen van de ISO 45001 norm (laatste actuele versie) na een beoordeling door een erkend onafhankelijk extern bedrijf. Neem contact op met uw verkoopvertegenwoordiger voor meer informatie.